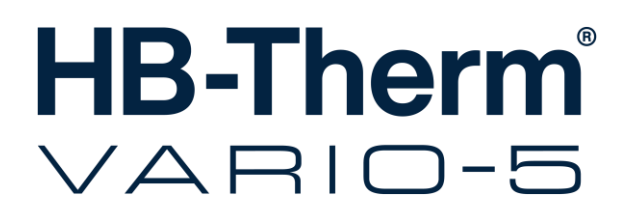

# Betriebsanleitung HB-VS180

Umschalteinheit zur variothermen Temperierung

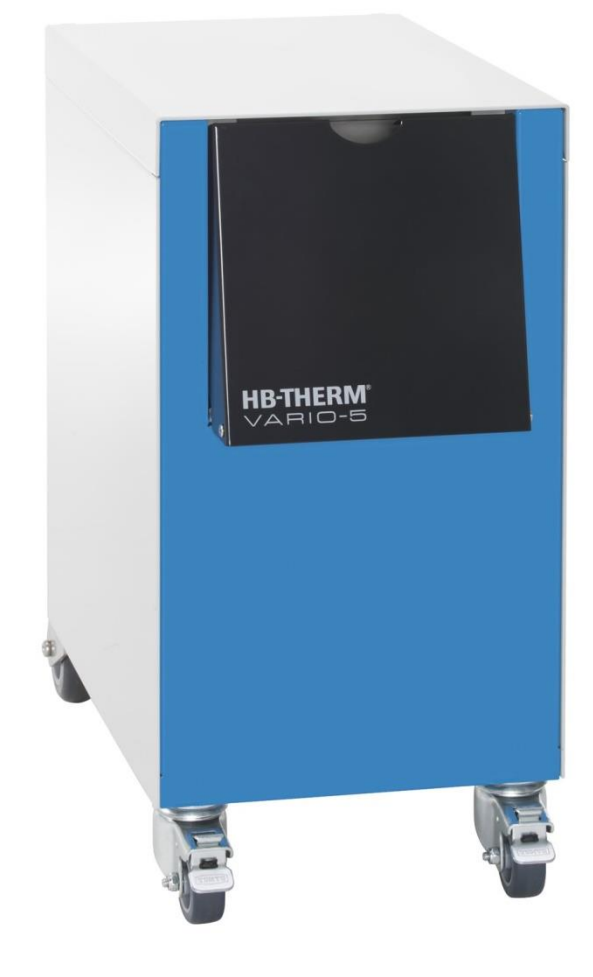

HB-Therm AG Piccardstrasse 6 9015 St. Gallen SWITZERLAND

www.hb-therm.com

E-Mail info@hb-therm.ch Phone +41 71 243 65 30

Originalanleitung

(Typenschild)

\_ . . \_ . . \_ . . \_ . . \_ . . \_ . . \_ . . \_ . . \_ .

# Inhaltsverzeichnis

| Ind | lex   |                                            | 6  |
|-----|-------|--------------------------------------------|----|
| 1   | Allge | meines                                     | 8  |
|     | 1.1   | Informationen zu dieser Anleitung          | 8  |
|     | 1.2   | Symbolerklärung                            | 9  |
|     | 1.3   | Haftungsbeschränkung                       | 10 |
|     | 1.4   | Urheberschutz                              | 11 |
|     | 1.5   | Garantiebestimmungen                       | 11 |
|     | 1.6   | Kundendienst                               | 11 |
| 2   | Siche | rheit                                      | 12 |
|     | 2.1   | Bestimmungsgemässe Verwendung              | 12 |
|     | 2.2   | Verantwortung des Betreibers               | 13 |
|     | 2.3   | Personalanforderungen                      | 14 |
|     |       | 2.3.1 Qualifikationen                      | 14 |
|     |       | 2.3.2 Unbefugte                            | 15 |
|     | 2.4   | Persönliche Schutzausrüstung               | 16 |
|     | 2.5   | Besondere Gefahren                         | 17 |
|     | 2.6   | Beschilderung                              | 19 |
|     | 2.7   | EU-Konformitätserklärung für Maschinen     | 20 |
|     | 2.8   | UK Declaration of Conformity for Machinery | 21 |
| 3   | Techr | nische Daten                               | 22 |
|     | 3.1   | Allgemeine Angaben                         | 22 |
|     | 3.2   | Emissionen                                 | 22 |
|     | 3.3   | Betriebsbedingungen                        | 23 |
|     | 3.4   | Anschlüsse                                 | 23 |
|     | 3.5   | Betriebsstoffe                             | 24 |
|     | 3.6   | Typenschild                                | 25 |
| 4   | Aufba | au und Funktion                            | 26 |
|     | 4.1   | Übersicht                                  | 26 |
|     | 4.2   | Kurzbeschreibung                           | 26 |
|     | 4.3   | Funktionsprinzip                           | 27 |
|     | 4.4   | Wärmeträger                                | 27 |
|     | 4.5   | Anschlüsse                                 | 27 |
|     | 4.6   | Betriebsarten                              | 28 |
|     |       | 4.6.1 Hauptbetriebsarten                   | 28 |
|     |       | 4.6.2 Hilfsbetriebsarten                   | 28 |
|     | 4.7   | Arbeits- und Gefahrenbereiche              | 29 |
| 5   | Trans | port, Verpackung und Lagerung              | 30 |
|     | 5.1   | Sicherheitshinweise für den Transport      | 30 |
|     | 5.2   | Transport                                  | 31 |
|     | 5.3   | Transportinspektion                        | 32 |
|     | 5.4   | Verpackung                                 | 32 |
|     | 5.5   | Symbole auf der Verpackung                 | 34 |
|     | 5.6   | Lagerung                                   | 34 |
|     |       |                                            |    |

# Inhaltsverzeichnis

| 6 | Install | ation un                         | d Erstinbetriebnahme                   | 35             |
|---|---------|----------------------------------|----------------------------------------|----------------|
|   | 6.1     | Sicherh                          | eit                                    | 35             |
|   | 6.2     | Anforderungen an den Aufstellort |                                        |                |
|   | 6.3     | Installat                        | ionsarbeiten                           | 36             |
|   |         | 6.3.1                            | Rollen arretieren                      | 36             |
|   |         | 6.3.2                            | Wasseraufbereitung                     | 36             |
|   |         | 6.3.3                            | Systemanschlüsse herstellen            | 37             |
|   |         | 6.3.4                            | Daten-Schnittstellen anschliessen      | 39             |
|   | 6.4     | Funktio                          | nserde anschliessen                    | 41             |
| 7 | Steue   | rung                             |                                        | 42             |
|   | 7.1     | Bediens                          | struktur                               | 44             |
|   | 7.2     | Menüst                           | ruktur                                 | 45             |
| 8 | Bedie   | nung                             |                                        | 51             |
|   | 8.1     | Anmeld                           | ung neuer Umschalteinheiten            | 51             |
|   | 8.2     | Einzelg                          | erät als Modul bedienen                | 54             |
|   | 8.3     | Besond                           | erheiten Bedienung mehrerer            | 55             |
|   | 8 /     | Einscha                          |                                        | 55             |
|   | 0.4     |                                  | Betriebshereit                         | 50             |
|   |         | 842                              | Prozesshetrieh                         | 50             |
|   |         | 0.4.2<br>8 / 3                   | Handhetrieh                            |                |
|   |         | 811                              | Testhetrich                            | 01             |
|   |         | 0.4.4<br>8 4 5                   | Isothermhetrieh                        | 63             |
|   |         | 816                              | Fernsteuerbetrieb                      | 03             |
|   | 85      | Δussch                           | alten                                  | -0<br>66       |
|   | 0.0     | 8 5 1                            | Abküblen und Ausschalten               | 66             |
|   |         | 852                              | Formentleerung                         | 67             |
|   | 86      | Stillsetz                        | en im Notfall                          | 07             |
|   | 87      | Zuariffs                         | rechte definieren                      | 69             |
|   | 0.7     | 8 7 1                            | Benutzerprofil einstellen              | 69             |
|   |         | 872                              | Bedienungsfreigabe einstellen          | 70             |
|   |         | 873                              | Zugriffscode ändern                    | 71             |
|   | 88      | Finstell                         | ungen                                  | 72             |
|   | 0.0     | 881                              | Externfühler                           | 72             |
|   |         | 882                              | Umschaltspeicher                       | 72             |
|   |         | 883                              | Ansteuerung Ausgangssignal             | 73             |
|   |         | 8.8.4                            | Variotherme Anlage (VC) aktiv/ inaktiv | 70             |
|   |         | 885                              | Positionierung Umschaltventil          | 74             |
|   |         | 886                              | Zeitzone Datum und Ubrzeit einstellen  | 74             |
|   |         | 887                              | Schaltubr einstellen                   | 75             |
|   | 89      | Eunktio                          | nen                                    | 70             |
|   | 0.5     | 8 Q 1                            | Teaching                               | 77             |
|   | 8 10    | 0.3.1<br>Prozes                  | süberwachung                           | <i>1</i><br>70 |
|   | 0.10    | 8 10 1                           | Grenzwerte überwachen                  |                |
|   | 8 1 1   | Explore                          | rfenster                               | د ۲<br>۶۱      |
|   | 8 12    | Sichern                          | /l aden                                | 01<br>82       |
|   | 0.12    | CICICITI                         |                                        | 02             |

# Inhaltsverzeichnis

|     |        | 8.12.1   | Aufzeichnung von Istdaten       | 84  |
|-----|--------|----------|---------------------------------|-----|
| 9   | Wartu  | ng       |                                 | 86  |
|     | 9.1    | Sicherhe | eit                             | 86  |
|     | 9.2    | Gerät öf | fnen                            | 87  |
|     | 9.3    | Wartung  | gsplan                          | 88  |
|     | 9.4    | Wartung  | gsarbeiten                      | 89  |
|     |        | 9.4.1    | Reinigung                       | 89  |
|     |        | 9.4.2    | Druckspeicher                   | 89  |
|     |        | 9.4.3    | Software-Update                 | 90  |
|     |        | 9.4.4    | Zugänge zu Komponenten schaffen | 92  |
| 10  | Störur | ngen     |                                 | 94  |
|     | 10.1   | Sicherhe | əit                             | 94  |
|     | 10.2   | Störung  | sanzeigen                       | 96  |
|     |        | 10.2.1   | Störungsanzeige Display         | 96  |
|     | 10.3   | Störung  | sursache ermitteln              | 96  |
|     | 10.4   | Störung  | stabelle                        | 97  |
|     | 10.5   | Inbetrie | onahme nach behobener Störung   | 98  |
| 11  | Entso  | rgung    |                                 | 99  |
|     | 11.1   | Sicherhe | əit                             | 99  |
|     | 11.2   | Material | entsorgung                      | 99  |
| 12  | Ersatz | teile    |                                 | 100 |
|     | 12.1   | Ersatzte | ilbestellung                    | 100 |
| 13  | Techn  | ische Un | terlagen                        | 101 |
|     | 13.1   | Elektros | chema                           | 101 |
|     | 13.2   | Hydraul  | ikschema                        | 101 |
|     | 13.3   | Kompor   | entenanordnung                  | 102 |
|     | 13.4   | Legende  | Э                               | 104 |
| 14  | Kabel  | zu Schni | ttstellen                       | 105 |
|     | 14.1   | Externfü | ihler                           | 105 |
|     | 14.2   | Ext. Cor | ntrol Schnittstelle             | 107 |
|     | 14.3   | Schnitts | telle HB                        | 108 |
| Anl | hang   |          |                                 |     |

- A Sonderausführungen
- B Ersatzteilliste

# Index

# Index

# Α

| Abkühlen                  | 66 |
|---------------------------|----|
| Anschluss                 | 23 |
| Ein-, Ausgang (H/C/M)     | 23 |
| Elektrisch                | 23 |
| Hydraulisch               | 27 |
| Ansteuerung Maschine      | 58 |
| Arbeitsbereiche           | 29 |
| Aufbau                    | 26 |
| Aufstellort               | 35 |
| Aufzeichnung von Istdaten | 84 |
| Ausschalten               | 66 |

### В

| Bedienstruktur                | 44      |
|-------------------------------|---------|
| Bedienung                     | 51      |
| Bedienungsfreigabe            | 70      |
| Benutzerprofil                | 69      |
| Beschilderung                 | 19      |
| Bestimmungsgemässe Verwendung | 12      |
| Betriebsarten                 | 28      |
| Betriebsbedingungen           | 23      |
| Betriebsstoffe                | .18, 24 |

# С

| Code | <br> | 71 |
|------|------|----|
|      |      |    |

# D

| 75 |
|----|
| 22 |
| 90 |
|    |

# Ε

| Einschalten              | 56     |
|--------------------------|--------|
| Einstellungen            | 72     |
| Elektrischer Strom       | 17, 93 |
| Elektrofachpersonal      | 14     |
| Elektroschema            | 102    |
| Emissionen               | 22     |
| Entsorgung               | 100    |
| Ersatzteile              | 101    |
| EU-Konformitätserklärung | 20     |
| Ext. Control             | 40     |

## F

| Fachpersonal      | 14 |
|-------------------|----|
| Fernsteuerbetrieb | 64 |
| Formentleerung    | 67 |
| Funktionen        | 77 |
| Funktionsprinzip  | 27 |

## G

| Garantie         | 11 |
|------------------|----|
| Gefahren         | 17 |
| Gefahrenbereiche | 29 |
| Gewicht          | 22 |
| Grundanzeige     | 42 |

## Н

| Haftung               | . 10 |
|-----------------------|------|
| Hydraulikfachpersonal | . 14 |
| Hydraulikschema       | 102  |

# I

| Installation   | 36 |
|----------------|----|
| Instandhaltung | 86 |

### Κ

| Kabel zu Schnittstellen | 106  |
|-------------------------|------|
| Komponentenanordnung    | 103  |
| Kundendienst            | . 11 |

### L

### Μ

| Materialentsorgung | 100 |
|--------------------|-----|
| Menüstruktur       | 45  |
| Messung            |     |
| Temperatur         | 22  |
|                    |     |

# 0

| Oberflächen, heisse |                     |
|---------------------|---------------------|
| Öffnen des Gerätes  |                     |
| Р                   |                     |
| Personal            | 14, 35, 86, 95, 100 |
| Prozessunterbruch   |                     |

# R

| Reinigung         | 90 |
|-------------------|----|
| Rollen arretieren | 36 |

| S                           |
|-----------------------------|
| Schaltuhr76                 |
| Schnittstellen anschliessen |
| Schutzausrüstung16, 86, 95  |
| Sicherheit12                |
| Sichern/Laden82             |
| Software-Update91           |
| Sollwerte60                 |
| Steuerung42                 |
| Störungen95                 |
| Anzeigen97                  |
| Tabelle98                   |
| Übersicht97                 |
| Ursache97                   |
| Symbolanzeige43             |
| Symbole                     |
| auf der Verpackung34        |
| Geräterückseite27           |
| in der Anleitung9           |
| т                           |

| Teaching              | 77  |
|-----------------------|-----|
| Technische Daten      | 22  |
| Technische Unterlagen | 102 |

| U                                                                                                    |                                                    |
|----------------------------------------------------------------------------------------------------|----------------------------------------------------|
| Übersicht                                                                                                    | 26                                                 |
| Überwachung                                                                                                    | 79                                                 |
| Grenzwerte                                                                                                    | 79                                                 |
| Stufe                                                                                                    | 80                                                 |
| Uhrzeit, einstellen                                                                                                    | 75                                                 |
| UK-Declaration of Conformity                                                                                                    | 21                                                 |
| v                                                                                                    |                                                    |
| Verpackung                                                                                                    | 32                                                 |
| Verwendung                                                                                                    | 12                                                 |
| W                                                                                                    |                                                    |
| **                                                                                                    |                                                    |
| Wärmeträger                                                                                                    | 27                                                 |
| Wärmeträger<br>Warten nach Trigger                                                                                                    | 27<br>59                                           |
| Wärmeträger<br>Warten nach Trigger<br>Wartung                                                                                                    | 27<br>59<br>86                                     |
| Wärmeträger<br>Warten nach Trigger<br>Wartung<br>Arbeiten                                                                                                | 27<br>59<br>86<br>90                               |
| Wärmeträger<br>Warten nach Trigger<br>Wartung<br>Arbeiten<br>Plan                                                                                        | 27<br>59<br>86<br>90<br>88                         |
| Wärmeträger<br>Warten nach Trigger<br>Wartung<br>Arbeiten<br>Plan<br>Wasseraufbereitung                                                                  | 27<br>59<br>86<br>90<br>88<br>36                   |
| Wärmeträger<br>Warten nach Trigger<br>Wartung<br>Arbeiten<br>Plan<br>Wasseraufbereitung<br>Z                                                             | 27<br>59<br>86<br>90<br>88<br>36                   |
| Wärmeträger<br>Warten nach Trigger<br>Wartung<br>Arbeiten<br>Plan<br>Wasseraufbereitung<br>Z<br>Zeiten für Ansteuerung                                   | 27<br>59<br>86<br>90<br>88<br>36<br>59             |
| Wärmeträger<br>Warten nach Trigger<br>Wartung<br>Arbeiten<br>Plan<br>Wasseraufbereitung<br>Z<br>Zeiten für Ansteuerung<br>Zugriffscode                   | 27<br>59<br>86<br>90<br>88<br>36<br>59<br>71       |
| Wärmeträger<br>Warten nach Trigger<br>Wartung<br>Arbeiten<br>Plan<br>Wasseraufbereitung<br>Z<br>Zeiten für Ansteuerung<br>Zugriffscode<br>Zugriffsrechte | 27<br>59<br>86<br>90<br>88<br>36<br>59<br>71<br>69 |

# **1** Allgemeines

# 1.1 Informationen zu dieser Anleitung

Diese Anleitung ermöglicht den sicheren und effizienten Umgang mit der Umschalteinheit zur variothermen Temperierung.

Die Anleitung ist Bestandteil der Umschalteinheit und muss in unmittelbarer Nähe der Umschalteinheit für das Personal jederzeit zugänglich aufbewahrt werden. Das Personal muss diese Anleitung vor Beginn aller Arbeiten sorgfältig durchgelesen und verstanden haben. Grundvoraussetzung für sicheres Arbeiten ist die Einhaltung aller angegebenen Sicherheitshinweise und Handlungsanweisungen in dieser Anleitung.

Darüber hinaus gelten die örtlichen Unfallverhütungsvorschriften und allgemeinen Sicherheitsbestimmungen für den Einsatzbereich der Umschalteinheit.

Abbildungen in dieser Anleitung dienen dem grundsätzlichen Verständnis und können von der tatsächlichen Ausführung abweichen.

Technische Änderungen im Rahmen der Verbesserung der Gebrauchseigenschaften und der Weiterentwicklung behalten wir uns vor.

### 1.2 Symbolerklärung

#### Sicherheitshinweise

Sicherheitshinweise sind in dieser Anleitung durch Symbole gekennzeichnet. Signalworte leiten die Sicherheitshinweise ein, die das Ausmass der Gefährdung zum Ausdruck bringen.

Sicherheitshinweise unbedingt einhalten und umsichtig handeln, um Unfälle, Personen- und Sachschäden zu vermeiden.

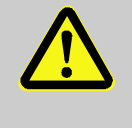

#### **GEFAHR!**

... weist auf eine unmittelbar gefährliche Situation hin, die zum Tod oder zu schweren Verletzungen führt, wenn sie nicht gemieden wird.

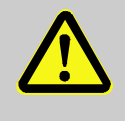

#### WARNUNG!

... weist auf eine möglicherweise gefährliche Situation hin, die zum Tod oder zu schweren Verletzungen führen kann, wenn sie nicht gemieden wird.

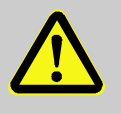

#### **VORSICHT!**

... weist auf eine möglicherweise gefährliche Situation hin, die zu geringfügigen oder leichten Verletzungen führen kann, wenn sie nicht gemieden wird.

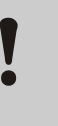

#### ACHTUNG!

... weist auf eine möglicherweise gefährliche Situation hin, die zu Sachschäden führen kann, wenn sie nicht gemieden wird.

#### **Tipps und Empfehlungen**

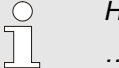

#### HINWEIS!

... hebt nützliche Tipps und Empfehlungen sowie Informationen für einen effizienten und störungsfreien Betrieb hervor.

# 1.3 Haftungsbeschränkung

Alle Angaben und Hinweise in dieser Anleitung wurden unter Berücksichtigung der geltenden Normen und Vorschriften, des Stands der Technik sowie unserer langjährigen Erkenntnisse und Erfahrungen zusammengestellt.

Der Hersteller übernimmt keine Haftung für Schäden aufgrund:

- Nichtbeachtung der Anleitung
- Nichtbestimmungsgemässer Verwendung
- Einsatz von nicht ausgebildetem Personal
- Eigenmächtiger Umbauten
- Technischer Veränderungen
- Verwendung nicht zugelassener Ersatzteile

Der tatsächliche Lieferumfang kann bei Sonderausführungen, der Inanspruchnahme von Zusatzausrüstungen oder aufgrund neuester technischer Änderungen von den hier beschriebenen Erläuterungen und Darstellungen abweichen.

Es gelten die im Liefervertrag vereinbarten Verpflichtungen, die Allgemeinen Geschäftsbedingungen sowie die Lieferbedingungen des Herstellers und die zum Zeitpunkt des Vertragsabschlusses gültigen gesetzlichen Regelungen.

### 1.4 Urheberschutz

Diese Anleitung ist urheberrechtlich geschützt und ausschliesslich für interne Zwecke bestimmt.

Überlassung der Anleitung an Dritte, Vervielfältigungen in jeglicher Art und Form – auch auszugsweise – sowie Verwertung und/oder Mitteilung des Inhaltes sind ohne schriftliche Genehmigung des Herstellers ausser für interne Zwecke nicht gestattet.

Zuwiderhandlungen verpflichten zu Schadenersatz. Weitere Ansprüche bleiben vorbehalten.

### 1.5 Garantiebestimmungen

Die Garantiebestimmungen sind in den Allgemeinen Lieferbedingungen des Herstellers enthalten.

### 1.6 Kundendienst

Für technische Auskünfte stehen HB-Therm Vertretungen oder unser Kundendienst zur Verfügung,  $\rightarrow$  <u>www.hb-therm.ch</u>.

Darüber hinaus sind unsere Mitarbeiter ständig an neuen Informationen und Erfahrungen interessiert, die sich aus der Anwendung ergeben und für die Verbesserung unserer Produkte wertvoll sein können.

# 2 Sicherheit

Dieser Abschnitt gibt einen Überblick über alle wichtigen Sicherheitsaspekte für einen optimalen Schutz des Personals sowie für den sicheren und störungsfreien Betrieb.

Die Nichtbeachtung der in dieser Anleitung aufgeführten Handlungsanweisungen und Sicherheitshinweise kann zu erheblichen Gefährdungen führen.

## 2.1 Bestimmungsgemässe Verwendung

Die Umschalteinheit zur variothermen Temperierung ist ausschliesslich für die hier beschriebene bestimmungsgemässe Verwendung konzipiert und konstruiert.

Die Umschalteinheit zur variothermen Temperierung dient ausschliesslich der Umschaltung von heissem und kaltem Temperiermedium.

Die Umschalteinheit zur variothermen Temperierung darf ausschliesslich entsprechend den in den Technischen Daten spezifizierten Werten betrieben werden.

Zur bestimmungsgemässen Verwendung gehört auch die Einhaltung aller Angaben in dieser Anleitung.

Jede über die bestimmungsgemässe Verwendung hinausgehende oder andersartige Benutzung der Umschalteinheit zur variothermen Temperierung gilt als Fehlgebrauch und kann zu gefährlichen Situationen führen.

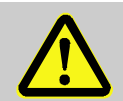

#### WARNUNG! Gefahr durch Fehlgebrauch!

Fehlgebrauch der Umschalteinheit zur variothermen Temperierung kann zu gefährlichen Situationen führen.

Insbesondere folgende Verwendungen unterlassen:

- Verwendung eines anderen Wärmeträgers als Wasser bzw. Wärmeträgeröl.

Ansprüche jeglicher Art wegen Schäden aufgrund nicht bestimmungsgemässer Verwendung sind ausgeschlossen.

#### 2.2 Verantwortung des Betreibers

Das Gerät ist für den gewerblichen Bereich bestimmt. Der Betreiber des Gerätes unterliegt daher den gesetzlichen Pflichten zur Arbeitssicherheit.

Neben den Sicherheitshinweisen in dieser Anleitung müssen die für den Einsatzbereich des Gerätes gültigen Sicherheits-, Unfallverhütungs- und Umweltschutzvorschriften eingehalten werden. Dabei gilt insbesondere:

- Der Betreiber muss sich über die geltenden Arbeitsschutzbestimmungen informieren und in einer Gefährdungsbeurteilung zusätzlich Gefahren ermitteln, die sich durch die speziellen Arbeitsbedingungen am Einsatzort des Gerätes ergeben. Diese muss er in Form von Betriebsanweisungen für den Betrieb des Gerätes umsetzen.
- Der Betreiber muss während der gesamten Einsatzzeit des Gerätes prüfen, ob die von ihm erstellten Betriebsanweisungen dem aktuellen Stand der Regelwerke entsprechen und diese falls erforderlich anpassen.
- Der Betreiber muss die Zuständigkeiten f
  ür Installation, Bedienung, Wartung und Reinigung eindeutig regeln und festlegen.
- Der Betreiber muss dafür sorgen, dass alle Mitarbeiter, die mit dem Gerät umgehen, diese Anleitung gelesen und verstanden haben.

Darüber hinaus muss er das Personal in regelmässigen Abständen schulen und über die Gefahren informieren.

Der Betreiber muss dem Personal die erforderliche Schutzausrüstung bereitstellen.

Weiterhin ist der Betreiber dafür verantwortlich, dass das Gerät stets in technisch einwandfreiem Zustand ist, daher gilt Folgendes:

- Der Betreiber muss dafür sorgen, dass die in dieser Anleitung beschriebenen Wartungsintervalle eingehalten werden.
- Der Betreiber muss alle Sicherheitseinrichtungen regelmässig auf Funktionsfähigkeit und Vollständigkeit überprüfen lassen.

# 2.3 Personalanforderungen

### 2.3.1 Qualifikationen

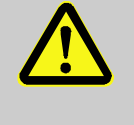

#### WARNUNG!

Verletzungsgefahr bei unzureichender Qualifikation!

Unsachgemässer Umgang kann zu erheblichen Personen- und Sachschäden führen. Deshalb:

 Alle Tätigkeiten nur durch dafür qualifiziertes Personal durchführen lassen.

In der Betriebsanleitung werden folgende Qualifikationen für verschiedene Tätigkeitsbereiche benannt:

#### Unterwiesene Person

wurde in einer Unterweisung durch den Betreiber über die ihr übertragenen Aufgaben und möglichen Gefahren bei unsachgemässem Verhalten unterrichtet.

#### Fachpersonal

ist aufgrund seiner fachlichen Ausbildung, Kenntnisse und Erfahrung sowie Kenntnis der einschlägigen Bestimmungen in der Lage, die ihm übertragenen Arbeiten auszuführen und mögliche Gefahren selbstständig zu erkennen und zu vermeiden.

#### Elektrofachpersonal

ist aufgrund ihrer fachlichen Ausbildung, Kenntnisse und Erfahrungen sowie Kenntnis der einschlägigen Normen und Bestimmungen in der Lage, Arbeiten an elektrischen Anlagen auszuführen und mögliche Gefahren selbstständig zu erkennen und zu vermeiden.

Das Elektrofachpersonal ist für den speziellen Einsatzort, in dem sie tätig ist, ausgebildet und kennt die relevanten Normen und Bestimmungen.

#### Hydraulikfachpersonal

ist aufgrund ihrer fachlichen Ausbildung, Kenntnisse und Erfahrungen sowie Kenntnis der einschlägigen Normen und Bestimmungen in der Lage, Arbeiten an hydraulischen Anlagen auszuführen und mögliche Gefahren selbstständig zu erkennen und zu vermeiden.

Das Hydraulikfachpersonal ist für den speziellen Einsatzort, in dem sie tätig ist, ausgebildet und kennt die relevanten Normen und Bestimmungen.

# 2.3.2 Unbefugte

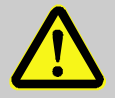

#### WARNUNG!

#### Gefahr für Unbefugte!

Unbefugte Personen, die die hier beschriebenen Anforderungen nicht erfüllen, kennen die Gefahren im Arbeitsbereich nicht.

Deshalb:

- Unbefugte Personen vom Arbeitsbereich fernhalten.
- Im Zweifelsfall Personen ansprechen und sie aus dem Arbeitsbereich weisen.
- Die Arbeiten unterbrechen, solange sich Unbefugte im Arbeitsbereich aufhalten.

# 2.4 Persönliche Schutzausrüstung

Bei der Arbeit ist gegebenenfalls das Tragen von persönlicher Schutzausrüstung erforderlich, um die Gesundheitsgefahren zu minimieren.

- Die f
  ür die jeweilige Arbeit notwendige Schutzausr
  üstung w
  ährend der Arbeit stets tragen.
- Im Arbeitsbereich angebrachte Hinweise zur persönlichen Schutzausrüstung befolgen.

Bei besonderen Arbeiten tragen

Beim Ausführen besonderer Arbeiten ist spezielle Schutzausrüstung erforderlich. Auf diese wird in den einzelnen Kapiteln dieser Anleitung gesondert hingewiesen. Im Folgenden wird diese besondere Schutzausrüstung erläutert:

#### Arbeitsschutzkleidung

ist anliegende Arbeitskleidung mit langen Ärmeln und langen Hosen. Sie dient vorwiegend zum Schutz vor heissen Oberflächen.

# Schutzhandschuhe

zum Schutz der Hände vor Abschürfungen, Schnitten oder tieferen Verletzungen sowie vor Berührung mit heissen Oberflächen.

# Schutzbrille

zum Schutz der Augen vor Flüssigkeitsspritzern.

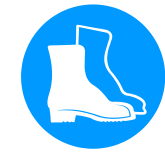

#### Sicherheitsschuhe

zum Schutz vor schweren herab fallenden Teilen und Ausrutschen auf rutschigem Untergrund.

## 2.5 Besondere Gefahren

Im folgenden Abschnitt sind Restrisiken benannt, die aufgrund einer Risikobeurteilung ermittelt wurden.

Die hier aufgeführten Sicherheitshinweise und die Warnhinweise in den weiteren Kapiteln dieser Anleitung beachten, um Gesundheitsgefahren zu reduzieren und gefährliche Situationen zu vermeiden.

**Elektrischer Strom** 

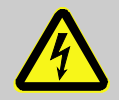

# GEFAHR!

#### Lebensgefahr durch elektrischen Strom!

Bei Kontakt mit spannungsführenden Teilen besteht unmittelbare Lebensgefahr. Beschädigung der Isolation oder einzelner Bauteile kann lebensgefährlich sein.

Deshalb:

- Bei Beschädigungen der Isolation Spannungsversorgung sofort abschalten und Reparatur veranlassen.
- Arbeiten an der elektrischen Anlage nur von Elektrofachpersonal ausführen lassen.
- Bei allen Arbeiten an der elektrischen Anlage, bei Wartungs-, Reinigungs- und Reparaturarbeiten Netzstecker ziehen oder externe Spannungsversorgung allpolig abschalten und gegen Wiedereinschalten sichern. Gerät auf Spannungsfreiheit prüfen.
- Keine Sicherungen überbrücken oder ausser Betrieb setzen. Beim Auswechseln von Sicherungen die korrekte Ampere-Zahl einhalten.
- Feuchtigkeit von spannungsführenden Teilen fernhalten. Diese kann zum Kurzschluss führen.

#### **Heisse Betriebsstoffe**

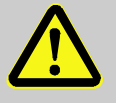

#### WARNUNG!

Verbrennungsgefahr durch heisse Betriebsstoffe!

Betriebsstoffe können im Betrieb hohe Temperaturen und hohe Drücke erreichen und bei Kontakt Verbrennungen hervorrufen.

Deshalb:

- Arbeiten an der Hydraulik nur durch geschultes Fachpersonal ausführen lassen.
- Vor Beginn von Arbeiten an der Hydraulik pr
  üfen, ob Betriebsstoffe heiss sind und unter Druck stehen. Falls erforderlich, Ger
  ät abk
  ühlen, drucklos machen und ausschalten. Auf Druckfreiheit überpr
  üfen.

#### Heisse Oberflächen

Quetschgefahr

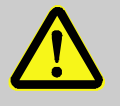

#### VORSICHT!

#### Verbrennungsgefahr durch heisse Oberflächen!

Kontakt mit heissen Bauteilen kann Verbrennungen verursachen.

Deshalb:

- Bei allen Arbeiten in der N\u00e4he von heissen Bauteilen Schutzhandschuhe tragen.
- Vor allen Arbeiten sicherstellen, dass alle Bauteile auf Umgebungstemperatur abgekühlt sind.

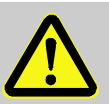

#### WARNUNG!

#### Quetschgefahr durch Wegrollen oder Umkippen

Bei unebenem Boden oder nicht arretierten Rollen besteht die Gefahr, dass das Gerät umkippt oder wegrollt und Quetschungen verursacht.

Deshalb:

- Das Gerät ausschliesslich auf ebenem Boden aufstellen.
- Sicherstellen, dass die Rollen arretiert sind.

# 2.6 Beschilderung

Die folgenden Symbole und Hinweisschilder befinden sich im Arbeitsbereich. Sie beziehen sich auf die unmittelbare Umgebung, in der sie angebracht sind.

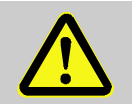

#### WARNUNG!

Verletzungsgefahr durch unleserliche Symbole! Im Laufe der Zeit können Aufkleber und Schilder verschmutzen oder auf andere Weise unkenntlich werden.

Deshalb:

- Alle Sicherheits-, Warn- und Bedienungshinweise in stets gut lesbarem Zustand halten.
- Beschädigte Schilder oder Aufkleber sofort erneuern.

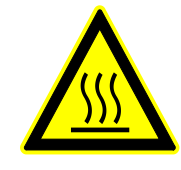

#### Heisse Oberfläche

Heisse Oberflächen, wie heisse Gehäuseteile, Behälter oder Werkstoffe, aber auch heisse Flüssigkeiten, sind nicht immer wahrnehmbar. Diese nicht ohne Schutzhandschuhe berühren. HB-VS180 Umschalteinheit zur variothermen Temperierung

# Sicherheit

# 2.7 EU-Konformitätserklärung für Maschinen

(CE-Richtlinie 2006/42/EG, Anhang II 1. A.)

| Produkt                                         | Umschalteinheit zur variothermen Temperierung<br>HB-Therm Vario-5                                                                                                    |
|-------------------------------------------------|----------------------------------------------------------------------------------------------------|
| Gerätetypen                                     | HB-VS180                                                                                                    |
| Herstelleradresse                               | HB-Therm AG<br>Piccardstrasse 6<br>9015 St. Gallen<br>SWITZERLAND<br>www.hb-therm.com                                                                                                    |
| CE-Richtlinien                                  | 2014/30/EU; 2011/65/EU                                                                                                    |
| Hinweis zur Druckgeräterichtlinie<br>2014/68/EU | Die obgenannten Produkte entsprechen Artikel 4 Absatz 3. Das<br>bedeutet, Auslegung und Herstellung stimmen mit der im<br>Mitgliedsstaat geltenden guten Ingenieurspraxis überein.                                                                                                    |
| Dokumentationsbevollmächtigter                  | Martin Braun<br>HB-Therm AG<br>9015 St. Gallen<br>SWITZERLAND                                                                                                    |
| Normen                                          | EN 60204-1:2018; EN IEC 61000-6-2:2019;<br>EN IEC 61000-6-4:2019; EN IEC 63000:2018;<br>EN ISO 12100:2010; EN ISO 13732-1:2008                                                                                                    |
|                                                 | Wir erklären in alleiniger Verantwortung, dass die obgenannten<br>Produkte, auf die sich diese Erklärung bezieht, mit den ein-<br>schlägigen Bestimmungen der CE-Maschinenrichtlinie<br>(CE-Richtlinie 2006/42/EG) inklusive deren Änderungen, sowie mit<br>dem entsprechenden Rechtserlass zur Umsetzung der Richtlinie in<br>nationales Recht übereinstimmt.<br>Des Weiteren gelangen die oben genannten CE-Richtlinien und<br>Normen (oder Teile/Klauseln hieraus) zur Anwendung. |
|                                                 | St. Gallen, 2023-08-17                                                                                                    |
|                                                 | Atr San                                                                                                    |

Apr

Reto Zürcher CEO

H?

Stefan Gajic Compliance & Digitalisation

# 2.8 UK Declaration of Conformity for Machinery

(Supply of Machinery (Safety) Regulation 2008, Statutory Instrument 2008 No. 1597)

| Product                                                                                            | Switching Unit HB-Therm Vario-5                                                                                                    |
|----------------------------------------------------------------------------------------------------|----------------------------------------------------------------------------------------------------|
| Unit types                                                                                         | HB-VS180                                                                                                    |
| Manufacturer Address                                                                               | HB-Therm AG<br>Piccardstrasse 6<br>9015 St. Gallen<br>SWITZERLAND<br>www.hb-therm.com                                                                                                    |
| UK guidelines                                                                                      | The Electromagnetic Compatibility Regulations 2016<br>Statutory Instruments 2016 No. 1091                                                                                                    |
|                                                                                                    | The Restriction of the Use of Certain Hazardous Substances in<br>Electrical and Electronic Equipment Regulations 2012<br>Statutory Instruments 2012 No. 3032                                                                                                    |
| Note on The Pressure Equipment<br>(Safety) Regulations 2016<br>Statutory Instruments 2016 No. 1105 | The above products are in accordance with regulation 8. This means that interpretation and production are consistent with good engineering practice.                                                                                                    |
| Responsible for documentation                                                                      | Martin Braun<br>HB-Therm AG<br>9015 St. Gallen<br>SWITZERLAND                                                                                                    |
| Standards                                                                                          | EN 60204-1:2018; EN IEC 61000-6-2:2019;<br>EN IEC 61000-6-4:2019; EN IEC 63000:2018;<br>EN ISO 12100:2010; EN ISO 13732-1:2008                                                                                                    |
|                                                                                                    | We declare of our own responsibility that the above mentioned<br>products, to which this declaration refers, comply with the<br>appropriate regulations of the Supply of Machinery (Safety)<br>Regulations 2008, including its appendices. Furthermore, the<br>above mentioned Statutory Instruments and standards (or<br>parts/clauses thereof) are applied. |
|                                                                                                    | St. Gallen, 2023-08-17                                                                                                    |
|                                                                                                    | An San                                                                                                    |

Reto Zürcher CEO

1/

X

Stefan Gajic Compliance & Digitalisation

2

# 3 Technische Daten

# 3.1 Allgemeine Angaben

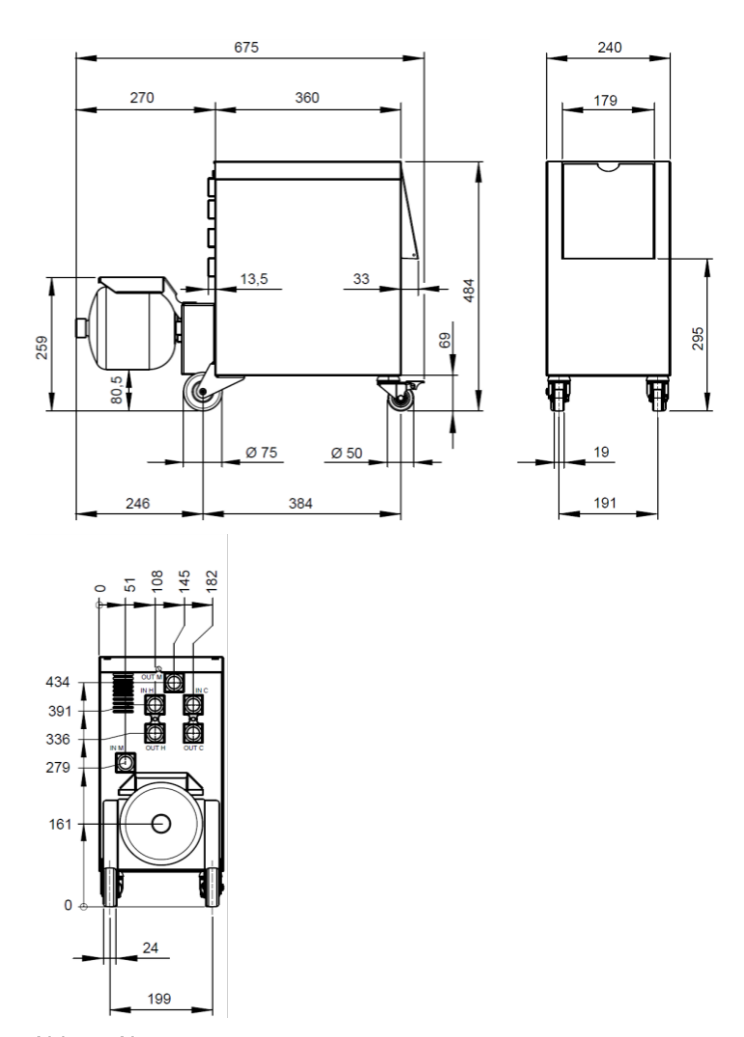

Abb. 1: Abmessungen

### Gewicht max.

Temperaturmessung

|             | Wert  | Einheit |
|-------------|-------|---------|
| HB-VS180    | 39    | kg      |
|             |       |         |
|             | Wert  | Einheit |
| Messbereich | 0–400 | °C      |
| Auflösung   | 0,1   | °C      |
| Toleranz    | ±3    | К       |

# 3.2 Emissionen

|                                            | Wert | Einheit |
|--------------------------------------------|------|---------|
| Dauerschallpegel                           | <70  | dB(A)   |
| Oberflächentemperatur<br>(Geräterückseite) | >75  | °C      |

# 3.3 Betriebsbedingungen

#### Umgebung

Aufstellbereich

Das Gerät darf nur im Innenbereich betrieben werden.

|                             | Wert  | Einheit |
|-----------------------------|-------|---------|
| Temperaturbereich           | 5–40  | °C      |
| Relative Luftfeuchtigkeit * | 35–85 | % RH    |

\* nicht kondensierend

Mindestabstände gemäss Abb. 2 müssen zur ausreichenden Kühlung des Elektroteils eingehalten werden.

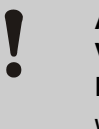

# ACHTUNG!

Verringerte Lebensdauer durch unzureichende Kühlung

Wird der Elektroteil nicht ausreichend gekühlt, verringert sich die Lebensdauer der eingebauten Elektronik.

Deshalb:

- Mindestabstände einhalten.
- Lüftungsschlitze nicht abdecken.

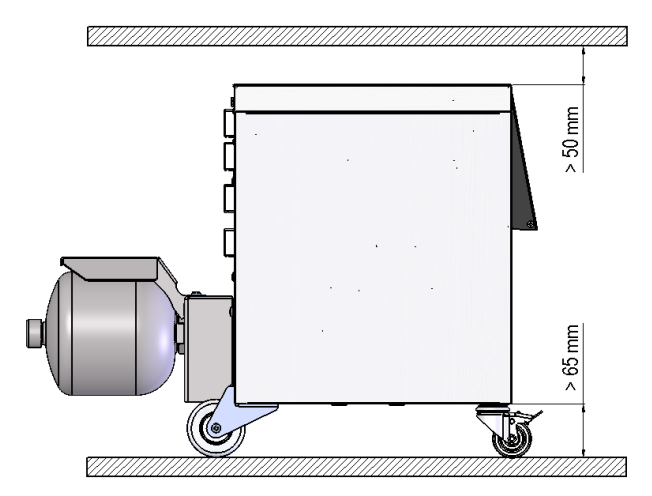

Abb. 2: Aufstellbereich

### 3.4 Anschlüsse

Anschluss Elektrisch

siehe Typenschild am Gerät bzw. auf Seite 2

|               | Wert    | Einheit |
|---------------|---------|---------|
| Gewinde       | G¾      |         |
| Beständigkeit | 25, 200 | bar, °C |

G... Anschluss- Innengewinde in Zoll

Anschluss Ein-, Ausgang (H/C/M)

# 3.5 Betriebsstoffe

#### Wärmeträger Wasser

**Richtwerte** 

Wenn das im Temperierkreislauf verwendete, unbehandelte Wasser die nachstehenden Richtwerte einhält, kann es im Normalfall ohne spezielle Behandlung verwendet werden.

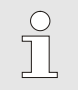

HINWEIS!

Es wird empfohlen, zum Schutz der Anlage diese Werte einzuhalten und periodisch zu überprüfen.

| Hydrologische Daten | Temperaturbereich | Richtwert | Einheit            |  |
|---------------------|-------------------|-----------|--------------------|--|
| pH-Wert             | -                 | 7,5–9     |                    |  |
| Leitfähigkeit       | bis 110 °C        | <150      | mS/m               |  |
|                     | 110–180 °C        | <50       |                    |  |
|                     | über 180 °C       | <3        |                    |  |
| Gesamthärte         | bis 140 °C        | <2,7      | mol/m <sup>3</sup> |  |
|                     |                   | <15       | °dH                |  |
|                     | über 140 °C       | <0,02     | mol/m <sup>3</sup> |  |
|                     |                   | <0,11     | °dH                |  |
| Karbonathärte       | bis 140 °C        | <2,7      | mol/m <sup>3</sup> |  |
|                     |                   | <15       | °dH                |  |
|                     | über 140 °C       | <0,02     | mol/m <sup>3</sup> |  |
|                     |                   | <0,11     | °dH                |  |
| Chlorid-Ionen CI -  | bis 110 °C        | <50       | mg/L               |  |
|                     | 110–180 °C        | <30       |                    |  |
|                     | über 180 °C       | <5        |                    |  |
| Sulfat SO4 2-       | -                 | <150      | mg/L               |  |
| Ammonium NH4 +      | -                 | <1        | mg/L               |  |
| Eisen Fe            | -                 | <0,2      | mg/L               |  |
| Mangan Mn           | -                 | <0,1      | mg/L               |  |
| Partikelgrösse      | -                 | <200      | μm                 |  |

| ( | <u> </u> |
|---|----------|
|   |          |
|   |          |

#### HINWEIS!

Für weitere Informationen besteht die Möglichkeit unter <u>www.hb-therm.ch</u> die "Checkliste Wasseraufbereitung für Temperiergeräte" (DF8003-X, X=Sprache) herunterzuladen.

#### Wasseraufbereitung

Können die Richtwerte nicht eingehalten werden, ist eine fachgerechte Wasseraufbereitung erforderlich ( $\rightarrow$  Seite 36).

# 3.6 Typenschild

Das Typenschild befindet sich auf der Rückwand des Geräts, auf der Innenseite der Serviceklappe und auf der Seite 2 dieser Betriebsanleitung.

Folgende Angaben können dem Typenschild entnommen werden:

- Hersteller
- Typbezeichnung
- Gerätenummer
- Baujahr
- Leistungswerte
- Anschlusswerte
- Schutzart
- Zusatzausrüstungen

# 4 Aufbau und Funktion

# 4.1 Übersicht

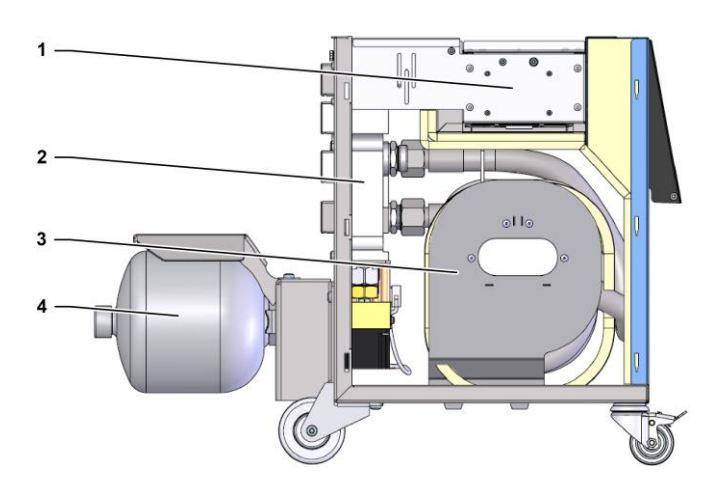

#### Abb. 3: Übersicht

- 1 Steuerung mit Schnittstellenanschlüsse
- 2 Umschaltventile
- 3 Umschaltspeicher
- 4 Druckspeicher

# 4.2 Kurzbeschreibung

Zur variothermen Temperierung mit flüssigem Medium werden zwei Temperiergeräte verwendet, wovon eines auf heisser und eines auf kalter Temperatur arbeitet. Diese werden mit der Umschalteinheit wechselweise auf den variotherm zu fahrenden Temperierkreis des Werkzeugs geschaltet. Die Ansteuerung erfolgt synchron mit dem Verarbeitungszyklus durch die Maschinensteuerung.

Gemeinsam mit den angeschlossenen Temperiergeräten bildet die Umschalteinheit eine variotherme Anlage.

### 4.3 Funktionsprinzip

Die Umschalteinheit ist Bestandteil einer variothermen Anlage. Sie besteht aus einem Ventilblock, dem Umschaltspeicher, dem Druckspeicher und der Steuerung.

Über die Ventile wird entweder das heisse oder das kalte Temperiergerät mit dem Werkzeugkreis verbunden.

Der Umschaltspeicher verringert die Umschaltverluste, indem er das vor dem Umschalten im externen Kreislauf befindliche Medium zwischenspeichert und im nächsten Zyklus wieder an das temperaturmässig richtige Gerät leitet.

Der Druckspeicher dämpft die Druckschwankungen im Kreislauf, welche durch die thermische Wechselwirkung erzeugt werden.

Die Ventilansteuerung geschieht in Abhängigkeit der Maschinensignale über die integrierte Steuerung. Die Bedienung der Umschalteinheit erfolgt über eines der angeschlossenen Temperiergeräte Thermo-5 oder ein Bedienungsmodul Panel-5.

### 4.4 Wärmeträger

Als Wärmeträger wird Wasser verwendet. Es wird automatisch über den Kühlwasser-Eingang dem Temperiergerät zugeführt.

Der Wärmeträger Wasser befindet sich in einem geschlossenen Kreislauf ohne Sauerstoffkontakt, um eine Oxidation weitgehend zu verhindern.

# 4.5 Anschlüsse

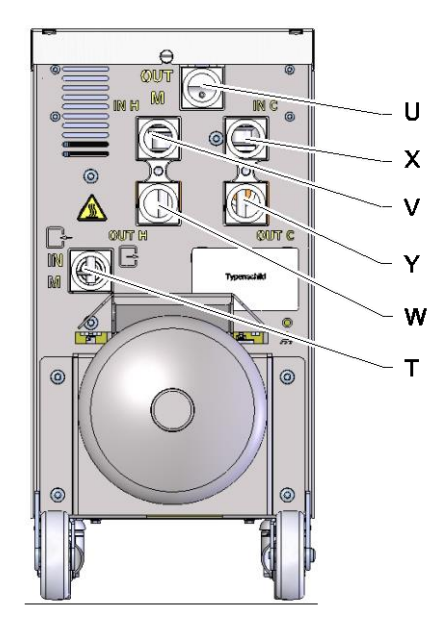

Die Anschlüsse auf der Geräterückseite sind wie folgt gekennzeichnet:

- T IN M Eingang Werkzeugkreis (vom Werkzeug)
- U OUT M Ausgang Werkzeugkreis (zum Werkzeug)
- V IN H Eingang Heisswasserkreis
- W **OUT H** Ausgang Heisswasserkreis
  - **INC** Eingang Kaltwasserkreis

Х

Y

OUT C Ausgang Kaltwasserkreis

Abb. 4: Anschlüsse

# 4.6 Betriebsarten

# 4.6.1 Hauptbetriebsarten

|                          | Ĵ                                                                                                    | HINWEIS!<br>Nach Einschalten der Anlage ist die letzte<br>angewählte Hauptbetriebsart nach Ablauf der<br>Betriebsart Vorbereiten wieder aktiv.                                                                                                    |  |
|--------------------------|----------------------------------------------------------------------------------------------------|----------------------------------------------------------------------------------------------------|--|
| Prozessbetrieb           | Bei der Haup<br>zwischen hei<br>gesteuert dur                                                                                                    | tbetriebsart Prozessbetrieb wird wechselweise<br>ssem und kaltem Temperiermedium umgeschalten,<br>rch die Maschinensignale.                                                                                                    |  |
| Prozessunterbruch        | Die Hauptbetriebsart Prozessunterbruch wird automatisch aktiviert,<br>sobald die Maschinensignale ausbleiben. Der Prozessbetrieb wird<br>wieder gestartet, wenn die Maschinensignale wieder anstehen. |                                                                                                    |  |
| 4.6.2 Hilfsbetriebsarten |                                                                                                    |                                                                                                    |  |
| Handbetrieb              | In der Hilfsbe<br>Umschalteinl<br>"Vario Heizer<br>werden.                                                                                                    | etriebsart Handbetrieb kann für Testzwecke die<br>neit auf die möglichen Betriebszustände<br>n", "Vario Kühlen" oder "Vario Neutral" umgeschaltet                                                                                                    |  |
| Teaching                 | In der Hilfsbe<br>Assistenten,<br>ermittelt werd                                                                                                    | etriebsart Teaching können anhand verschiedener<br>variotherm spezifische Parameter automatisch<br>den.                                                                                                    |  |
| Testbetrieb              | In der Hilfsbe<br>ohne laufend<br>betrieben we                                                                                                    | etriebsart Testbetrieb kann die Anlage für Testzwecke<br>len Spritzgiessprozess und ohne Maschinensignale<br>rden.                                                                                                    |  |
| Isothermbetrieb          | Bei der Hilfst<br>kontinuierlich<br>Maschinensig<br>Wirkung.                                                                                                    | petriebsart Isothermbetrieb wird die Anlage<br>a auf "Vario Heizen" oder "Vario Kühlen" betrieben. Die<br>gnale haben während dieser Hilfsbetriebsart keine                                                                                               |  |
| Abkühlen                 | In der Hilfsbe<br>Anlage (Tem<br>Temperature<br>die definierte<br>die Anlage di                                                                                                    | etriebsart Abkühlen wird der Wärmeträger in der<br>periergeräte und Umschalteinheit) gekühlt, bis die<br>n Vorlauf, Rücklauf und Extern* der Temperiergeräte<br>Abkühltemperatur erreicht haben. Anschliessend wird<br>rucklos gemacht und ausgeschaltet. |  |

#### Formentleerung

In der Hilfsbetriebsart Formentleerung wird der Wärmeträger in der Anlage (Temperiergeräte und Umschalteinheit) gekühlt, bis die Temperaturen Vorlauf, Rücklauf und Extern\* der Temperiergeräte die definierte Formentleerung Begr. Temp. erreicht haben. Anschliessend werden Verbraucher und Zuleitungen leer gesaugt und drucklos gemacht. Das Entleerungs-Volumen wird in den Kühlwasser bzw. Systemwasser Ausgang oder in den Druckluft Ausgang der Temperiergeräte geleitet.

\* falls Externfühler angeschlossen

### 4.7 Arbeits- und Gefahrenbereiche

#### Arbeitsbereiche

- Der primäre Arbeitsbereich befindet sich an der Bedienung eines Temperiergerät Thermo-5 oder Bedienungsmodul Panel-5.
- Der sekundäre Arbeitsbereich befindet sich an der Vorder-, und Rückseite der Umschalteinheit.

#### Gefahrenbereiche

Auf der Rückseite der Umschalteinheit erfolgt die Anbindung von der Umschalteinheit auf die beiden Temperiergeräte und den Verbraucher. Diese Bereiche sind nicht von der Geräteumhausung geschützt. Es besteht Verbrennungsgefahr an zugänglichen heissen Oberflächen. Bei einem Schlauchbruch kann heisser Dampf oder heisses Wasser austreten und Verbrennungen verursachen.

# 5 Transport, Verpackung und Lagerung

# 5.1 Sicherheitshinweise für den Transport

Unsachgemässer Transport

### ACHTUNG!

#### Beschädigungen durch unsachgemässen Transport!

Bei unsachgemässem Transport können Sachschäden in erheblicher Höhe entstehen.

Deshalb:

- Gerät muss vollständig entleert sein (Kühl- und Systemkreis).
- Nur Originalverpackungen oder gleichwertige Verpackungen verwenden.
- Beim Abladen der Packstücke bei Anlieferung sowie innerbetrieblichem Transport vorsichtig vorgehen und die Symbole und Hinweise auf der Verpackung beachten.
- Nur die vorgesehenen Anschlagpunkte verwenden.
- Verpackungen erst kurz vor der Montage entfernen.

### 5.2 Transport

#### **Transport mit Gabelstapler**

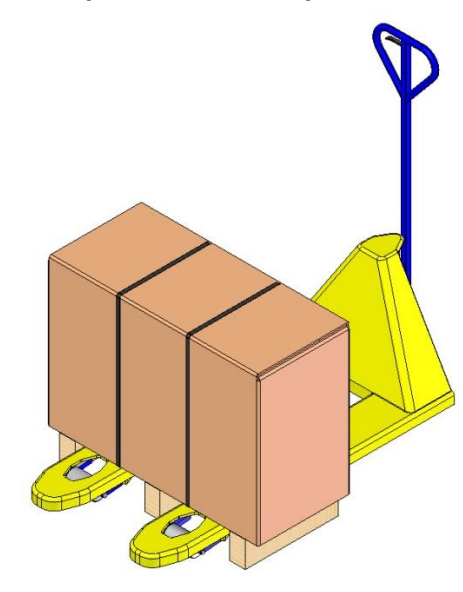

Abb. 5: Anschlagpunkte Palette

#### Transport mit dem Kran

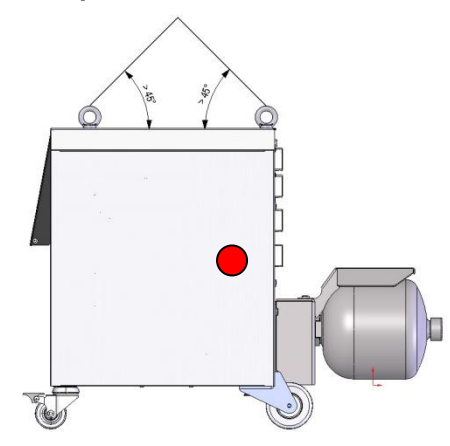

Abb. 6: Anschlagpunkte

Packstücke, die auf Paletten befestigt sind, können mit einem Gabelstapler unter folgenden Bedingungen transportiert werden:

- Der Gabelstapler muss f
  ür das Gewicht der Transporteinheiten ausgelegt sein.
- Der Fahrer muss zum Fahren des Gabelstaplers berechtigt sein.

#### Anschlagen:

- 1. Den Gabelstapler mit den Gabeln zwischen oder unter die Holme der Palette fahren.
- 2. Die Gabeln so weit einfahren, dass sie auf der Gegenseite herausragen.
- **3.** Sicherstellen, dass die Palette bei aussermittigem Schwerpunkt nicht kippen kann.
- 4. Das Packstück anheben und den Transport beginnen.

Die Umschalteinheit kann mit Kranösen ausgerüstet sein (Sonderausführung). Den Transport mit dem Kran unter folgenden Bedingungen ausführen:

- Kran und Hebezeug muss f
  ür das Gewicht des Ger
  äts ausgelegt sein
- Der Bediener muss zum Bedienen des Krans berechtigt sein.

#### Anschlagen:

- 1. Seile und Gurte entsprechend Abb. 6 anschlagen.
- 3. Die Umschalteinheit anheben und den Transport beginnen.

### 5.3 Transportinspektion

Die Lieferung bei Erhalt unverzüglich auf Vollständigkeit und Transportschäden prüfen.

Bei äusserlich erkennbarem Transportschaden wie folgt vorgehen:

- Lieferung nicht oder nur unter Vorbehalt entgegennehmen.
- Schadensumfang auf den Transportunterlagen oder auf dem Lieferschein des Transporteurs vermerken.
- Reklamation einleiten.

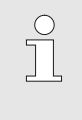

#### HINWEIS!

Jeden Mangel reklamieren, sobald er erkannt ist. Schadenersatzansprüche können nur innerhalb der geltenden Reklamationsfristen geltend gemacht werden.

### 5.4 Verpackung

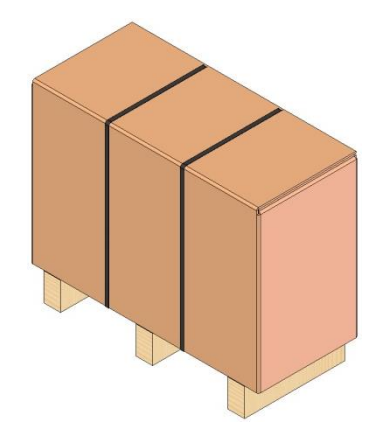

Abb. 7: Verpackung

#### Umgang mit Verpackungsmaterialien

Das Gerät ist entsprechend den zu erwartenden Transportbedingungen auf einer Holzpalette, umwickelt mit einer Strechtchfolie, umrandet mit einem Karton und gesichert durch ein Umreifungsband aus PP, verpackt.

Für die Verpackung wurden ausschliesslich umweltfreundliche Materialien verwendet.

Die Verpackung soll die einzelnen Bauteile vor Transportschäden, Korrosion und anderen Beschädigungen schützen. Daher die Verpackung nicht zerstören.

Verpackungsmaterial nach den jeweils gültigen gesetzlichen Bestimmungen und örtlichen Vorschriften entsorgen.

#### ACHTUNG!

#### Umweltschäden durch falsche Entsorgung!

Verpackungsmaterialien sind wertvolle Rohstoffe und können in vielen Fällen weiter genutzt oder sinnvoll aufbereitet und wiederverwertet werden. Deshalb:

Vorpockupgor

- Verpackungsmaterialien umweltgerecht entsorgen.
- Die örtlich geltenden Entsorgungsvorschriften beachten. Gegebenenfalls einen Fachbetrieb mit der Entsorgung beauftragen.

### Recyclingcodes für Verpackungsmaterialien

Recyclingcodes sind Kennzeichnungen auf Verpackungsmaterialien. Sie enthalten Informationen über die Art des verwendeten Materials und erleichtern den Entsorgungs- und Recyclingprozess.

Diese Codes bestehen aus einer spezifischen Materialnummer, die von einem Pfeil-Dreieck-Symbol eingerahmt wird. Unterhalb des Symbols befindet sich die Abkürzung für das jeweilige Material.

#### Transportpalette

 $\rightarrow$  Holz

#### Faltkarton

→ Pappe

Umreifungsband

→ Polypropylen

#### Schaumpolster, Kabelbinder und Schnellverschlussbeutel

→ Polyethylen Low-Density

#### Stretchfolie

→ Polyethylen Linear Low-Density

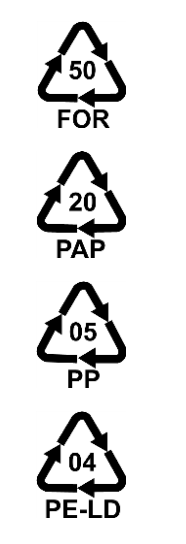

kein Recyclingcode

# 5.5 Symbole auf der Verpackung

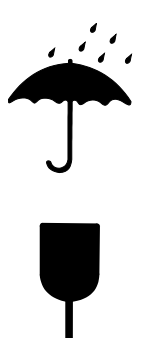

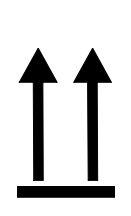

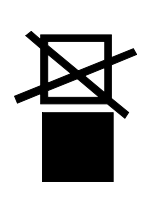

# 5.6 Lagerung

Lagerung der Packstücke

Vor Nässe schützen

Packstücke vor Nässe schützen und trocken halten.

#### Zerbrechlich

Kennzeichnet Packstücke mit zerbrechlichem oder empfindlichem Inhalt.

Das Packstück mit Vorsicht behandeln, nicht fallen lassen und keinen Stössen aussetzen.

#### Oben

Die Pfeilspitzen des Zeichens kennzeichnen die Oberseite des Packstückes. Sie müssen immer nach oben weisen, sonst könnte der Inhalt beschädigt werden.

#### Nicht stapeln

Kennzeichnet Packstücke die nicht stapelbar sind bzw. auf denen nichts gestapelt werden darf.

Auf dem gekennzeichneten Packstück nichts stapeln.

Packstücke unter folgenden Bedingungen lagern:

- Gerät vollkommen entleert.
- Nicht im Freien aufbewahren.
- Trocken und staubfrei lagern.
- Keinen aggressiven Medien aussetzen.
- Vor Sonneneinstrahlung schützen.
- Mechanische Erschütterungen vermeiden.
- Lagertemperatur 15–35 °C.
- Relative Luftfeuchtigkeit max. 60 %.

### Installation und Erstinbetriebnahme

# 6 Installation und Erstinbetriebnahme

# 6.1 Sicherheit

#### Personal

- Installation und Erstinbetriebnahme dürfen nur von Fachpersonal ausgeführt werden.
- Arbeiten an der elektrischen Anlage dürfen nur von Elektrofachpersonal ausgeführt werden.
- Arbeiten an der Hydraulik dürfen nur von Hydraulikfachpersonal ausgeführt werden.

#### Besondere Gefahren

Folgende Gefahren bestehen:

- Lebensgefahr durch elektrischen Strom.
- Verbrennungsgefahr durch heisse Betriebsstoffe.
- Verbrennungsgefahr durch heisse Oberflächen.
- Quetschgefahr durch Wegrollen oder Umkippen.

#### Unsachgemässe Installation und Erstinbetriebnahme

#### WARNUNG!

Verletzungsgefahr durch unsachgemässe Installation und Erstinbetriebnahme!

Unsachgemässe Installation und Erstinbetriebnahme kann zu schweren Personen- oder Sachschäden führen.

Deshalb:

- Vor Beginn der Arbeiten f
  ür ausreichende Montagefreiheit sorgen.
- Mit offenen, scharfkantigen Bauteilen vorsichtig umgehen.

# 6.2 Anforderungen an den Aufstellort

Die Umschalteinheit unter folgenden Bedingungen aufstellen:

- auf einer ebenen, tragfähigen Fläche
- gegen Wegrollen und Umkippen gesichert
- Anschlusskabel zum und vom Gerät dürfen keine Leitungen berühren, die höhere Oberflächentemperaturen als 50 °C aufweisen

### Installation und Erstinbetriebnahme

## 6.3 Installationsarbeiten

### 6.3.1 Rollen arretieren

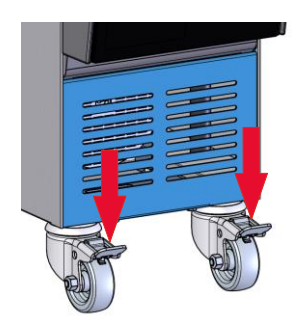

Um das Gerät vor unbeabsichtigtem Wegrollen zu sichern, müssen die Rollen arretiert werden.

- 1. Gerät an entsprechenden Platz stellen.
- 2. Beide Bremsbügel an den Rollen nach unten drücken.

Abb. 8: Rollen arretieren

## 6.3.2 Wasseraufbereitung

Können die Richtwerte (→ Seite 24) für die Wasserqualität bei Betrieb mit unbehandeltem Wasser nicht eingehalten werden, ist eine fachgerechte Wasseraufbereitung erforderlich.

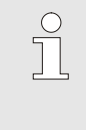

#### HINWEIS!

Es ist empfehlenswert die Wasseraufbereitung durch eine darauf spezialisierte Firma durchführen zu lassen.

Die Wasseraufbereitung unter folgenden Bedingungen durchführen:

- Wasseraufbereitungsmittel müssen bis zur maximalen Arbeitstemperatur des Temperiergeräts eingesetzt werden können.
- Keine aggressiven Wasseraufbereitungsmittel verwenden, die Werkstoffe des Geräts zerstören können. Je nach Ausführung werden im Gerät folgende Materialen verwendet:
  - Kupfer
  - Messing
  - Bronze
  - Nickel
  - Chromstahl
- PEEK (Polyetheretherketon)

• FPM (Viton<sup>®</sup>)

• PTFE (Teflon)

Keramik (AI<sub>2</sub>O<sub>3</sub>)

• NBR (Nitrilkautschuk)

FFKM (Perfluorkautschuk)

MQ (Silikon) Titan 

Viton® ist ein Warenzeichen von Dupont Dow Elastomers

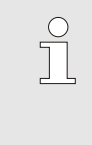

### HINWEIS!

Für weitere Informationen besteht die Möglichkeit unter www.hb-therm.ch die "Checkliste Wasseraufbereitung für Temperiergeräte" (DF8003-X, X=Sprache) herunterzuladen.
### 6.3.3 Systemanschlüsse herstellen

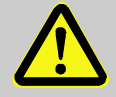

#### WARNUNG!

#### Lebensgefahr durch hydraulische Energien!

Bei Verwendung ungeeigneter Druckleitungen und Kupplungen besteht die Gefahr, dass Flüssigkeiten unter hohem Druck austreten und schwere bis tödliche Verletzungen verursachen.

Deshalb:

 Ausschliesslich temperaturbeständige Druckleitungen verwenden.

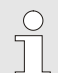

#### HINWEIS!

Produktspezifisch werden die Systemanschlüsse geschraubt oder gesteckt. Kann am Verbraucher die empfohlene Schlauchverbindung nicht angeschlossen werden, muss zur Erzielung kleinster Druckverluste eine Querschnittsreduktion am Verbraucher und nicht am Gerät vorgenommen werden.

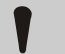

#### ACHTUNG!

Schraubverbindungen insbesondere Kombinationen aus Edelstahl/ Edelstahl oder Stahl/ Edelstahl neigen bei längerem Betrieb auf hohen Temperaturen stark anzuhaften bzw. können festfressen und sind dadurch schwer lösbar. Deshalb:

- Geeignete Schmiermittel verwenden.

| Heisswasserkreis H anschliessen   | 1. | Vorlauf (OUT) vom "heissen" Thermo-5 mit Eingang<br>Heisswasserkreis (IN H) verbinden.                                                                  |
|-----------------------------------|----|----------------------------------------------------------------------------------------------------|
|                                   | 2. | Rücklauf (IN) vom "heissen" Thermo-5 mit Ausgang<br>Heisswasserkreis (OUT H) verbinden.                                                                 |
| Kaltwasserkreis C anschliessen    | 3. | Vorlauf (OUT) vom "kalten" Thermo-5 mit Eingang<br>Kaltwasserkreis (IN C) verbinden.                                                                    |
|                                   | 4. | Rücklauf (IN) vom "kalten" Thermo-5 mit Ausgang<br>Kaltwasserkreis (OUT C) verbinden.                                                                   |
| Werkzeugkreis M anschliessen      | 5. | Werkzeugkreis (OUT M) und (IN M) an Verbraucher anschliessen.                                                                                           |
| Elektrische Anschlüsse herstellen | 6. | Elektrische Anschlüsse unter folgenden Bedingungen herstellen lassen:                                                                                   |
|                                   | •  | Elektrischen Anschluss erst herstellen, nachdem die Hydraulik-<br>anschlüsse hergestellt sind.                                                          |
|                                   | •  | Sicherstellen, dass Netzspannung und Frequenz entsprechend<br>der Spezifikation auf dem Typenschild und in den Technischen<br>Daten eingehalten werden. |
|                                   |    | •                                                                                                    |

### Schlauchverbindungen absichern

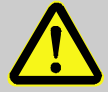

#### WARNUNG!

Verbrennungsgefahr durch heisse Schlauchverbindungen!

Die Schlauchverbindungen zwischen Temperiergerät und Umschalteinheit sowie Umschalteinheit und externem Verbraucher können im Betrieb sehr heiss werden. Bei unzureichender Abdeckung der Schlauchverbindungen besteht die Gefahr des Kontakts, was schwere Verbrennungen verursachen kann.

#### Deshalb:

 Alle Schlauchverbindungen ausreichend gegen die Möglichkeit eines direkten Kontakts absichern.

## 6.3.4 Daten-Schnittstellen anschliessen

Schnittstelle HB

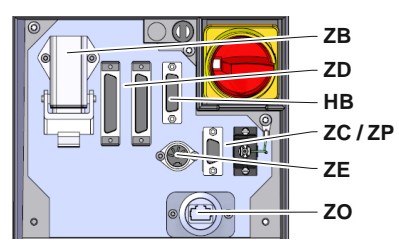

Abb. 9: Schnittstellen Einzelgerät

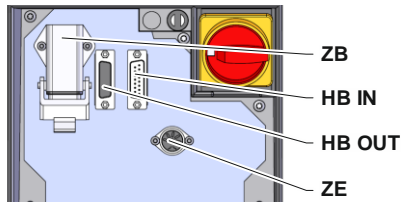

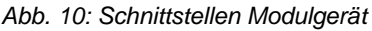

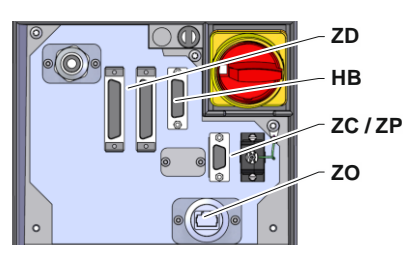

Abb. 11: Schnittstellen Panel-5

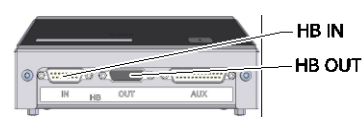

Abb. 12: Schnittstellen Flow-5 Bauart: Geräteanbau/ Freistehend

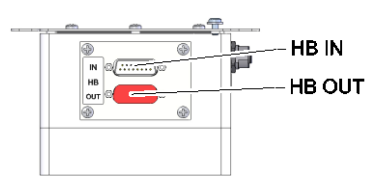

Abb. 13: Schnittstellen Flow-5 Bauart: Autonom

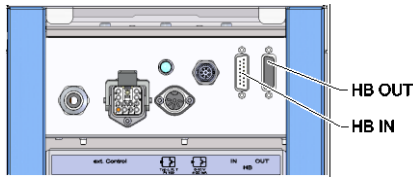

Abb. 14: Schnittstellen Vario-5

Um ein Modulgerät Thermo-5, Ext. Durchflussmesser Flow-5 oder eine Umschalteinheit Vario-5 zu steuern bzw. überwachen, muss ein Steuerkabel am Gerät angeschlossen werden:

- 1. Steuerkabel zwischen Front und Serviceklappe bei Thermo-5 bzw. Panel-5 durchschlaufen.
- 2. Steuerkabel in die Steckdose HB einstecken.

Serviceklappe schliessen.

5.

- **3.** Andere Seite des Steuerkabels an das HB-Therm Produkt Thermo-5, Flow-5 oder Vario-5 über den Stecker HB IN anschliessen.
- 4. Weitere HB-Therm Produkte über Steckdose HB OUT anschliessen.
- Legende Bezeichnung Bemerkung MC Maschinensteuerung max. 1 FB Bedienungsmodul Panel-5 max. 1 EG Temperiergerät Thermo-5, max. 16 Einzelgerät (pro Bedienung) MG Temperiergerät Thermo-5, Modulgerät FM **Durchflussmesser Flow-5** max. 32 (à 4 Kreise) Umschalteinheit Vario-5 VS max. 8 Kommunikation über serielle Maximale Anzahl Geräte, SD Datenschnittstelle DIGITAL (ZD), Bedienungsumfang und Übertragung Durchfluss-CAN (ZC), PROFIBUS-DP (ZP) werte sind von Kommunikation OPC UA über **OPC UA** Maschinensteuerung bzw. Ethernet (ZO) Protokoll abhängig Kommunikation HB<sup>2)</sup> Anschluss-Reihenfolge Schnittstelle HB nicht relevant Zur Fernbedienung von Kommunikation **HB/CAN** Schnittstelle HB/CAN Einzelgeräten Kommunikation CAN Schnittstelle CAN (ZC) Externe Steuerung (Ext. Control) Belegung von Maschinen-EC steuerung abhängig MC FC SD OPC UA FM

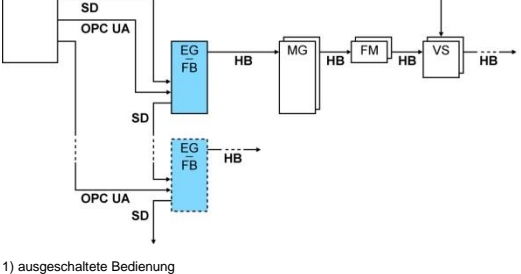

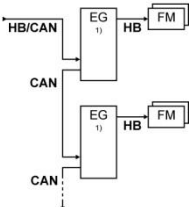

ausgeschaltete Bedienung
 max. Länge Kabel HB: Total 50 m

#### **Beispiele Kommunikation**

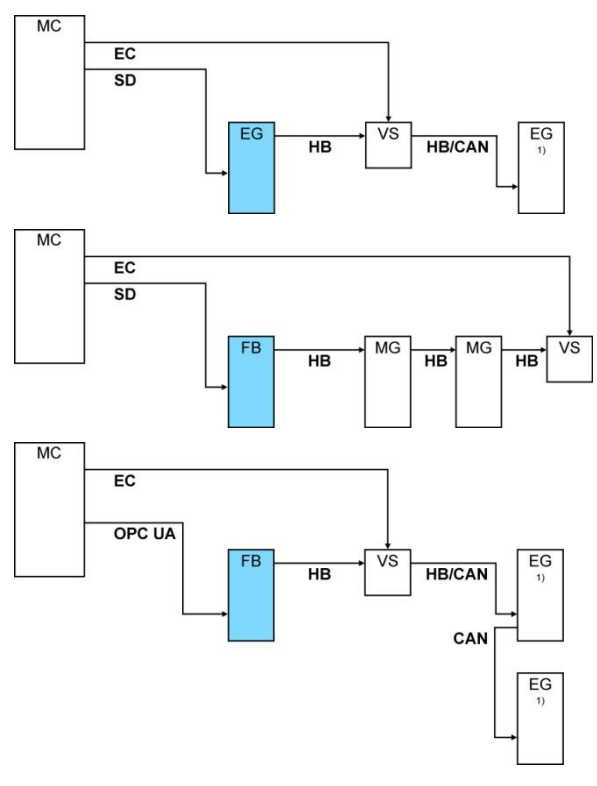

#### 1) ausgeschaltete Bedienung

#### **Ext. Control**

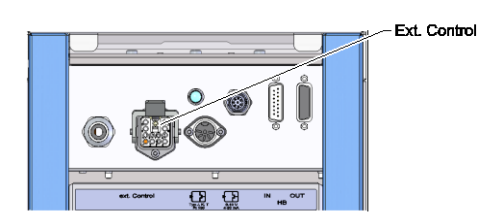

Abb. 15: Schnittstellen Vario-5

Bei der Ansteuerung über die Maschine kann entweder ein aktives 24 V DC Signal oder ein potentialfreier Kontakt verwendet werden. Ist eine Ansteuerung über die Maschine nicht möglich, kann über einen Näherungsschalter die Steuerung synchronisiert werden.

Um Signale zum Ansteuern der Umschalteinheit über ein Steuerkabel von der Maschinensteuerung zu übertragen, ist wie folgt vorzugehen:

- 1. Steuerkabel von Maschinensteuerung zwischen Front und Serviceklappe durchschlaufen.
- 2. Steuerkabel an die Steckdose Ext. Control anschliessen.
- 3. Serviceklappe schliessen.
- 4. Für schematische Anschlussbelegung ( $\rightarrow$  Seite 107).

# Externen Temperaturfühler anschliessen

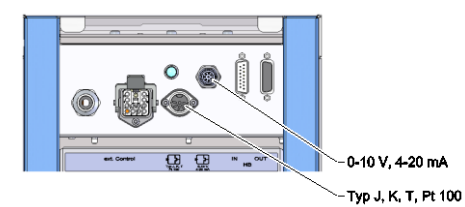

Abb. 16: Schnittstellen Vario-5

Um die Temperatur des Verbrauchers anzuzeigen, kann ein externer Temperaturfühler an der Umschalteinheit angeschlossen werden:

- 1. Kabel des externen Temperaturfühlers zwischen Front und Serviceklappe durchschlaufen.
- 2. Für Typ J, K, T oder Pt 100 den externen Temperaturfühler in die Steckdose Typ J, K, T, Pt 100 einstecken.
- **3.** Für Typ 0–10 V oder 4–20 mA den externen Temperaturfühler in die Steckdose Typ 0–10 V, 4–20 mA einstecken.
- 4. Serviceklappe schliessen.
- **5.** Einstellung des Fühlertyps ( $\rightarrow$  Seite 72).

| Тур         | Norm | Mantel  | Ader                    |
|-------------|------|---------|-------------------------|
| J (Fe-CuNi) | IEC  | schwarz | schwarz (+) / weiss (-) |
|             | DIN  | blau    | rot (+) / blau (-)      |
| K (NiCr-Ni) | IEC  | grün    | grün (+) / weiss (-)    |
|             | DIN  | grün    | rot (+) / grün (-)      |
| T (Cu-CuNi) | IEC  | braun   | braun (+) / weiss (-)   |
|             | DIN  | braun   | rot (+) / braun (-)     |

Tabelle: Fühlertyp-Kennzeichnung

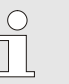

#### HINWEIS!

Die Pinbelegungen der verschiedenen Steuerkabel sind auf der Seite 105 aufgeführt.

# 6.4 Funktionserde anschliessen

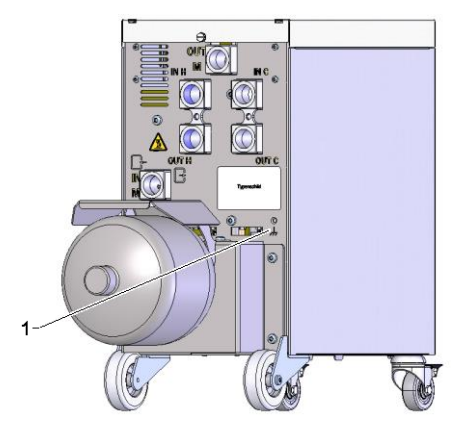

Abb. 17: Funktionserde

Grosse EMV-Störquellen in der Nähe der Umschalteinheit können dessen Funktion beeinflussen. In diesem Fall muss das Gehäuse der Umschalteinheit mit einem Masseband geerdet werden (Anschlusspunkt für Funktionserde siehe (1) Abb. 17).

# 7 Steuerung

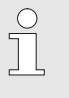

#### HINWEIS!

Die Umschalteinheit zur variothermen Temperierung besitzt keine eigene Bedienung. Die Bedienung und Anzeige erfolgt über ein Einzelgerät Thermo-5 oder Bedienungsmodul Panel-5.

#### Grundanzeige Variotherme Anlage

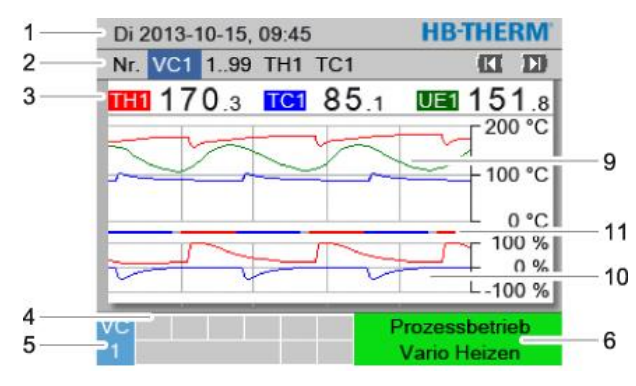

Di 2013-10-15, 09:45 HB-THERM 1. 2 Nr. VC1 1..99 TH1 TC1 3 **IIII 170**.3 **IC1 85**.1 UE1151.8 Vorlauf 168.7 °C 153.4 °C Rücklauf Abweichung Ist-Soll 11.3 K-8 7 Stellgrad TH 75 % Stellgrad TC -2 % Durchfluss 12.3 1/min Zykluszeit (aktuell) 54 s 4 Prozessbetriet 5 6 Vario Heizen

Abb. 18: Grundanzeige Graph

| Abb. | 19: | Grundanzeige | e Text |
|------|-----|--------------|--------|
|------|-----|--------------|--------|

| PosNr. | Bezeichnung                                  | Anzeige                                                                                                    |
|--------|----------------------------------------------|----------------------------------------------------------------------------------------------------|
| 1      | Menübalken                                   | Datum und Uhrzeit                                                                                                    |
| 2      | Modulbalken                                  | Anzeige der angemeldeten Module                                                                                                    |
| 3      | Istwert-Anzeige                              | Anzeige der aktuell gemessenen Temperaturen von Vorlauf TH<br>(Rot), Vorlauf TC (Blau) und Istwert des Externfühlers (Grün) der<br>Umschalteinheit |
| 4      | Symbolfeld                                   | Anzeige aktiver Funktionen und Hinweise                                                                                                    |
| 5      | Adressfeld                                   | Anzeige der Moduladresse bzw. DFM-Modul Adresse                                                                                                    |
| 6      | Betriebsart und farbliche<br>Zustandsanzeige | Anzeige der aktuellen Betriebsart / anstehende Alarme und Warnungen                                                                                |
| 7      | Anwenderwerte                                | Anzeige von max. 7 frei wählbaren Istwerte                                                                                                    |
| 8      | Einheit                                      | Einheit für Istwerte                                                                                                    |
| 9      | Temperaturdiagramm                           | Verlauf der Temperaturen Vorlauf TH (Rot), Vorlauf TC (Blau) und Externfühler (Grün)                                                               |
| 10     | Stellgraddiagramm                            | Verlauf der Stellgrade von TH (Rot) und TC (Blau)                                                                                                  |
| 11     | Zustandsanzeige                              | Verlauf von Zustand der Umschalteinheit.<br>Vario Heizen (Rot), Vario Kühlen (Blau) und Vario Neutral (Grau).                                      |

#### Zustandsanzeige Umschalteinheit

Je nach Betriebszustand leuchtet die Statuslampe (HL 1) unterschiedlich. Folgende Zustände sind definiert:

| Anzeige        | Beschreibung                                          |
|----------------|-------------------------------------------------------|
| AUS            | Netz nicht vorhanden                                  |
| blinkend 0,5 s | Softwareupdate                                        |
| blinkend 2 s   | Netz vorhanden, Umschalteinheit (VC) nicht angemeldet |
| EIN            | Netz vorhanden, Umschalteinheit (VC) angemeldet       |

#### Zustandsanzeige Bedienungsmodul bzw. Einzelgerät

Je nach Betriebszustand leuchtet die Zustandsanzeige in einer anderen Farbe. Folgende Zustände sind definiert:

| Anzeige       | Beschreibung                               |
|---------------|--------------------------------------------|
| grün          | störungsfrei                               |
| grün-blinkend | Anfahrphase, Grenzwerte noch nicht gesetzt |
| gelb          | Warnung                                    |
| rot           | Störung                                    |

#### Symbolanzeige Bedienungsmodul bzw. Einzelgerät

| Symbol      | Beschreibung               |
|-------------|----------------------------|
| S           | Simulationsbetrieb aktiv   |
| AT          | Auto Tuning aktiv          |
| -0-         | Fernsteuerbetrieb aktiv    |
|             | Rampenprogramm aktiv       |
| Ø           | Schaltuhr aktiv            |
| <b>=</b> 3  | Wartungsintervall erreicht |
| •           | Aufzeichnung USB aktiv     |
| ⊲≫×→ 🕒      | Hupe ausschalten           |
| Alarm 🗙 🔿 💽 | Alarm quittieren           |

# 7.1 Bedienstruktur

In der Menüstruktur kann wie folgt navigiert werden:

- Mittels Taster <sup>(D)</sup> kann aus tiefer liegenden Hierarchieebenen Schritt für Schritt die jeweils höher liegende Ebene bis zur Grundanzeige aufgerufen werden.
- Mittels Taster <sup>1</sup> länger als 1 Sekunde gedrückt, kann aus tiefer liegenden Hierarchieebenen direkt die Grundanzeige aufgerufen werden
- Mittels der Pfeiltaster ( und ) kann zwischen den einzelnen Modulen umgeschaltet werden.

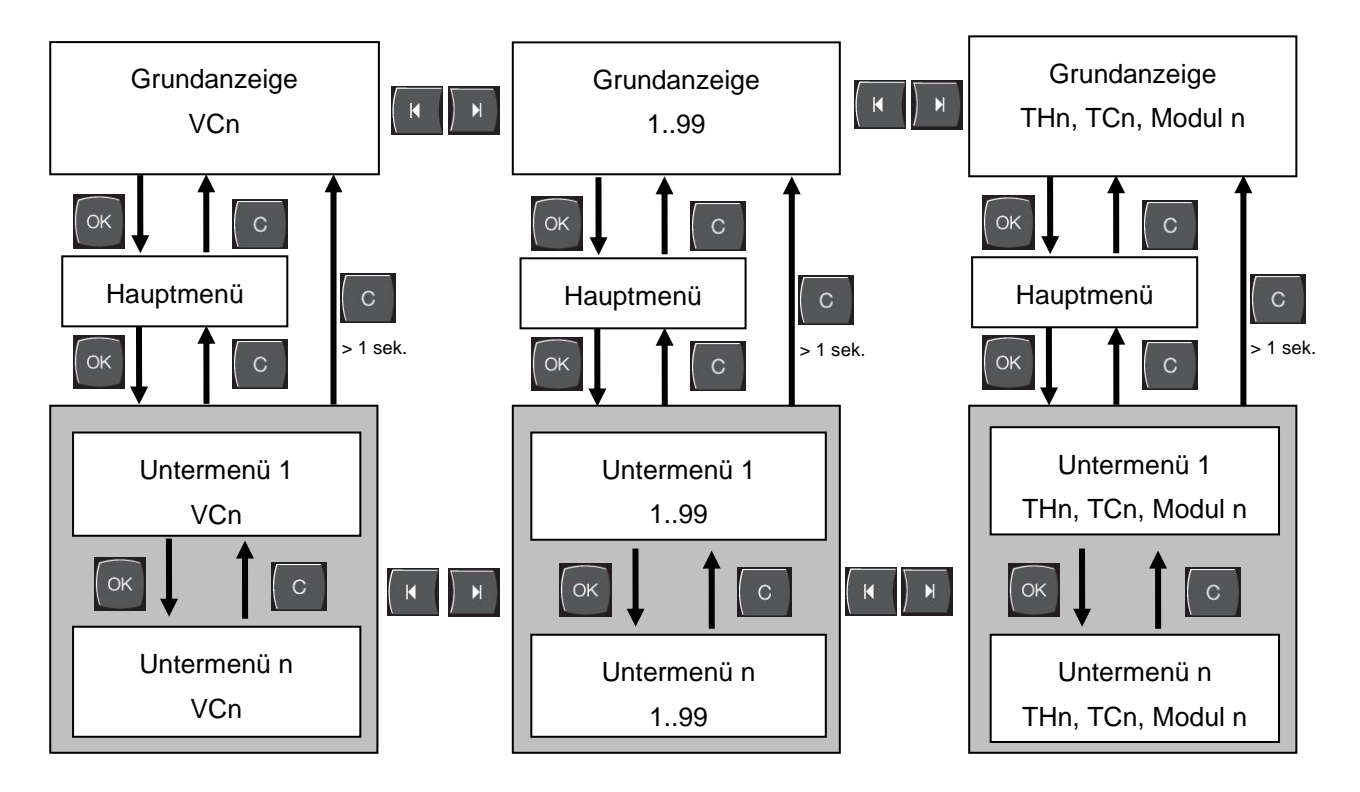

Abb. 20: Bedienstruktur

# 7.2 Menüstruktur

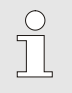

#### HINWEIS!

Abhängig von der verwendeten Software-Version können die Menüstruktur und die Parameterwerte von der nachfolgenden Tabelle abweichen.

| Anzeige                 | Benutzerprofil | Bedienungs-<br>freigabe | Defaultwert | Einheit | Zusatz-<br>ausrüstung/<br>Ausführung | Typ |
|-------------------------|----------------|-------------------------|-------------|---------|--------------------------------------|-----|
| Sollwerte               | S              | -                       | -           | -       | -                                    | -   |
| Sollwert TH             | S              | 1                       | 40.0        | °C      | -                                    | М   |
| Sollwert TC             | S              | 1                       | 40.0        | °C      | -                                    | М   |
| Sollwert isotherm       | S              | 1                       | 40.0        | °C      | -                                    | М   |
| Sollwert Werkzeug oben  | S              | 1                       | 70.0        | °C      | -                                    | М   |
| Sollwert Werkzeug unten | S              | 1                       | 50.0        | °C      | -                                    | М   |
| Sollwert Betriebsbereit | S              | 1                       | autom.      | °C      | -                                    | М   |
| Funktionen              | S              | -                       | -           | -       | -                                    | -   |
| Abkühlen                | S              | 1                       | AUS         | -       | -                                    | Μ   |
| Formentleerung          | S              | 1                       | AUS         | -       | -                                    | М   |
| Fernsteuerbetrieb       | S              | 1                       | AUS         | -       | ZD, ZC, ZP                           | Μ   |
| Schaltuhr               | S              | 1                       | AUS         | -       | -                                    | Μ   |
| Handbetrieb             | S              | 1                       | AUS         | -       | -                                    | Μ   |
| Prozessbetrieb          | S              | 1                       | AUS         | -       | -                                    | М   |
| Teaching                | S              | 1                       | AUS         | -       | -                                    | М   |
| Testbetrieb             | S              | 1                       | AUS         | -       | -                                    | М   |
| Isothermbetrieb         | S              | 1                       | AUS         | -       | -                                    | М   |
| Anzeige                 | S              | -                       | -           | -       | -                                    | -   |
| Bildtyp                 | S              | 2                       | Graph       | -       | -                                    | А   |
| Zeitachse               | S              | 2                       | Zyklus      | S       | -                                    | М   |
| Istwerte                | S              | -                       | -           | -       | -                                    | -   |
| Anzeige fixieren        | S              | 1                       | AUS         | -       | -                                    | А   |
| Sollwert (aktuell) TH   | S              | -                       | -           | °C      | -                                    | М   |
| Sollwert (aktuell) TC   | S              | -                       | -           | °C      | -                                    | М   |
| Vorlauf                 | S              | -                       | -           | °C      | -                                    | М   |
| Vorlauf TH              | S              | -                       | -           | °C      | -                                    | М   |
| Vorlauf TC              | S              | -                       | -           | °C      | -                                    | М   |
| Rücklauf                | S              | -                       | -           | °C      | -                                    | М   |
| Rücklauf TH             | S              | -                       | -           | °C      | -                                    | М   |
| Rücklauf TC             | S              | -                       | -           | °C      | -                                    | М   |
| Extern                  | S              | -                       | -           | °C      | -                                    | М   |
| Abweichung Ist-Soll     | S              | -                       | -           | K       | -                                    | М   |
| Stellgrad TH            | S              | -                       | -           | %       | -                                    | М   |
| Stellgrad TC            | S              | -                       | -           | %       | -                                    | М   |

| Durchfluss            |           | S | - | -   | L/min | - | М |
|-----------------------|-----------|---|---|-----|-------|---|---|
| Durchfluss TH         |           | S | - | -   | L/min |   | М |
| Durchfluss TC         |           | S | - | -   | L/min |   | М |
| Betriebsstunden       |           | S | - | -   | h     |   | М |
| Stellweg Ventil Heiz  | zen       | U | - | -   | %     |   | М |
| Stellweg Ventil Küh   | len       | U | - | -   | %     |   | М |
| Stellweg Ventil Spe   | icher     | U | - | -   | %     |   | М |
| Temperatur Speich     | er        | U | - | -   | °C    | - | М |
| Temperatur Kompe      | nsation 1 | U | - | -   | °C    | - | М |
| Wzg Temperatur ob     | ben       | U | - | -   | °C    | - | М |
| Wzg Temperatur ur     | iten      | U | - | -   | °C    | - | М |
| Zykluszeit (aktuell)  |           | S | - | -   | S     | - | М |
| Reaktionszeit         |           | S | - | -   | S     | - | М |
| Wartung Ventil Heiz   | zen       | U | 4 | -   | %     | - | М |
| Wartung Ventil Küh    | len       | U | 4 | -   | %     | - | М |
| Wartung Ventil Spe    | icher     | U | 4 | -   | %     | - | М |
| Auswahl               |           | S | - | -   | -     | - | - |
| Sollwert (aktuell) TH | 1         | S | 3 | EIN | -     | - | Μ |
| Sollwert (aktuell) TO |           | S | 3 | EIN | -     | - | М |
| Vorlauf               |           | S | 3 | EIN | -     | - | М |
| Vorlauf TH            |           | S | 3 | AUS | -     | - | Μ |
| Vorlauf TC            |           | S | 3 | AUS | -     | - | Μ |
| Rücklauf              |           | S | 3 | EIN | -     | - | Μ |
| Rücklauf TH           |           | S | 3 | AUS | -     | - | Μ |
| Rücklauf TC           |           | S | 3 | AUS | -     | - | Μ |
| Extern                |           | S | 3 | AUS | -     | - | М |
| Abweichung Ist-Sol    | l         | S | 3 | AUS | -     | - | Μ |
| Stellgrad TH          |           | S | 3 | EIN | -     | - | Μ |
| Stellgrad TC          |           | S | 3 | EIN | -     | - | Μ |
| Durchfluss            |           | S | 3 | EIN | -     | - | Μ |
| Durchfluss TH         |           | S | 3 | AUS | -     | - | Μ |
| Durchfluss TC         |           | S | 3 | AUS | -     | - | Μ |
| Betriebsstunden       |           | S | 3 | AUS | -     | - | Μ |
| Stellweg Ventil Heiz  | zen       | U | 3 | AUS | -     | - | М |
| Stellweg Ventil Küh   | len       | U | 3 | AUS | -     | - | М |
| Stellweg Ventil Spe   | icher     | U | 3 | AUS | -     | - | Μ |
| Temperatur Speich     | er        | U | 3 | AUS | -     | - | Μ |
| Temperatur Kompe      | nsation 1 | U | 3 | AUS | -     | - | Μ |
| Wzg Temperatur ob     | ben       | U | 3 | AUS | -     | - | Μ |
| Wzg Temperatur ur     | iten      | U | 3 | AUS | -     | - | Μ |
| Zykluszeit (aktuell)  |           | S | 3 | AUS | -     | - | Μ |
| Reaktionszeit         |           | S | 3 | AUS | -     | - | Μ |
| Wartung Ventil Heiz   | zen       | U | 3 | AUS | -     | - | Μ |
| Wartung Ventil Küh    | len       | U | 3 | AUS | -     | - | Μ |
| Wartung Ventil Spe    | icher     | U | 3 | AUS | -     | - | Μ |

| Variotherme Anlagen         | S | - | -       | -     | - | - |
|-----------------------------|---|---|---------|-------|---|---|
| Variotherme Anlagen 1.8     | S | 3 | aktiv   | -     | - | А |
| Überwachung                 | S | - | -       | -     | - | - |
| Überwachung                 | S | 3 | autom.  | -     | - | А |
| Überwachungsstufe           | S | 3 | grob    | -     | - | М |
| Überwachung neu setzen      | S | 3 | nein    | -     | - | М |
| Anfahr-Alarmunterdrückung   | S | 3 | voll    | -     | - | А |
| Lautstärke Hupe             | S | 3 | 10      | -     | - | А |
| Temperatur                  | S | - | -       | -     | - | - |
| Abweichung Soll-Ist oben    | S | 3 | 10,0    | K     | - | М |
| Abweichung Soll-Ist unten   | S | 3 | 10,0    | K     | - | Μ |
| Durchfluss                  | S | - | -       | -     | - | - |
| Durchfluss max.             | S | 3 | AUS     | L/min | - | Μ |
| Durchfluss min.             | S | 3 | -       | L/min | - | Μ |
| Einstellung                 | S | - | -       | -     | - | - |
| Fernsteuerbetrieb           | S | - | -       | -     | - | - |
| Protokoll                   | S | 3 | 1       | -     | - | - |
| Übertragungsrate            | Е | 4 | 4800    | B/s   | - | - |
| Übertragungsrate CAN Bus    | Е | 4 | 250     | k/s   | - | - |
| Dezimalst. Durchfluss CAN   | S | 4 | EIN     | -     | - | - |
| Parität                     | Е | 4 | gerade  | -     | - | - |
| Datenbit                    | Е | 4 | 8       | -     | - | - |
| Stopbit                     | Е | 4 | 1       | -     | - | - |
| Takt serielle Aufzeichnung  | S | 4 | 1       | S     | - | - |
| Verzögerung Notabschaltung  | U | 4 | 30      | S     | - | А |
| Profibusknoten 1            | S | 4 | 5       | -     | - | - |
| Profibusknoten 2            | S | 4 | 6       | -     | - | - |
| Profibusknoten 3            | S | 4 | 7       | -     | - | - |
| Profibusknoten 4            | S | 4 | 8       | -     | - | - |
| Status VC über Ext. Kontakt | U | 4 | AUS     | -     | - | М |
| Schaltuhr                   | Е | - | -       | -     | - | - |
| Uhrzeit                     | Е | 3 | MEZ     | HH:MM | - | А |
| Datum                       | Е | 3 | MEZ     | -     | - | А |
| Status                      | Е | 3 | inaktiv | -     | - | А |
| Тад                         | Е | 3 | Mo-Fr   | -     | - | А |
| Schaltart                   | Е | 3 | AUS     | -     | - | А |
| Schaltzeit                  | Е | 3 | 06:00   | HH:MM | - | А |
| Vario                       | S | - | -       | -     | - | - |
| Zykluszeit                  | S | 2 | autom.  | °C    | - | Μ |
| Warten nach Trigger         | S | 2 | 0       | S     | - | Μ |
| Dauer Heizen                | S | 2 | 20.0    | S     | - | М |
| Dauer Kühlen                | S | 2 | 20.0    | S     | - | Μ |
| Pause Heizen-Kühlen         | S | 2 | 0.0     | S     | - | М |
| Pause Kühlen-Heizen         | S | 2 | 0.0     | S     | - | Μ |
| Speicherventil              | S | 2 | autom.  | -     | - | М |

| Prozessunterbruch           | S | 2 | Neutral   | -     | - | Μ |
|-----------------------------|---|---|-----------|-------|---|---|
| Ansteuerung Maschine        | S | 2 | KontaktHC | -     | - | Μ |
| Anzahl Freigabekontakte     | S | 2 | 2         | -     | - | М |
| Eingangssignal invertieren  | S | 2 | nein      | -     | - | Μ |
| Ausgangssignal invertieren  | S | 2 | nein      | -     | - | Μ |
| Sperrzeit Messung Speicher  | U | 2 | 3,0       | S     | - | Μ |
| Faktor Abweichung Zyklus    | U | 2 | 4,0       | -     | - | Μ |
| Anzahl Werte Zykluszeit     | U | 2 | 3         | -     | - | М |
| Zykluszeit min.             | U | 2 | 5.0       | S     | - | М |
| Zykluszeit max.             | U | 2 | 3600.0    | S     | - | М |
| Ausgangssignal Funktion     | S | 2 | AUS       | -     | - | М |
| Stellung bei inaktiv        | U | 4 | Neutral   | -     | - | М |
| Erkennung Prozessunterbruch | U | 4 | EIN       | -     | - | М |
| Wartezeit Heizen Temp HC    | S | 2 | AUS       | S     | - | М |
| Wartezeit Kühlen Temp HC    | S | 2 | AUS       | S     | - | М |
| Testbetrieb                 | S | - | -         | -     | - | - |
| Sollwert TH Test            | S | 2 | 60        | °C    | - | М |
| Sollwert TC Test            | S | 2 | 30        | °C    | - | М |
| Dauer Heizen Test           | S | 2 | 20.0      | S     | - | М |
| Dauer Kühlen Test           | S | 2 | 20.0      | S     | - | М |
| Pause Heizen-Kühlen Test    | S | 2 | 0.0       | S     | - | М |
| Pause Kühlen-Heizen Test    | S | 2 | 0.0       | S     | - | М |
| Regelung                    | Е | - | -         | -     | - | - |
| Regelparameter Totband HK   | Е | 4 | 20        | K     | - | М |
| Regelparameter Totzeit HK   | Е | 4 | 5.0       | min   | - | М |
| Datum/Uhrzeit               | S | - | -         | -     | - | - |
| Uhrzeit                     | S | 3 | MEZ       | HH:MM | - | А |
| Datum                       | S | 3 | MEZ       | -     | - | А |
| Zeitzone                    | S | 3 | MEZ       | -     | - | А |
| Sommer/Winter Umschaltung   | S | 3 | autom.    | -     | - | А |
| Zeitzone Offset UTC         | S | 3 | 60        | min   | - | А |
| Sommer/Winterzeit           | S | 3 | Winter    | -     | - | А |
| Einheiten                   | S | - | -         | -     | - | - |
| Temperaturskala             | S | 2 | °C        | -     | - | А |
| Durchflussskala             | S | 2 | L/min     | -     | - | А |
| Druckskala                  | S | 2 | bar       | -     | - | A |
| Aufzeichnung USB            | S | - | -         | -     | - | - |
| Takt serielle Aufzeichnung  | S | 4 | 1         | S     | - | A |
| Alle Werte aktivieren       | S | 3 | AUS       | -     | - | М |
| Alle Werte deaktivieren     | S | 3 | AUS       | -     | - | М |
| Sollwert (aktuell) TH       | S | 3 | EIN       | -     | - | М |
| Sollwert (aktuell) TC       | S | 3 | EIN       | -     | - | М |
| Vorlauf                     | S | 3 | EIN       | -     | - | Μ |
| Vorlauf TH                  | S | 3 | EIN       | -     | - | М |
| Vorlauf TC                  | S | 3 | EIN       | -     | - | Μ |

| Rücklauf                     | S | 3 | EIN       | -  | - | М |
|------------------------------|---|---|-----------|----|---|---|
| Rücklauf TH                  | S | 3 | EIN       | -  | - | М |
| Rücklauf TC                  | S | 3 | EIN       | -  | - | М |
| Extern                       | S | 3 | EIN       | -  | - | М |
| Abweichung Ist-Soll          | S | 3 | EIN       | -  | - | М |
| Stellgrad TH                 | S | 3 | EIN       | -  | - | М |
| Stellgrad TC                 | S | 3 | EIN       | -  | - | М |
| Durchfluss                   | S | 3 | EIN       | -  | - | М |
| Durchfluss TH                | S | 3 | EIN       | -  | - | М |
| Durchfluss TC                | S | 3 | EIN       | -  | - | М |
| Betriebsstunden              | S | 3 | AUS       | -  | - | М |
| Stellweg Ventil Heizen       | S | 3 | EIN       | -  | - | М |
| Stellweg Ventil Kühlen       | S | 3 | EIN       | -  | - | М |
| Stellweg Ventil Speicher     | S | 3 | EIN       | -  | - | М |
| Temperatur Speicher          | S | 3 | EIN       | -  | - | М |
| Temperatur Kompensation 1    | S | 3 | AUS       | -  | - | М |
| Wzg Temperatur oben          | S | 3 | AUS       | -  | - | М |
| Wzg Temperatur unten         | S | 3 | AUS       | -  | - | М |
| Zykluszeit (aktuell)         | S | 3 | EIN       | -  | - | М |
| Reaktionszeit                | S | 3 | AUS       | -  | - | М |
| Betriebsstunden USR          | S | 3 | AUS       | -  | - | М |
| Betriebsstunden VFC          | S | 3 | AUS       | -  | - | М |
| Total Anzahl Alarme          | S | 3 | AUS       | -  | - | М |
| Durchschnitt Heizleistung TH | S | 3 | AUS       | -  | - | М |
| Durchschnitt Heizleistung TC | S | 3 | AUS       | -  | - | М |
| Durchschnitt Kühlleistung TH | S | 3 | AUS       | -  | - | М |
| Durchschnitt Kühlleistung TC | S | 3 | AUS       | -  | - | М |
| Total Anzahl Zyklen          | S | 3 | EIN       | -  | - | М |
| Wartung Ventil Heizen        | S | 3 | AUS       | -  | - | М |
| Wartung Ventil Kühlen        | S | 3 | AUS       | -  | - | М |
| Wartung Ventil Speicher      | S | 3 | AUS       | -  | - | М |
| Diverses                     | S | - | -         | -  | - | - |
| Fühlertyp Externfühler       | S | 3 | J/Fe-CuNi | -  | - | М |
| Emissionsgrad                | S | 3 | 1.00      | -  | - | М |
| Temp. Kompensation IR        | S | 3 | 30        | °C | - | М |
| Profil                       | S | - | -         | -  | - | - |
| Benutzerprofil               | S | 3 | Standard  | -  | - | A |
| Bedienungsfreigabe           | S | 0 | 2         | -  | - | A |
| Code                         | S | 3 | 1234      | -  | - | A |
| Sprache                      | S | 0 | -         | -  | - | A |
| Tastenlautstärke             | S | 3 | 5         | -  | - | A |
| Fehlersuche                  | S | - | -         | -  | - | - |
| Logbuch Alarme               | S | - | -         | -  | - | - |
| Logbuch Alarme               | S | 4 | -         | -  | - | М |
| Sichern/Laden                | S | - | -         | -  | - | - |

| USB Software Update starten       | Е | 4 | AUS | - | - | А |
|-----------------------------------|---|---|-----|---|---|---|
| Aufzeichnung USB                  | S | 3 | AUS | - | - | Μ |
| Konfigurationsdaten laden         | Е | 4 | AUS | - | - | Μ |
| Konfigurationsdaten sichern       | S | 4 | AUS | - | - | Μ |
| Parameterdaten laden              | Е | 4 | AUS | - | - | Μ |
| Parameterdaten sichern            | S | 4 | AUS | - | - | Μ |
| Fehler- und Betriebsdaten sichern | S | 4 | AUS | - | - | Μ |
| Serviceinfo sichern               | S | 4 | AUS | - | - | А |

# 8 Bedienung

# 8.1 Anmeldung neuer Umschalteinheiten

#### Initialisierungsfenster

| Neue Variotherm-Anlage erkannt.<br>Anlage adressieren und TH und TC<br>eine Geräte-Adresse zuweisen.<br>255681 angemeldet (neu) aktiv VC4<br>TH1_1 TC1 2<br>1115896 angemeldet aktiv VC2<br>TH2 5 TC2 12 | Nr: VC1.                          | .8 VC1 VC2                                         | 199                        | 12            | a r   |
|----------------------------------------------------------------------------------------------------|-----------------------------------|----------------------------------------------------|----------------------------|---------------|-------|
| 255681         angemeldet (neu)         aktiv         VC4           TH1_1         TC1         2           1115896         angemeldet         aktiv         VC2           TH2_5         TC2         12    | Neue Var<br>Anlage a<br>eine Gerä | riotherm-Anlag<br>dressieren und<br>äte-Adresse zu | e erkan<br>TH un<br>weisen | nt.<br>d TC   |       |
| TH1_1         TC1         2           1115896         angemeldet         aktiv         VC2           TH2_5         TC2         12                                                                        | 255681                            | angemeldet                                         | (neu)                      | aktiv         | VC    |
| 1115896 angemeldet aktiv VC2<br>TH2 5 TC2 12                                                                                                    |                                   | TH1 1                                              | TC1                        | 2             |       |
|                                                                                                    |                                   | an an an al dat                                    |                            | aktiv         | VCZ   |
|                                                                                                    | 1115896                           | TH2 5                                              | TC2                        | 12<br>rmalbel | trieb |

### Adressvergabe und Zuteilung

Abb. 21: Initalsierung

| Warnung                           | Initialisierung                                                        |                |      |
|-----------------------------------|------------------------------------------------------------------------|----------------|------|
| Nr. VC1                           | B                                                                      | C              | ID   |
| Neue Var<br>Anlage a<br>eine Gerä | riotherme Anlage erkan<br>dressieren, TH und TC<br>äteadresse zuweisen | int.           |      |
| 333333                            | angemeldet(neu)<br>TH1                                                 | inaktiv<br>TC1 | VC1  |
| 333334                            | angemeldet<br>TH2 3                                                    | aktiv<br>TC2 4 | VC2  |
| 1 Vorlau<br>Druck                 | lf 25.0 °C<br>0.8 bar                                                  | Betriebsbe     | reit |

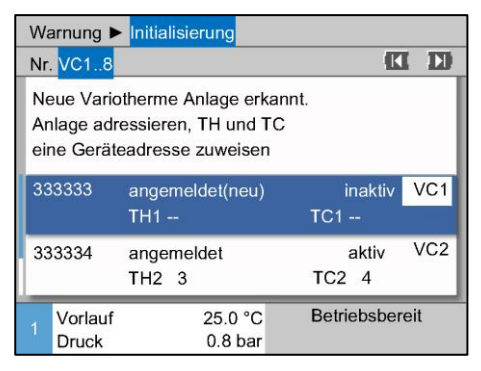

Abb. 23: Modul ID zuteilen

Abb. 22: Neue Anlage erkannt

Wird eine neue Umschalteinheit erkannt, erscheint am Einzelgerät bzw. Bedienungsmodul das Initialisierungsfenster.

| PosNr. | Anzeige                                   |
|--------|-------------------------------------------|
| 1      | Modul ID                                  |
| 2      | Adresse VC-Modul                          |
| 3      | Status Anmeldung der Umschalteinheit      |
| 4      | Status aktiv/ inaktiv der Umschalteinheit |
| 5      | Zuweisung TH (Thermo-5 Heisswasserkreis)  |
| 6      | Zuweisung TC (Thermo-5 Kaltwasserkreis)   |

Der Umschalteinheit muss eine Adresse (VC1 bis VC8), der Status ("aktiv" oder "inaktiv") und jeweils eine Geräteadresse für TH und TC zugeteilt werden. Dabei ist wie folgt vorzugehen:

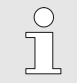

#### HINWEIS!

Um die Zuteilung der Umschalteinheit vollständig zu definieren, müssen die hydraulisch angeschlossenen Thermo-5 Geräte eingeschaltet und bereits an der Steuerung angemeldet sein.

1. Mit Taster 🛱 oder 🛡 gewünschte Modul ID auswählen.

 Taster <sup>IIII</sup> drücken und Adresse VC-Modul einstellen (→ Abb. 23 Bsp. VC1)

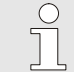

#### HINWEIS!

Eine eingestellte Adresse (VC-Modul) darf in einem Verbund nur einmal vorkommen. Menüseite kann nicht verlassen werden, solange die Adresse mehrfach vergeben ist.

| W             | arnung 🕨                            | Initialisierung                                                 |                    |
|---------------|-------------------------------------|-----------------------------------------------------------------|--------------------|
| Nr            | VC18                                |                                                                 |                    |
| N<br>Ai<br>ei | eue Vario<br>nlage adr<br>ne Geräte | otherme Anlage erka<br>ressieren, TH und T<br>eadresse zuweisen | annt.<br>C         |
| 33            | 33333                               | angemeldet(neu)<br>TH1 <mark>1</mark>                           | inaktiv VC1<br>TC1 |
| 33            | 33334                               | angemeldet<br>TH2 3                                             | aktiv VC2<br>TC2 4 |
| 1             | Vorlauf<br>Druck                    | 25.0 °C<br>0.8 bar                                              | Betriebsbereit     |

Abb. 24: Adresse TH zuteilen

| W             | arnung I                         | Initialisierung                                                   |                                   |
|---------------|----------------------------------|-------------------------------------------------------------------|-----------------------------------|
| Nr            | . VC18                           |                                                                   |                                   |
| N<br>Aı<br>ei | eue Vari<br>nlage ad<br>ne Gerät | otherme Anlage erkar<br>ressieren, TH und TC<br>eadresse zuweisen | nnt.<br>;                         |
| 33            | 33333                            | angemeldet(neu)<br>TH1 1                                          | inaktiv VC1<br>TC1 <mark>2</mark> |
| 33            | 33334                            | angemeldet<br>TH2 3                                               | aktiv VC2<br>TC2 4                |
| 1             | Vorlauf<br>Druck                 | 25.0 °C<br>0.8 bar                                                | Betriebsbereit                    |

Abb. 25: Adresse TC zuteilen

| Warnung                            | Initialisierung                                                       |                |      |
|------------------------------------|-----------------------------------------------------------------------|----------------|------|
| Nr. VC18                           | 3                                                                     | G              |      |
| Neue Var<br>Anlage ac<br>eine Gerä | iotherme Anlage erkan<br>dressieren, TH und TC<br>iteadresse zuweisen | int.           |      |
| 333333                             | angemeldet(neu)<br>TH1 1                                              | aktiv<br>TC1 2 | VC1  |
| 333334                             | angemeldet<br>TH2 3                                                   | aktiv<br>TC2 4 | VC2  |
| 1 Vorlau<br>Druck                  | f 25.0 °C<br>0.8 bar                                                  | Betriebsbe     | reit |

Abb. 26: Status einstellen

4. Mit Taster <sup>ID</sup> auf Adresse für TC springen und eine angemeldete Adresse zuteilen.
 (→ Abb. 25 Bsp. Adresse 2 an TC1 zuteilen)

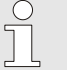

HINWEIS!

- Einer Umschalteinheit VC muss zwingend jeweils eine angemeldete Adresse von einem Thermo-5 dem Parameter TH und TC zugwiesen werden. Ansonsten kann die variotherme Anlage nicht betrieben werden.
- 5. Mit Taster ID auf Status springen und auf "aktiv" einstellen.
- **6.** Zuteilung mit Taster <sup>IIII</sup> bestätigen und anschliessend das Initialisierungsfenster mit Taster <sup>IIIII</sup> verlassen.

## Adresse bzw. Zuteilung ändern

Um Adresszuteilungen nachträglich zu ändern, ist wie folgt vorzugehen:

- 1. Menüseite Anzeige \ Variotherme Anlagen aufrufen.
- 2. Adresse VC-Modul auswählen und mit Taster 💷 bestätigen.
- **3.** Adresse VC-Modul einstellen.
- Taster D drücken und eine angemeldete Adresse TH zuteilen.
- 5. Taster D drücken und eine angemeldete Adresse TC zuteilen.
- 6. Zuteilung mit Taster 💷 bestätigen.

Umschalteinheiten können aktiviert und deaktiviert werden. Um eine Umschalteinheit zu aktiveren bzw. deaktivieren, ist wie folgt vorzugehen:

- 1. Menüseite Anzeige \ Variotherme Anlagen aufrufen.
- 2. Adresse VC-Modul auswählen und mit Taster 💷 bestätigen.
- **3.** Mit Taster **(** auf Status springen und Status auf aktiv bzw. inaktiv setzen.
- 4. Mit Taster 💷 bestätigen.

### Aktivieren und Deaktivieren

# 8.2 Einzelgerät als Modul bedienen

Ein Einzelgerät kann als ein Modulgerät bedient werden. Die Bedienung erfolgt über die übergeordnete Steuerung Thermo-5 bzw. Panel-5.

#### Voraussetzung

Gerät als Modul bedienen

- Zusatzausrüstung ZC
- nur ein Modul angemeldet
- Software-Version neuer als SW51-2\_1413

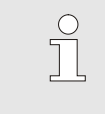

HINWEIS!

Wie viel Module zurzeit angemeldet sind, wird unter Anzeige/ Module angezeigt.

Um ein Einzelgerät als Modul zu bedienen, ist wie folgt vorzugehen:

- 1. Gerät über die Taste <sup>10</sup> ausschalten.
- 2. Menüseite Einstellung \ Fernsteuerbetrieb aufrufen.
- 3. Parameter Gerät als Modul bedienen auf "EIN" setzen.

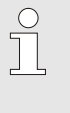

#### HINWEIS!

Ist der Parameter Gerät als Modul bedienen nicht vorhanden müssen die Voraussetzungen geprüft werden.

- → Das Gerät meldet sich an das übergeordnete Gerät Thermo-5 bzw. Panel-5 an (→ Betriebsanleitung Thermo-5).

Gerät als Einzelgerät bedienen

Um das Gerät wieder als Einzelgerät zu bedienen, ist wie folgt vorzugehen:

- 1. Gerät über die übergeordnete Steuerung Thermo-5 bzw. Panel-5 ausschalten.
- 2. Am Modulgerät Hauptmenü aufrufen mit Taste 🚳.
- 3. Parameter Gerät als Modul bedienen auf "AUS" setzen.
- → Das Gerät kann nun wieder als ein Einzelgerät betrieben werden.

# 8.3 Besonderheiten Bedienung mehrerer Umschalteinheiten

#### **Parameter Typen**

Bei Bedienung von mehreren Umschalteinheiten wird zwischen 2 Typen von Parametern unterschieden:

- A Modulunabhängig (Wertverstellung nur auf "VC1..8" möglich)
- M Modulabhängig (Wertverstellung pro Modul möglich) Bsp. VC1, VC2 usw.

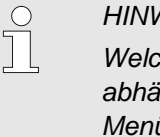

#### HINWEIS!

Welche Parameter modulunabhängig bzw. modulabhängig eingestellt werden können, kann der Menüstruktur entnommen werden (→ Seite 45).

#### Modul-Nr. "VC1..8" ausgewählt

| So  | lwerte    |   |       |   |       |        |     |
|-----|-----------|---|-------|---|-------|--------|-----|
| Nr: | Alle      | 1 | 2     | 3 | 4     | KI     |     |
| So  | ollwert 1 |   |       |   |       | XX     | X.X |
| Sc  | ollwert 2 |   |       |   |       |        | 0.0 |
|     |           |   |       |   |       |        |     |
|     |           |   |       |   |       |        |     |
| 1   | Vorlauf   |   | 93.0° | С | Norma | betrie | b   |
| 755 |           |   |       |   |       |        |     |

Ist die Modul-Nr. "VC1..8" ausgewählt, wird der Wert eines Parameters mit X (grau) angezeigt, sofern die Einstellung nicht bei allen Umschalteinheiten identisch ist. Ansonsten wird der Wert normal in schwarz angezeigt ( $\rightarrow$  Bsp. Abb. 27).

Abb. 27: Bsp. Sollwerte

#### Wertverstellung für alle Umschalteinheiten

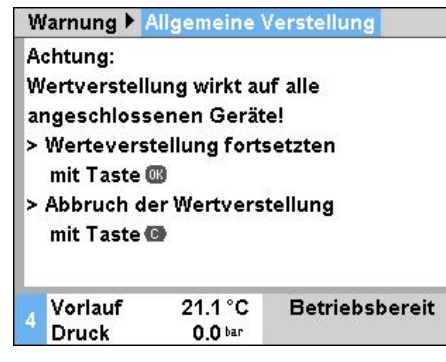

Abb. 28: Warntext Wertverstellung

Um eine Einstellung für alle erkannten Umschalteinheiten gleichzeitig durchzuführen, ist wie folgt vorzugehen:

- 1. Mit Taster 🥨 oder 🍱 Modul-Nr. "VC1..8" auswählen.
- 2. Gewünschten Parameter auswählen und Taster 🏼 drücken.
  - → Warntext mit Taster W bestätigen.
- 3. Gewünschten Wert einstellen und mit Taster 🏼 bestätigen.
  - → Wertverstellung erfolgt gleichzeitig auf alle erkannten und aktiven Umschalteinheiten.

# 8.4 Einschalten

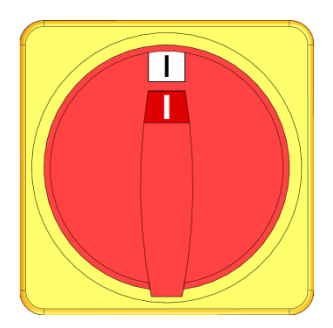

Abb. 29: Hauptschalter

# 8.4.1 Betriebsbereit

#### Anlage einschalten

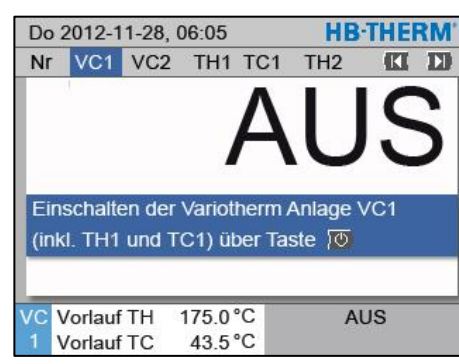

Abb. 30: Grundbildschirm VC1

### **Einstellung Sollwert Betriebsbereit**

Die Anlage wie folgt einschalten:

- 1. Netzkabel von Umschalteinheit Vario-5 einstecken.
- 2. Alle Hauptschalter der zugehörigen Thermo-5 und Panel-5 in Position "I" drehen.
- → Die Geräteinitialisierungen laufen ab.

Die Anlage wie folgt einschalten:

1. Mit Taster 🖤 oder 🂵 Modul-Nr. auswählen.

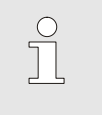

HINWEIS!

Die Anlage kann unter Modul-Nr. VCn, THn bzw. TCn eingeschaltet werden.

- 2. Taster drücken.
- ➔ Die Anlage startet in der definierten Betriebsart. Falls erforderlich werden die Gerät TH und TC vollautomatisch befüllt und entlüftet.
- → Sind die Sollwerte erreicht, wird die definierte Betriebsart angezeigt.

Der Verbraucher wird beim Einschalten auf die eingestellte Temperatur Sollwert Betriebsbereit temperiert. Standardmässig ist Sollwert Betriebsbereit auf "autom." eingestellt. Bei der Einstellung "autom." wird der Verbraucher auf den Mittelwert von Sollwert TH und Sollwert TC temperiert. Wird eine andere Starttemperatur gewünscht, ist folgende Einstellung vorzunehmen:

- 1. Menüseite Sollwerte aufrufen.
- 2. Parameter Sollwert Betriebsbereit auf gewünschten Wert einstellen.

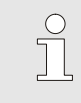

### HINWEIS!

Sollwert Betriebsbereit darf nie grösser gewählt werden als Sollwert TH.

# 8.4.2 Prozessbetrieb

# Prozessbetrieb Ein-/Ausschalten

| Fu  | nktione  | n      |       |     |   | THERM'  |        |    |
|-----|----------|--------|-------|-----|---|---------|--------|----|
| Nr. | VC1      | 199    | TH1   | TC1 | 5 | 7       | KI     | D  |
| Ab  | kühlen   |        |       |     |   |         |        |    |
| Fo  | mentle   | erung  | 1     |     |   |         |        |    |
| Ha  | ndbetri  | ieb    |       |     |   |         |        |    |
| Pro | ozessb   | etrieb | 1     |     |   |         | 0      | /  |
| Te  | aching   |        |       |     |   |         |        |    |
| Te  | stbetrie | eb     |       |     |   |         |        |    |
|     |          |        |       |     |   |         |        |    |
| VC  | Vorlaut  | f TH   | 154.0 | 0°C |   | Normal  | betrie | b  |
| 1   | Vorlaut  | TC     | 69.5  | 5°C |   | Vario N | leutra | I. |

Abb. 31: Menü Funktionen

Prozessunterbruch

Den Prozessbetrieb wie folgt einschalten:

- 1. Mit Taster 🚾 oder 🍱 Modul-Nr. "VCn" auswählen.
- 2. Menüseite Funktionen aufrufen.
- 3. Funktion Prozessbetrieb auswählen und mit Taster 📧 aktivieren.
  - Die aktivierte Funktion wird mit dem Symbol 🗸 angezeigt.
- → Solange die Anlage noch nicht bereit ist, blinkt die Betriebsart "Prozessbetrieb".
- ➔ Sobald die Maschinensignale anstehen, wird zwischen "Vario Heizen", "Vario Neutral" und "Vario Kühlen" umgeschaltet.

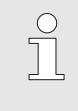

#### HINWEIS!

Für die Pinbelegung der Maschinensignale → Seite 107.

Der Prozessunterbuch wird bei ausbleibenden Maschinensignalen automatisch aktiviert. Sobald die Maschinensignale wieder anstehen, wechselt die Betriebsart automatisch wieder auf Prozessbetrieb.

Um die Stellung der Umschaltventile, Sollwert TH und Sollwert TC bei einem Prozessunterbruch zu definieren, ist wie folgt vorzugehen:

- 1. Mit Taster 🕊 oder 🍱 Modul-Nr. "VCn" auswählen.
- 2. Menüseite Einstellung \ Vario aufrufen.
- **3.** Parameter Prozessunterbruch auf gewünschten Wert gemäss Tabelle einstellen.

| Wert    | Beschreibung                                                             |
|---------|--------------------------------------------------------------------------|
| Neutral | Stellung "Vario Neutral":<br>Sollwert für TH und TC bleiben unverändert  |
| Heizen  | Stellung "Vario Heizen":<br>Sollwert für TH und TC bleiben unverändert   |
| Kühlen  | Stellung "Vario Kühlen":<br>Sollwert für TH und TC bleiben unverändert   |
| ISO_TH  | Stellung "Vario Heizen":<br>Sollwert für TH entspricht Sollwert isotherm |
| ISO_TC  | Stellung "Vario Kühlen":<br>Sollwert für TC entspricht Sollwert isotherm |

4. Bei Einstellung Prozessunterbuch = ISO\_TH oder ISO\_TC: Parameter Sollwert isotherm unter Menüseite Sollwerte auf gewünschten Wert einstellen.

| Einstellung 🕨 Vario                            | HB-THERM'                      |
|------------------------------------------------|--------------------------------|
| Nr. VC1 199 TH1 TC1                            |                                |
| Dauer Kühlen                                   | 20,0 s                         |
| Pause Heizen-Kühlen                            | 0.0 s                          |
| Pause Kühlen-Heizen                            | 0.0 s                          |
| Speicherventil                                 | autom.                         |
| Prozessunterbruch                              | Neutral                        |
| Ansteuerung Maschine                           | Kontakt HC                     |
| Anzahl Freigabekontakte                        | 2                              |
| VC Vorlauf TH 175.0 °C<br>1 Vorlauf TC 43.5 °C | Prozessbetrieb<br>Vario Heizen |

Abb. 32: Prozessunterbruch

### Einstellung Ansteuerung Maschine

Maschinensignal Ansteuerung wie folgt einstellen:

- 1. Mit Taster 🕊 oder ъ Modul-Nr. "VCn" auswählen.
- 2. Menüseite Einstellung \ Vario aufrufen.
- **3.** Parameter Ansteuerung Maschine auf gewünschten Wert gemäss Tabelle einstellen.

| Wert       | Beschreibung                                                                                                    |
|------------|----------------------------------------------------------------------------------------------------|
| Kontakt HC | Direktansteuerung mit 2 Kontakten für<br>"Vario Heizen" und "Vario Kühlen".                                                                                                    |
| Kontakt H  | Direktansteuerung mit 1 Kontakt für<br>"Vario Heizen". Wenn Kontakt "Vario Heizen"<br>offen, wird auf "Vario Kühlen" geschaltet.                                                                                                    |
| Trigger HC | Trigger Ansteuerung mit 2 Signalen für<br>"Vario Heizen" und "Vario Kühlen".                                                                                                    |
| Trigger H  | Trigger Ansteuerung mit 1 Signal für Start<br>"Vario Heizen". Die Zeiten für die einzelnen<br>Phasen müssen manuell eingestellt werden.                                                                                                    |
| Trigger C  | Trigger Ansteuerung mit 1 Signal für Start<br>"Vario Kühlen". Die Zeiten für die einzelnen<br>Phasen müssen manuell eingestellt werden.                                                                                                    |
| Temp HC *) | Temperaturabhängige Trigger Ansteuerung mit<br>2 Signalen für "Vario Heizen" und "Vario Kühlen".<br>Überschreitet die Temperatur Extern den Wert<br>Sollwert Werkzeug oben bei "Vario Heizen", wird<br>auf "Vario Neutral" geschaltet.<br>Unterschreitet die Temperatur Extern den Wert<br>Sollwert Werkzeug unten bei "Vario Kühlen", wird<br>auf "Vario Neutral" geschaltet. |

\*) Anschluss Externfühler erforderlich

Einstellung der Zeiten für Ansteuerung Maschine Trigger H und Trigger C Bei Einstellung Ansteuerung Maschine auf "Trigger H" oder "Trigger C" müssen die Zeiten Dauer Heizen, Dauer Kühlen, Pause Heizen-Kühlen und Pause Kühlen-Heizen eingestellt werden. Zeiten wie folgt einstellen:

- 1. Menüseite Einstellung \ Vario aufrufen.
- 2. Parameter Dauer Heizen und Dauer Kühlen auf gewünschten Wert einstellen.
- 3. Parameter Pause Heizen-Kühlen bei "Trigger H" bzw. Pause Kühlen-Heizen bei "Trigger C" auf gewünschten Wert einstellen.

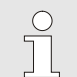

### HINWEIS!

Die Summe der Zeiten Dauer Heizen, Dauer Kühlen und Pause Heizen-Kühlen bzw. Pause Kühlen-Heizen sollten der Zykluszeit (Zeit zwischen 2 Impulsen) entsprechen. Ist die Summe der eingestellten Zeiten grösser als die Zeit zwischen 2 Impulsen, wird der aktuelle Zyklus abgebrochen und der neue Zyklus gestartet.

ch TriggerMittels Warten nach Trigger kann die Reaktionszeit zwischenMaschineTrigger-Signal und Start "Vario Heizen" bzw. "Vario Kühlen"C)definiert werden. Warten nach Trigger wie folgt einstellen:

- 1. Mit Taster 🏧 oder 🍱 Modul-Nr. "VCn" auswählen.
- 2. Menüseite Einstellung \ Vario aufrufen.
- **3.** Parameter Warten nach Trigger auf gewünschten Wert einstellen.

Mittels Wartezeit Heizen Temp HC kann die Wartezeit zwischen Triggersignal und Start "Vario Heizen" definiert werden.

Mittels Wartezeit Kühlen Temp HC kann die Wartezeit zwischen Triggersignal und Start "Vario Kühlen" definiert werden.

Wartezeit wie folgt einstellen:

- 1. Mit Taster 🏧 oder 🍱 Modul-Nr. "VCn" auswählen.
- 2. Menüseite Einstellung \ Vario aufrufen.
- **3.** Parameter Wartezeit Heizen Temp HC bzw. Wartezeit Kühlen Temp HC auf gewünschten Wert einstellen.

Einstellung Warten nach Trigger (nur bei Ansteuerung Maschine Trigger H und Trigger C)

Einstellung Wartezeit Heizen bzw. Kühlen (nur bei Ansteuerung Maschine Temp HC) 40.0 °C

0.0 °C

5.0 K/min

inaktiv

5.0 K/min

inaktiv

160 °C

70 °C

Betriebsbereit

### **Bedienung**

#### **Einstellung Sollwerte**

**Begrenzung Sollwert** 

Funktion Rampe Heizen

Funktion Rampe Kühlen

Temp. Sollwertbegrenzung

Sicherheits-Abschalttemp.

Sollwerte Sollwert 1

Sollwert 2

Rampe Heizen

Rampe Kühlen

Vorlauf

Druck

Sollwerte wie folgt einstellen:

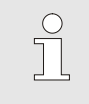

### HINWEIS!

Die Sollwerte können nur unter Modul VCn und nicht unter THn und TCn eingestellt werden.

- 1. Mit Taster 🕊 oder 🍱 Modul-Nr. "VCn" auswählen.
- 2. Menüseite Sollwerte aufrufen.
- 3. Parameter Sollwert TH und Sollwert TC auf gewünschten Wert einstellen.

Ein Sollwert kann maximal auf den Wert Temp. Sollwertbegrenzung eingestellt werden.

Um die Begrenzung einzustellen, ist wie folgt vorzugehen:

- 1. Menüseite Sollwerte aufrufen.
- 2. Parameter Temp. Sollwertbegrenzng auf den gewünschten Wert setzen.

Abb. 33: Sollwertbegrenzung

25.0 °C

2.1 bar

### automatische Temperatur Sollwertbegrenzung

Die Temp. Sollwertbegrenzung wird beim Einsatz unterschiedlicher Gerätetypen in variothermen Anlagen automatisch reduziert. Die Reduktion ist von den eingebauten Sicherheitsventilen abhängig.

Reduktion ist wie folgt:

| Gerätetyp       | Sicherheitsventil | Temperatur<br>Sollwertbegrenzung |
|-----------------|-------------------|----------------------------------|
| HB-100/140/160Z | 10 bar *)         | 160 °C                           |
| HB-180Z         | 17 bar            | 180 °C                           |

\*) es gibt für Geräte bis 160 °C (Baugrösse 2 und 3) eine Sonderausführung mit Sicherheitsventil 17 bar anstelle 10 bar (→ Typenschild unter Zusatz, der Eintrag "XA", bedeutet Sonderausführung mit Anhang).

# 8.4.3 Handbetrieb

| Fun                                       | Funktionen                              |          |               |            |   |          | HB-THERM      |                 |        |  |  |
|-------------------------------------------|-----------------------------------------|----------|---------------|------------|---|----------|---------------|-----------------|--------|--|--|
| Nr.                                       | VC1                                     | 199      | TH1           | TC1        | 5 | 7        |               | K               | D      |  |  |
| Abk<br>For<br>Sch                         | Abkühlen<br>Formentleerung<br>Schaltuhr |          |               |            |   |          |               |                 |        |  |  |
| Har                                       | ndbetri                                 | eb       |               |            |   |          |               | 1.3             | ~      |  |  |
| Prozessbetrieb<br>Teaching<br>Testbetrieb |                                         |          |               |            |   |          |               |                 |        |  |  |
| VC N<br>1 N                               | /orlaut<br>/orlaut                      | TH<br>TC | 168.5<br>67.8 | 5°C<br>3°C |   | Ha<br>Va | andb<br>rio K | etriet<br>ühler | )<br>1 |  |  |

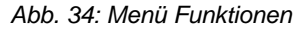

| Do            | 2012-11-2                      | HB-THERM'  |        |              |  |  |  |  |
|---------------|--------------------------------|------------|--------|--------------|--|--|--|--|
| N             | r VC1 1                        | 99 TH1     | TC1    |              |  |  |  |  |
| V             | Vario Heizen, Vario Kühlen und |            |        |              |  |  |  |  |
| V             | ario Neutral                   | manuell    | ein- u | nd           |  |  |  |  |
| a             | usschalten i                   | iber die f | olgend | len Tasten.  |  |  |  |  |
| 5             | Vario Heizen                   |            |        |              |  |  |  |  |
|               | Vario Kühlen                   |            |        |              |  |  |  |  |
| Vario Neutral |                                |            |        |              |  |  |  |  |
| VC            | Vorlauf TH                     | 175.0      | °C     | Handbetrieb  |  |  |  |  |
| 1             | Vorlauf TC                     | 43.5       | °C     | Vario Heizen |  |  |  |  |

Abb. 35: Grundbildschirm Handbetrieb

Den Handbetrieb wie folgt einschalten:

- 1. Mit Taster 🚾 oder 🍱 Modul-Nr. "VCn" auswählen.
- 2. Menüseite Funktionen aufrufen.
- 3. Funktion Handbetrieb auswählen und mit Taster 🚳 aktivieren.
  - Die aktivierte Funktion wird mit dem Symbol 🗸 angezeigt.
- → Solange die Anlage noch nicht bereit ist, blinkt die Betriebsart "Handbetrieb".
- → Mit der Taste A wird "Vario Heizen" aktiviert, mit der Taste V "Vario Kühlen" und mit Taste , Vario Neutral".

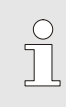

<u>С</u> Т

#### HINWEIS!

"Vario Heizen", "Vario Kühlen" und "Vario Neutral" können nicht miteinander aktiv sein.

#### HINWEIS!

Die Funktion Handbetrieb kann nur an einer einzelnen variothermen Anlage aktiv sein.

# 8.4.4 Testbetrieb

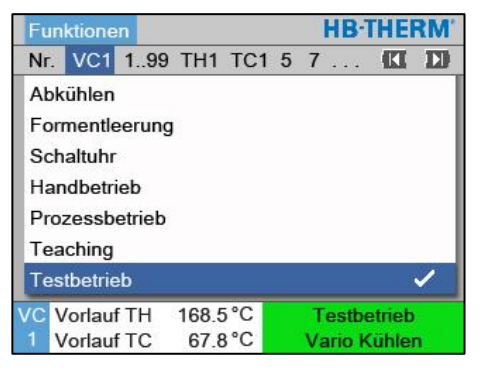

Abb. 36: Menü Funktionen

Den Testbetrieb wie folgt einschalten:

- 1. Mit Taster 🚾 oder 🍱 Modul-Nr. "VCn" auswählen.
- 2. Menüseite Funktionen aufrufen.
- → Solange die Anlage noch nicht bereit ist, blinkt die Betriebsart "Testbetrieb".

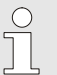

#### HINWEIS!

Im Testbetrieb kann ohne Maschinensignale gemäss eingestellten Zeiten ein variothermer Prozess gefahren werden.

#### Einstellungen Testbetrieb

Für den Testbetrieb gelten separate Einstellungen der Sollwerte und Zeiten. Um die Parameter zu definieren, ist wie folgt vorzugehen:

- 1. Mit Taster 🕊 oder 🍱 Modul-Nr. "VCn" auswählen.
- 2. Menüseite Einstellung \ Vario \ Testbetrieb aufrufen.
- **3.** Parameter Sollwert TH Test und Sollwert TC Test auf die gewünschten Werte einstellen.
- 4. Parameter Dauer Heizen Test, Dauer Kühlen Test, Pause Heizen-Kühlen Test und Pause Kühlen-Heizen Test auf die gewünschten Werte einstellen.

# 8.4.5 Isothermbetrieb

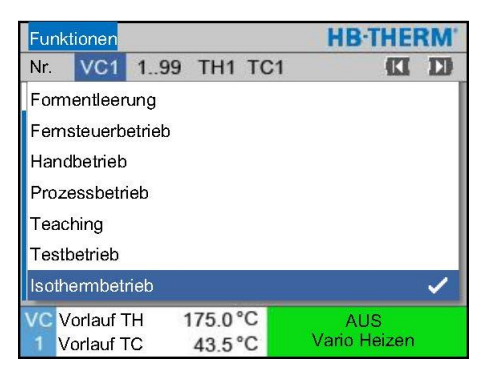

Abb. 37: Menü Funktionen

**Einstellung Sollwert isotherm** 

Den Isothermbetrieb wie folgt einschalten:

- 1. Mit Taster 🏧 oder 🍱 Modul-Nr. "VCn" auswählen.
- 2. Menüseite Funktionen aufrufen.
- 3. Funktion Isothermbetrieb auswählen und mit Taster 💷 aktivieren.
  - Die aktivierte Funktion wird mit dem Symbol 🗸 angezeigt.
- → Solange die Anlage noch nicht bereit ist, blinkt die Betriebsart "Isothermbetrieb".

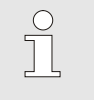

#### HINWEIS!

Im Isothermbetrieb haben die Maschinensignale keine Wirkung.

Sollwert isotherm wie folgt einstellen:

- 1. Mit Taster 🏧 oder 🍱 Modul-Nr. "VCn" auswählen.
- 2. Menüseite Sollwerte aufrufen.
- 3. Parameter Sollwert isotherm auf gewünschten Wert einstellen.

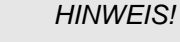

Dio Umocholto

Die Umschalteinheit schaltet je nachdem welcher aktuelle Sollwert von THn bzw. TCn näher am Sollwert isotherm liegt auf "Vario Heizen" oder "Vario Kühlen". Bei einem identischen Abstand wird auf "Vario Heizen" geschaltet.

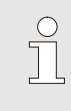

о Л

#### HINWEIS!

Die Überwachung für Temperatur und Durchfluss der variothermen Anlage ist im Isothermbetrieb nicht aktiv.

# 8.4.6 Fernsteuerbetrieb

Im Fernsteuerbetrieb wird die Anlage durch externe Signale über die zugehörigen Thermo-5 bzw. Panel-5 angesteuert.

**Besonderheiten Fernsteuerbetrieb** 

Bei aktiviertem Fernsteuerbetrieb schaltet die Anlage erst ein, wenn beide Thermo-5 Geräten (TH und TC) das Kommando "EIN" erhalten haben.

Bei aktiviertem Fernsteuerbetrieb schaltet die Anlage aus, sobald ein Thermo-5 Gerät (TH oder TC) das Kommando "AUS", "Abkühlen" oder "Formentleerung" erhalten hat.

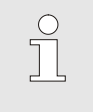

HINWEIS!

Für die Pinbelegung der verschiedenen Schnittstellenkabel → Seite 107.

Um den Fernsteuerbetrieb ein- bzw. auszuschalten, ist wie folgt vorzugehen:

- 1. Menüseite Funktionen aufrufen.
- 2. Funktion Fernsteuerbetrieb auswählen und mit Taster aktivieren bzw. deaktivieren.

Die aktivierte Funktion wird mit dem Symbol 🖌 angezeigt.

→ Bei eingeschaltetem Fernsteuerbetrieb erscheint das

Symbol - auf dem Grundbild.

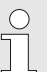

#### HINWEIS!

Bei aktivem Fernsteuerbetrieb sind alle Parameter und Funktionen, die über das Protokoll definiert sind, am Gerät gesperrt.

# Fernsteuerbetrieb ein- bzw. ausschalten

| Funktionen   |         |                |
|--------------|---------|----------------|
| Abkühlen     |         |                |
| Formentleer  | ung     |                |
| Externfühler | r       |                |
| Fernsteuerb  | etrieb  |                |
| Leckstoppbe  | etrieb  |                |
| 2. Sollwert  |         |                |
| Schaltuhr    |         |                |
| Rampenprog   | gramm   |                |
| Vorlauf      | 25.0 °C | Betriebsbereit |
| Druck        | 0.0 bar |                |

Abb. 38: Fernsteuerbetrieb

#### Einstellungen Fernsteuerbetrieb (Zusatzausrüstung ZD, ZC, ZP, ZO)

| Einstellung        | Fernsteue                     | erbetrieb |          |
|--------------------|-------------------------------|-----------|----------|
| Adresse            |                               |           | 1        |
| Protokoll          | 1                             |           |          |
| Master Exter       | nsteuerung                    | i i       | autonom  |
| Übertragung        | srate                         |           | 4800     |
| Übertragung        | 250                           |           |          |
| Dezimalst. D       | urchfluss C                   | AN        | EIN      |
| Parität            | gerade                        |           |          |
| Datenbit           |                               |           | 8        |
| 1 Vorlauf<br>Druck | 25.0 °C<br>0.0 <sup>bar</sup> | Betriel   | bsbereit |

Abb. 39: Adresse, Protokoll einstellen

Die Bedienung und Überwachung des Temperiergeräts kann über die Schnittstelle erfolgen.

Um mit einer externen Steuerung kommunizieren zu können müssen folgende Einstellungen vorgenommen werden:

- 1. Menüseite Einstellung \ Fernsteuerbetrieb aufrufen.
- 2. Parameter Adresse auf den gewünschten Wert setzen.
- 3. Parameter Protokoll auf den gewünschten Wert setzen.

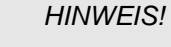

Eine eingestellte Adresse darf in einem Verbund nur einmal vorkommen.

| Protokoll | Verwendung                                                                                                    |
|-----------|----------------------------------------------------------------------------------------------------|
| HB        | interne Kommunikation (nur Verwendung bei Einstellung Gerät als Modul bedienen)                                               |
| 0         | Aufzeichnung Text                                                                                                    |
| 1         | Arburg, Billion, Bühler, Dr. Boy, Ferromatik Milacron, KraussMaffei, Negri Bossi, Sumitomo Demag, Wittmann Battenfeld, Zhafir |
| 2         | Sumitomo Demag (CAN)                                                                                                    |
| 4         | Engel, Haitian                                                                                                    |
| 5         | Stork                                                                                                    |
| 9         | EUROMAP 66 (CANopen; Netstal, etc.)                                                                                           |
| 14        | MODBUS (RTU-Mode)                                                                                                    |
| 15        | Profibus-DP                                                                                                    |
| 16        | SPI (9600 8-N-1; 1. Adr. =1)                                                                                                  |

# 8.5 Ausschalten

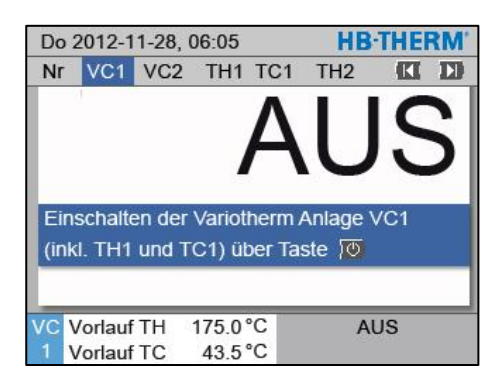

Abb. 40: Grundbildschirm VC1

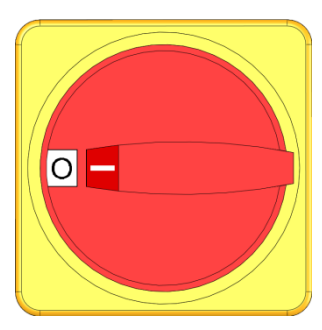

Abb. 41: Hauptschalter

Die Anlage nach dem Gebrauch wie folgt ausschalten:

1. Mit Taster 🗹 oder 🍱 Modul-Nr. auswählen.

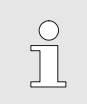

HINWEIS!

Die Anlage kann unter Modul-Nr. VCn, THn bzw. TCn ausgeschaltet werden.

- 2. Taste 🍱 drücken
- → Die zugehörigen Thermo-5 Geräte kühlen, bis die Vor- und Rücklauftemperatur kleiner als die eingestellte Sicherheits-Abschalttemperatur ist.
- → Anschliessend wird eine Druckentlastung durchgeführt.
- → Danach schalten die zugehörigen Thermo-5 Geräte aus. In der Betriebsartenanzeige wird "AUS" angezeigt.
- **3.** Alle Hauptschalter der zugehörigen Thermo-5 und Panel-5 in Position "0" drehen.
- **4.** Netzstecker der Umschalteinheit zur variothermen Temperierung ziehen.

# 8.5.1 Abkühlen und Ausschalten

| Fu | Funktionen |         |       |     |   |      | B·T  | HE   | RM' |
|----|------------|---------|-------|-----|---|------|------|------|-----|
| N  | VC1        | 199     | TH1   | TC1 | 5 | 7.   |      | K    | D   |
| A  | okühlen    |         |       |     |   |      |      |      | /   |
| Fo | ormentle   | erung   | ,     |     |   |      |      |      |     |
| Fe | ernsteue   | erbetri | eb    |     |   |      |      |      |     |
| H  | andbetri   | ieb     |       |     |   |      |      |      |     |
| P  | ozessb     | etrieb  |       |     |   |      |      |      |     |
| Τe | Teaching   |         |       |     |   |      |      |      |     |
| Τe | estbetrie  | eb      |       |     |   |      |      |      |     |
| VC | Vorlaut    | f TH    | 154.0 | )°C |   | Ab   | küh  | len  |     |
|    | Vorlaut    | TC      | 69.5  | 5°C |   | Vari | o Ki | ihle | n   |

Abb. 42: Abkühlen einschalten

Das Abkühlen wie folgt einschalten:

- 1. Mit Taster 🕊 oder ъ Modul-Nr. "VCn" auswählen.
- 2. Menüseite Funktionen aufrufen.
- Funktion Abkühlen auswählen und mit Taster 
   <sup>IIII</sup> aktivieren.
   Die aktivierte Funktion wird mit dem Symbol ✓ angezeigt.
- → Die Umschalteinheit schaltet auf "Vario Kühlen" und die zugehörigen Thermo-5 Geräte kühlen bis auf die eingestellte Abkühltemperatur ab. Anschliessend wird eine Druckentlastung durchgeführt.

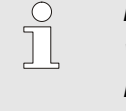

HINWEIS!

Wird nach Aktivieren der Funktion Abkühlen die Funktion Formentleerung aktiviert, führt die Anlage vor dem Ausschalten eine Formentleerung durch.

# 8.5.2 Formentleerung

| Fun      | ktione  | n       |      |     |   | 1  | HB     | THE    | RM'                                                                                                    |
|----------|---------|---------|------|-----|---|----|--------|--------|----------------------------------------------------------------------------------------------------|
| Nr.      | VC1     | 199     | TH1  | TC1 | 5 | 7  |        | KI     | D                                                                                                    |
| Abk      | ühlen   |         |      |     |   |    |        |        |                                                                                                    |
| For      | mentle  | erung   | k    |     |   |    |        |        | <ul> <li>Image: A start of the start of the start of</li></ul> |
| Fen      | nsteue  | rbetrie | eb   |     |   |    |        |        |                                                                                                    |
| Har      | ndbetri | eb      |      |     |   |    |        |        |                                                                                                    |
| Pro      | zessbe  | etrieb  |      |     |   |    |        |        |                                                                                                    |
| Teaching |         |         |      |     |   |    |        |        |                                                                                                    |
| Tes      | tbetrie | b       |      |     |   |    |        |        |                                                                                                    |
| /C \     | /orlauf | TH      | 34.5 | 5°C | F | or | men    | tleeru | ng                                                                                                    |
| 1 \      | /orlauf | TC      | 32.8 | 3°C |   | Va | ario I | Kühle  | n                                                                                                    |

Abb. 43: Formentleerung einschalten

Die Formentleerung wie folgt einschalten:

- 1. Mit Taster 🕊 oder 🍱 Modul-Nr. "VCn" auswählen.
- 2. Menüseite Funktionen aufrufen.
- 3. Funktion Formentleerung auswählen und mit Taster 💷 aktivieren.
  - Die aktivierte Funktion wird mit dem Symbol 🗸 angezeigt.
- → Vor dem Formentleerungsvorgang werden die zugehörigen Thermo-5 Geräte auf 70 °C abgekühlt.
- → Die Umschalteinheit schaltet auf Vario K
  ühlen und der Verbraucher und die Zuleitungen werden leer gesaugt und drucklos gemacht.
- $\rightarrow$  Anschliessend schaltet die Anlage aus.

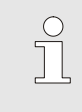

#### HINWEIS!

Vor dem Öffnen von Verbindungen zwischen Temperiergerät, Umschalteinheit und Verbraucher auf Druck 0 bar prüfen.

# 8.6 Stillsetzen im Notfall

#### Stillsetzen im Notfall

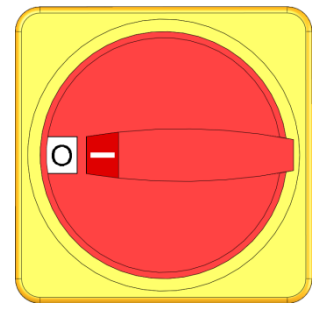

Abb. 44: Hauptschalter

#### Nach den Rettungsmassnahmen

In Gefahrensituationen muss die Anlage möglichst schnell gestoppt und die Energiezufuhr abgeschaltet werden.

Im Gefahrenfall wie folgt vorgehen:

- **1.** Hauptschalter an allen zugehörigen Thermo-5 Geräten bzw. Panel-5 in Position "0" drehen.
- 2. Netzstecker an allen zugehörigen Thermo-5, Panel-5 und der Umschalteinheit zur variothermen Temperierung ziehen oder Spannungsversorgung allpolig abschalten und gegen Wiedereinschalten sichern.
- **3.** Gegebenenfalls Personen aus der Gefahrenzone bringen, Erste-Hilfe-Massnahmen einleiten.
- 4. Gegebenenfalls Arzt und Feuerwehr alarmieren.
- 5. Verantwortlichen am Einsatzort informieren.
- **6.** Sofern es die Schwere des Notfalls bedingt, zuständige Behörden informieren.
- 7. Fachpersonal mit der Störungsbehebung beauftragen.

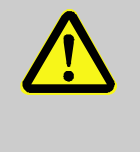

# WARNUNG!

Lebensgefahr durch vorzeitiges Wiedereinschalten!

Bei Wiedereinschalten besteht Lebensgefahr für Personen im Gefahrenbereich. Deshalb:

Deshalb

- Vor dem Wiedereinschalten sicherstellen, dass sich keine Personen mehr im Gefahrenbereich aufhalten.
- **8.** Anlage vor der Wiederinbetriebnahme auf einwandfreie Funktion prüfen.

# 8.7 Zugriffsrechte definieren

## 8.7.1 Benutzerprofil einstellen

### Funktion

Um Fehlbedienungen zu verhindern und die Übersichtlichkeit zu verbessern sind entsprechend des eingestellten Benutzerprofils Menüs, Funktionen und Parameter ein- oder ausgeblendet.

Unterscheidung der Benutzerprofile

Es wird zwischen folgenden drei Benutzerprofilen unterschieden:

| Benutzerprofil | Kürzel | Anwender/Eigenschaft                                            |
|----------------|--------|-----------------------------------------------------------------|
| Standard       | S      | Für den Standard-Bediener                                       |
| Erweitert      | E      | Für den Maschineneinrichter                                     |
| Unterhalt      | U      | Für den Hersteller und durch ihn autorisiertes Service-Personal |

#### Benutzerprofile einstellen

| Profil            |           |                |
|-------------------|-----------|----------------|
| Benutzerpr        | ofil      | Unterhalt      |
| Bedienung<br>Code | sfreigabe | 2              |
| Sprache           |           | Deutsch        |
| Tastenlauts       | stärke    | 5              |
| Tastenlauts       | stärke    | 5              |
| Vorlauf           | 25.0 °C   | Betriebsbereit |
| Druck             | 0.0 bar   | Leanersweren   |

Abb. 45: Benutzerprofil

Das Benutzerprofil kann wie folgt eingestellt werden:

- 1. Menüseite Profil aufrufen.
- 2. Parameter Benutzerprofil auswählen.
- **3.** Zugriffscode eingeben.
- 4. Gewünschtes Benutzerprofil einstellen.

## 8.7.2 Bedienungsfreigabe einstellen

#### Funktion

Über die Stufe der Bedienungsfreigabe wird festgelegt, welche Funktionen oder Werte verändert werden können. Bei Versuch gesperrte Werte zu verändern, erscheint ein entsprechender Warntext auf dem Display.

Stufen der Bedienungsfreigabe

| Stufe | Bedienungsfreigabe                          |
|-------|---------------------------------------------|
| 0     | Kein Zugriff                                |
| 1     | Zugriff auf Funktionen                      |
| 2     | Zugriff auf Sollwerte                       |
| 3     | Zugriff auf Einstellungen und Überwachungen |
| 4     | Zugriff auf Service                         |

### Einmalige Bedienungsfreigabe

- 1. Gesperrter Parameter auswählen und Taster <sup>IIII</sup> drücken, Warntext erscheint auf dem Display.
- 2. Taster 💷 drücken.
- 3. Zugriffscode eingeben.

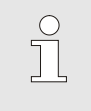

HINWEIS!

Die einmalige Bedienungsfreigabe ist so lange gültig, bis das Grundbild auf dem Display erscheint.

### Permanente Bedienungsfreigabe

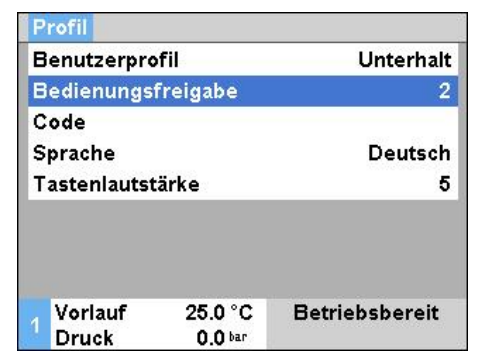

Abb. 46: Bedienungsfreigabe

- **1.** Menüseite Profil aufrufen.
- 2. Parameter Bedienungsfreigabe auswählen und Taster III drücken.
- 3. Zugriffscode eingeben.
- 4. Parameter Bedienungsfreigabe auf den gewünschten Wert setzen.

# 8.7.3 Zugriffscode ändern

Der Zugriffscode ist eine vierstellige Ziffer und besteht aus den Zahlen 1, 2, 3 und 4.

Bei Auslieferung des Geräts lautet der Zugriffscode 1234.

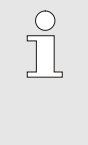

#### HINWEIS!

Zum Schutz vor Missbrauch des Geräts ist der Zugriffscode nach der Inbetriebnahme sofort zu ändern.

Bei Verlust des aktuellen Codes wenden sie sich an die HB-Therm Vertretung.

### Zugriffscode ändern

| P             | rofil 🕨         | Benutz |                               |                    |
|---------------|-----------------|--------|-------------------------------|--------------------|
| Code eingeben |                 |        |                               | 1<br>4 (11) 2<br>3 |
|               |                 |        |                               |                    |
| 1             | Vorlau<br>Druck | ıf     | 25.0 °C<br>0.8 <sup>bar</sup> | Betriebsbereit     |

Abb. 47: Code eingeben

#### Um den Zugriffscode zu ändern:

- **1.** Menüseite Profil aufrufen.
- 2. Parameter Code auswählen und Taster 💷 drücken.
- 3. Bestehenden Zugriffscode eingeben.
- **4.** Neuen Zugriffscode eingeben.
- 5. Neuen Zugriffscode bestätigen.

# 8.8 Einstellungen

# 8.8.1 Externfühler

Vorwahl des externen Fühlertyps

Der externe Fühlertyp, ist wie folgt einzustellen:

- 1. Menüseite Einstellung \ Diverses aufrufen.
- 2. Parameter Fühlertyp Externfühler auf den angeschlossenen Fühlertyp setzen.

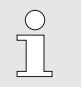

#### HINWEIS!

Der Externfühler dient bei der variothermen Anlage nur als Anzeige der Temperatur.

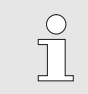

# HINWEIS!

Für die Pinbelegung Kabel  $\rightarrow$  Seite 105.

## 8.8.2 Umschaltspeicher

Die Ansteuerung des Umschaltspeichers ist standardmässig auf "autom." eingestellt. Soll die Ansteuerung nicht automatisch erfolgen, ist folgende Einstellung vorzunehmen:

- 1. Mit Taster 🕊 oder 🍱 Modul-Nr. "VCn" auswählen.
- 2. Menüseite Einstellung \ Vario aufrufen.
- 3. Parameter Speicherventil auf "zu" oder "offen" einstellen.

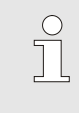

#### HINWEIS!

Bei kurzen Zykluszeiten (Bsp. <20 s) kann es sinnvoll sein, den Parameter Speicherventil auf "zu" einzustellen.
# 8.8.3 Ansteuerung Ausgangssignal

HB-THERM' Einstellung ► Vario Nr. VC1 1..99 TH1 TC1 Speicherventil autom. Prozessunterbruch Neutral Ansteuerung Maschine Kontakt HC 2 Anzahl Freigabekontakte Eingangssignal invertieren nein Ausgangssignal invertieren nein Ausgangssignal Funktion EIN Vario Heizen VC Vorlauf TH 175.0°C Vorlauf TC 43.5 °C

Abb. 48: Ansteuerung Ausgangssignal

Mittels Ausgangssignal Funktion können über die digitalen Ausgänge Output 1 und 2 ( $\rightarrow$  Seite 107) unterschiedliche Signale definiert werden.

Ansteuerung Ausgangssignal wie folgt einstellen:

- 1. Mit Taster 🕊 oder 🍱 Modul-Nr. "VCn" auswählen.
- 2. Menüseite Einstellung \ Vario aufrufen.
- 3. Parameter Ausgangssignal Funktion auf gewünschten Wert gemäss Tabelle einstellen.

| Wert        | Beschreibung                                                                                                    |
|-------------|----------------------------------------------------------------------------------------------------|
| AUS         | Keine Ansteuerung                                                                                                    |
| OUT H/C     | Stellung "Vario Heizen":<br>Output 1 angesteuert                                                                            |
|             | Stellung "Vario Kühlen":<br>Output 2 angesteuert                                                                            |
|             | Stellung "Vario Neutral":<br>Keine Ansteuerung                                                                              |
| Freigabe *) | Temperatur Sollwert Werkzeug oben erreicht:<br>Output 1 angesteuert bis nachfolgendes<br>Impulssignal Kühlen erkannt wird.  |
|             | Temperatur Sollwert Werkzeug unten erreicht:<br>Output 2 angesteuert bis nachfolgendes<br>Impulssignal Heizen erkannt wird. |

\*) nur bei Einstellung Ansteuerung Maschine = Temp HC (→ Seite 58)

# 8.8.4 Variotherme Anlage (VC) aktiv/ inaktiv über externen Kontakt

Über einen externen Kontakt kann die variotherme Anlage (VC) auf aktiv oder inaktiv geschaltet werden. Der Parameter Status VC über Ext. Kontakt ist standardmässig auf "AUS" eingestellt. Um den Status aktiv/ inaktiv über den Ext. Kontakt zu setzen, ist wie folgt vorzugehen:

- 1. Mit Taster 🕊 oder 🍱 Modul-Nr. "VCn" auswählen.
- 2. Menüseite Einstellung \ Fernsteuerbetrieb aufrufen.
- 3. Parameter Status VC über Ext. Kontakt auf "EIN" einstellen

| Wert | Beschreibung                                                                                                    |  |  |
|------|----------------------------------------------------------------------------------------------------|--|--|
| AUS  | Funktion ausgeschaltet                                                                                                 |  |  |
| EIN  | Funktion eingeschaltet<br>Bei offenem Kontakt ist die Anlage aktiv, bei<br>Kontakt geschlossen ist die Anlage inaktiv. |  |  |
|      |                                                                                                    |  |  |
|      | HINWEIS!<br>Für die Pinbelegung Kabel → Seite 107.                                                                     |  |  |

## 8.8.5 Positionierung Umschaltventil

Die Positionierung der Umschaltventile bei inaktiv ist standardmässig auf "Neutral" eingestellt. Um die Positionierung zu ändern ist wie folgt vorzugehen:

- 1. Menüseite Einstellung \ Vario aufrufen.
- 2. Parameter Stellung bei inaktiv auf "Heizen" bzw. "Kühlen" einstellen.

## 8.8.6 Zeitzone, Datum und Uhrzeit einstellen

#### Zeitzone einstellen

Bei Auslieferung des Geräts sind Datum und Uhrzeit auf mitteleuropäische Uhrzeit (MEZ) eingestellt. In Ländern einer anderen Zeitzone müssen Datum und Uhrzeit vor Inbetriebnahme wie folgt manuell eingestellt werden:

- 1. Menüseite Einstellung \ Datum / Uhrzeit aufrufen.
- 2. Parameter Zeitzone auf die entsprechende Zeitzone setzen.

#### Datum und Uhrzeit einstellen

 Einstellung ▶ Datum / Uhrzeit

 Uhrzeit
 11:28

 Datum
 Mi 2017-08-02

 Zeitzone
 MEZ

 Sommer/Winter Umschaltung
 autom.

 Zeitzone Offset UTC
 01:00

 1
 Vorlauf
 25.0 °C

 Druck
 0.0 bar

Abb. 49: Einstellung Datum / Uhrzeit

#### Umschaltung Sommer- und Winterzeit einstellen

Ist die gewünschte Zeitzone in der Parameterliste nicht vorhanden, müssen Datum und Uhrzeit wie folgt eingestellt werden:

- 1. Menüseite Einstellung \ Datum / Uhrzeit aufrufen.
- 2. Parameter Uhrzeit auf entsprechenden Wert setzen.
- 3. Parameter Datum auf entsprechenden Wert setzen.

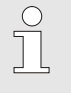

#### HINWEIS!

Ist die gewünschte Zeitzone nicht verfügbar, muss manuell von Sommer- auf Winterzeit und umgekehrt umgeschaltet werden.

Für die auswählbaren Zeitzonen wird automatisch zwischen Sommer- und Winterzeit umgeschaltet.

Um die automatische Umstellung zu unterdrücken ist folgendes einzustellen:

- 1. Menüseite Einstellung \ Datum / Uhrzeit aufrufen.
- 2. Parameter Sommer/Winter Umschaltung auf den Wert "manuell" setzen.

## 8.8.7 Schaltuhr einstellen

### Funktion

Mittels Schaltuhr kann die Anlage zu vorprogrammierten Zeiten und Tagen ein- bzw. ausgeschaltet werden.

#### Schaltuhr ein- bzw. ausschalten

| Fun         | ktione  | n      |       |     |   | HB      | THE    | RM |
|-------------|---------|--------|-------|-----|---|---------|--------|----|
| Nr.         | VC1     | 199    | TH1   | TC1 | 5 | 7       | KI     | D  |
| Abk         | ühlen   |        |       |     |   |         |        |    |
| For         | mentle  | erung  | J     |     |   |         |        |    |
| Schaltuhr 🗸 |         |        |       |     |   |         |        |    |
| Har         | ndbetri | eb     |       |     |   |         |        |    |
| Pro         | zessb   | etrieb |       |     |   |         |        | ~  |
| Teaching    |         |        |       |     |   |         |        |    |
| Tes         | tbetrie | b      |       |     |   |         |        |    |
| /C \        | /orlauf | TH     | 168.5 | 5°C |   | Normal  | betrie | b  |
| 1 \         | /orlauf | TC     | 67.8  | 3°C |   | Vario H | Kühle  | n  |

Abb. 50: Schaltuhr ein- bzw. ausschalten

#### Ein- und Ausschaltzeiten programmieren

| Einstellun         | g 🕨 Schaltuhr                 |           |         |
|--------------------|-------------------------------|-----------|---------|
| Uhrzeit            |                               |           | 11:30   |
| Datum              |                               | Mi 2009   | 9-08-05 |
| aktiv              | Mo-Fr                         | EIN       | 07:00   |
| aktiv              | Mo-Fr                         | AUS       | 18:00   |
| inaktiv            | Mo-Fr                         | AUS       | 06:00   |
| inaktiv            | Mo-Fr                         | AUS       | 06:00   |
| inaktiv            | Mo-Fr                         | AUS       | 06:00   |
| inaktiv            | Mo-Fr                         | AUS       | 06:00   |
| 1 Vorlauf<br>Druck | 25.0 °C<br>0.0 <sup>bar</sup> | Betriebsl | pereit  |

Abb. 51: Einstellungen Schaltuhr

Um die Schaltuhr ein- bzw. auszuschalten, ist wie folgt vorzugehen:

- 1. Mit Taster 🚾 oder 🍱 Modul-Nr. "VCn" auswählen.
- 2. Menüseite Funktionen aufrufen.
- 3. Funktion Schaltuhr auswählen und mit Taster 💷 aktivieren bzw. deaktivieren.
  - Die aktivierte Funktion wird mit dem Symbol ✔ angezeigt.
- → Sobald die eingestellte Ein- bzw. Ausschaltzeit erreicht ist, schaltet die Anlage automatisch ein bzw. aus.
- → Die aktive Schaltuhr wird mit dem Symbol ② auf dem Grundbild angezeigt.

Um jeweils die Ein- und Ausschaltzeiten für einen Tag zu programmieren, ist wie folgt vorzugehen:

- 1. Menüseite Einstellungen \ Schaltuhr aufrufen.
- 2. Parameter Tag den gewünschten Tag (Tage) setzen.
- 3. Parameter Schaltzeit die gewünschte Uhrzeit für den ausgewählten Tag setzen.

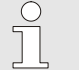

### HINWEIS!

Ist ein Tag auf "inaktiv" gesetzt, hat die programmierte Schaltzeit keine Auswirkungen. Sind alle Tage auf "inaktiv" gesetzt, erscheint die Funktion Schaltuhr nicht auf der Menüseite Funktionen.

## 8.9 Funktionen

## 8.9.1 Teaching

**Funktion Teaching starten** 

Gewünschten Assistenten auswählen,

45.0 °C

Typ 1

Teaching

-- °C

-- °C

-- S

erforderliche Werte eingeben und

Assistenten starten oder durch Abbrechen Funktion beenden.

Vorlauf TH 165.0 °C

Abb. 52: Assistent wählen

Assistent

Sollwert TH

Sollwert TC

Vorlauf TC

Zykluszeit

Mit der Funktion Teaching können anhand verschiedener Assistenten, variotherm spezifische Parameter automatisch ermittelt werden.

Um die Funktion Teaching zu aktivieren, ist wie folgt vorzugehen:

- 1. Mit Taster 🕊 oder ъ Modul-Nr. "VCn" auswählen.
- 2. Menüseite Funktionen aufrufen.
- → Solange die Anlage noch nicht bereit ist, blinkt die Betriebsart "Teaching".
- 4. Im Eingabefeld den gewünschten Assistent auswählen und mit Taster 💷 bestätigen.
- Alle schwarz dargestellten Parameter mit Taster auswählen und gewünschten Wert einstellen. Anschliessend mit Taster bestätigen.

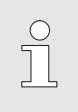

#### HINWEIS!

Je nach gewähltem Assistenten sind unterschiedliche Eingaben notwendig.

- 6. Assistent starten auswählen und mit Taster 💷 bestätigen. Durch Abbrechen kann die Funktion Teaching abgebrochen werden.
- → Teaching wird gestartet. Anweisung auf Bildschirm befolgen.

### **Assistent Typen**

Es stehen fünf Typen von Assistenten zur Verfügung, wobei die Typen 4 und 5 Kombinationen aus den Typen 1, 2 und 3 sind. Die Auswahl richtet sich nach den vorhandenen Rahmenbedingungen der betroffenen Anwendung.

| Тур | Bezeichnung                                                                                           | Kurzbeschreibung                                                                                               | benötigte Eingaben                                                                   | berechnete Parameter                                                                                                    |
|-----|----------------------------------------------------------------------------------------------------|----------------------------------------------------------------------------------------------------|--------------------------------------------------------------------------------------|----------------------------------------------------------------------------------------------------|
| 1   | Nur Trockenlauf,<br>ohne<br>angeschlossenen<br>Externfühler                                           | Bestimmung der<br>Reaktionszeit am offenen<br>Werkzeug, wenn nur ein<br>Handtast-Thermometer<br>vorhanden ist. | Sollwert TH<br>Sollwert TC<br>Zykluszeit                                             | Reaktionszeit                                                                                                    |
| 2   | Nur Trockenlauf, mit<br>angeschlossenem<br>Externfühler                                               | Bestimmung der<br>charakteristischen Werte<br>am offenen Werkzeug.                                             | Sollwert Werkzeug oben<br>Sollwert Werkzeug unten<br>Zykluszeit                      | Reaktionszeit<br>Sollwert TH<br>Sollwert TC                                                                                                    |
| 3   | Nur Zeitablauf<br>einstellen/anpassen                                                                 | Ermitteln der Schaltzeiten in<br>Abhängigkeit zum<br>Maschinentakt während<br>Produktion.                      | Sollwert TH<br>Sollwert TC<br>Sollwert isotherm<br>Reaktionszeit                     | Warten nach Trigger<br>Dauer Heizen<br>Dauer Kühlen<br>Pause Heizen-Kühlen<br>Pause Kühlen-Heizen<br>Ansteuerung Maschine                                                |
| 4   | Trockenlauf und<br>anschliessend<br>Zeitablauf einstellen,<br>ohne<br>angeschlossenem<br>Externfühler | Kombination Typ 1 und 3                                                                                        | Sollwert TH<br>Sollwert TC<br>Zykluszeit<br>Sollwert isotherm                        | Reaktionszeit<br>Warten nach Trigger<br>Dauer Heizen<br>Dauer Kühlen<br>Pause Heizen-Kühlen<br>Pause Kühlen-Heizen<br>Ansteuerung Maschine                               |
| 5   | Trockenlauf und<br>anschliessend<br>Zeitablauf einstellen,<br>mit<br>angeschlossenem<br>Externfühler  | Kombination Typ 2 und 3                                                                                        | Sollwert Werkzeug oben<br>Sollwert Werkzeug unten<br>Zykluszeit<br>Sollwert isotherm | Reaktionszeit<br>Sollwert TH<br>Sollwert TC<br>Warten nach Trigger<br>Dauer Heizen<br>Dauer Kühlen<br>Pause Heizen-Kühlen<br>Pause Kühlen-Heizen<br>Ansteuerung Maschine |

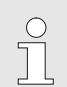

#### HINWEIS!

Für detailliertere Informationen kann über HB-Therm Vertretungen, die Anleitung "Prozessbeschreibung" (08352-X, X = Sprache) bezogen werden ( $\rightarrow$  <u>www.hb-therm.ch</u>).

# 8.10 Prozessüberwachung

## 8.10.1 Grenzwerte überwachen

### Funktion

Die Grenzwerte für die Prozessüberwachung werden in der Standardeinstellung automatisch nach jedem Gerätestart, gemäss der eingestellten Überwachungsstufe ermittelt und gesetzt.

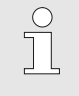

HINWEIS!

Solange die Grenzwerte noch nicht gesetzt wurden, blinkt die Betriebsartenanzeige grün.

#### Überwachung einstellen

| Überwach           | ung 🚺                         |                |
|--------------------|-------------------------------|----------------|
| Temperat           | ur                            | •              |
| Durchflus          | •                             |                |
| Werkzeug           | •                             |                |
| Überwach           | autom.                        |                |
| Überwach           | grob                          |                |
| Überwach           | n nein                        |                |
| Anfahr-Ala         | rmunterdrück                  | ung voll       |
| Alarmkont          | akt Funktion                  | NO1            |
| 1 Vorlauf<br>Druck | 25.0 °C<br>0.0 <sup>bar</sup> | Betriebsbereit |

Abb. 53: Überwachung

Wird die automatische Grenzwertermittlung nicht gewünscht, ist folgende Einstellung vorzunehmen:

- 1. Menüseite Überwachung aufrufen.
- 2. Parameter Überwachung auf "manuell" oder "AUS" setzen.

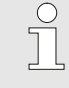

#### HINWEIS!

Ist die Überwachung auf "AUS" gesetzt wird der Prozess nicht überwacht. Dies kann zu unnötigen Ausschuss führen.

### Überwachung neu setzen

| Überwachu                  | ng                            |                 |
|----------------------------|-------------------------------|-----------------|
| Temperatur                 |                               | •               |
| Durchfluss                 | •                             |                 |
| Werkzeugd                  | •                             |                 |
| Überwachu<br>Überwachu     | autom.<br>grob                |                 |
| Überwachu                  | ng neu setze                  | n nein          |
| Anfahr-Alar<br>Alarmkontal | munterdrück<br>kt Funktion    | ung voll<br>NO1 |
| 1 Vorlauf<br>Druck         | 25.0 °C<br>0.0 <sup>bar</sup> | Betriebsbereit  |

Abb. 54: Überwachung neu setzen

#### Überwachungsstufe einstellen

| Überwachun         | g                             |                |
|--------------------|-------------------------------|----------------|
| Temperatur         |                               | •              |
| Durchfluss         | •                             |                |
| Werkzeugda         | •                             |                |
| Überwachun         | autom.                        |                |
| Überwachun         | grob                          |                |
| Überwachun         | n nein                        |                |
| Anfahr-Alarm       | ung voll                      |                |
| Alarmkontak        | t Funktion                    | NO1            |
| 1 Vorlauf<br>Druck | 25.0 °C<br>0.0 <sup>bar</sup> | Betriebsbereit |

Abb. 55: Überwachungsstufe

Um die Grenzwerte während dem Betrieb automatisch anzupassen, ist wie folgt vorzugehen:

- 1. Menüseite Überwachung aufrufen.
- 2. Parameter Überwachung neu setzen auf "ja" setzen.
- 3. Taster 🗰 drücken.

HINWEIS!

Grenzwerte die auf "AUS" gesetzt sind werden nicht angepasst.

Der Toleranzbereich wird mittels Parameter Überwachungsstufe festgelegt und kann wie folgt angepasst werden:

- 1. Menüseite Überwachung aufrufen.
- 2. Parameter Überwachungsstufe auf "fein", "mittel" oder "grob" setzen.

Die Grenzwerte für Temperatur und Durchfluss werden nach folgender Tabelle berechnet:

| Bezeichnung               | Überwachungsstufe |              |        |              |        | Bezug        |                                                                  |  |
|---------------------------|-------------------|--------------|--------|--------------|--------|--------------|------------------------------------------------------------------|--|
|                           | fein              |              | mittel |              | grob   |              |                                                                  |  |
|                           | Faktor            | min          | Faktor | min          | Faktor | min          |                                                                  |  |
| Abweichung Soll-Ist oben  | 1.5               | 5 K          | 2      | 10 K         | 2.5    | 20 K         | max. Abweichung während<br>"Vario Kühlen"                        |  |
| Abweichung Soll-Ist unten | 1.5               | 5 K          | 2      | 10 K         | 2.5    | 20 K         | max. Abweichung während<br>"Vario Heizen"                        |  |
| Durchfluss intern max.    | 1.2               | -            | 1.4    | -            | 1.7    | -            | max. Durchfluss während<br>"Vario Heizen" bzw. "Vario<br>Kühlen" |  |
| Durchfluss intern min.    | 0.8               | 0.5<br>L/min | 0.6    | 0.5<br>L/min | 0.3    | 0.5<br>L/min | min. Durchfluss während<br>"Vario Heizen" bzw. "Vario<br>Kühlen" |  |

# 8.11 Explorerfenster

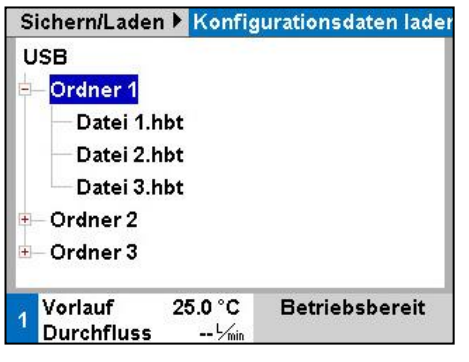

Abb. 56: Beispiel Explorerfenster

Im Explorerfenster werden die Verzeichnisse und Dateien auf dem eingesteckten USB-Datenträger angezeigt.

- Bei Verzeichnissen mit einem + wird mit Taster b das Verzeichnis geöffnet.
- Bei Verzeichnissen mit einem bird wird mit Taster K das Verzeichnis geschlossen.

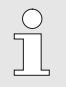

#### HINWEIS!

Je nach Anzahl von Dateien und Verzeichnissen auf dem USB-Datenträger, kann es einige Minuten dauern, bis die Verzeichnisstruktur angezeigt wird..

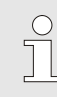

#### HINWEIS!

Es können über die Bedienung keine Verzeichnisse auf dem USB-Datenträger neu angelegt, gelöscht oder bearbeitet werden.

# 8.12 Sichern/Laden

#### Funktion

Über die Menüseite Sichern/Laden können diverse Daten auf einen USB-Datenträger gesichert bzw. von einem USB-Datenträger geladen werden. Durch diese Funktion ist es möglich Daten von einem Gerät auf ein anderes Gerät zu übertragen.

Bei einer auftretenden Störung können für die Fehlerdiagnose durch eine HB-Therm Vertretung, die Serviceinformationen auf einen USB-Datenträger gesichert werden.

### ACHTUNG!

Beschädigungen durch falsche Einstellungen!

Das Laden von falschen Parameter- bzw. Konfigurationsdaten kann zu Fehlfunktionen oder Totalausfall führen.

Deshalb:

 Nur Daten laden, die f
ür das Ger
ät bestimmt sind.

#### HINWEIS!

Beim Sichern von Parameterdaten, wird das eingestellte Benutzerprofil in die Datei gespeichert. Beim anschliessenden Laden, werden nur jeweilige Parameter mit dem gespeicherten Benutzerprofil und untergeordnete Benutzerprofile geladen.

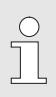

#### HINWEIS!

Es werden nur FAT32 formatierte USB-Datenträger unterstützt.

Um Daten vom Gerät auf einen USB-Datenträger zu sichern, ist wie folgt vorzugehen:

- 1. Menüseite Sichern/Laden aufrufen.
- 2. USB–Datenträger an Frontstecker anschliessen.
- Zu sichernde Daten auswählen und mit Taster bestätigen.
- Im Explorerfenster Verzeichnis wählen und mit Taster bestätigen.
- → Die Datei wird in das gewählte Verzeichnis, auf dem USB-Datenträger, gesichert.

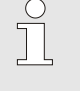

#### HINWEIS!

Das Sichern der Serviceinformationen beinhaltet alle servicerelevanten Daten (Konfigurations-, Parameterdaten usw.) welche für eine Fehlerdiagnose benötigt werden.

#### Sichern von Daten

| Sic | chem/Laden                |                    |                |  |  |  |
|-----|---------------------------|--------------------|----------------|--|--|--|
| Au  | Aufzeichnung USB          |                    |                |  |  |  |
| Ka  | Konfigurationsdaten laden |                    |                |  |  |  |
| Ka  | onfigurations             | daten sichem       |                |  |  |  |
| Pa  | Parameterdaten laden      |                    |                |  |  |  |
| Pa  | Parameterdaten sichern    |                    |                |  |  |  |
| Fe  | ehler- und Be             | etriebsdaten sich  | nern           |  |  |  |
| Q   | Qualitätsprüfung sichern  |                    |                |  |  |  |
| Se  | Serviceinfo sichern       |                    |                |  |  |  |
| 1   | Vorlauf<br>Druck          | 40.0 °C<br>0.0 bar | Betriebsbereit |  |  |  |

Abb. 57: Daten sichern

#### Laden von Daten

| Laden von Daten                   | Um Daten von einem USB-Datenträger auf das Gerät zu laden, ist                                                                                                    |
|-----------------------------------|----------------------------------------------------------------------------------------------------|
| Sichem/Laden                      | wie folgt vorzugehen:                                                                                                    |
| Aufzeichnung USB                  | 1. Menüseite Sichern/Laden aufrufen.                                                                                                    |
| Konfigurationsdaten laden         | <b>2.</b> USB – Datenträger an Frontstecker anschliessen.                                                                                                    |
| Konfigurationsdaten sichem        | , and the second second s |
| Parameterdaten laden              | <b>3.</b> Zu ladende Daten auswählen und mit Taster <b>W</b> bestätigen.                                                                                                    |
| Fehler- und Betriebsdaten sichern | 4. Im Explorerfenster Verzeichnis und Datei wählen und mit                                                                                                    |
| Qualitätsprüfung sichern          | Taster 🗰 hestätigen                                                                                                    |
| Serviceinfo sichern               |                                                                                                    |
| Vorlauf 40.0 °C Betriebsbereit    | → Die Daten werden auf das Gerat geladen. Befinden sich ge-                                                                                                    |
| Druck 0.0 bar                     | ladene Werte aussernalb des zulassigen Bereichs, werden                                                                                                    |
| Abb. 58 Daten laden               | diese auf die Standardeinstellung zuruckgesetzt.                                                                                                    |
| Dateibenennung                    | Die Dateinamen werden vom Gerät automatisch gemäss den nachfolgenden Beispielen auf dem USB-Datenträger erstellt.                                                                                                    |
| Serviceinfo                       | Bsp. Serviceinfo_2017-03-10_15-26-08<br>Uhrzeit<br>Datum                                                                                                    |
| Konfigurationsdaten               | Bsp. HBVC <u>180 1 [1]</u> .csv<br>Index <sup>1</sup><br>Adresse<br>max. Betriebstemperatur                                                                                                    |
| Parameterdaten                    | Bsp. <b>Par HBVC <u>180</u> <u>1</u> [1].csv</b>                                                                                                    |
|                                   | Adresse<br>max. Betriebstemperatur                                                                                                    |
| Fehler- und Betriebsdaten         | Bsp. BD HBVC <u>180 1 [1].csv</u><br>Index <sup>1</sup><br>Adresse                                                                                                    |
|                                   | <sup>1</sup> Ein Index wird automatisch angefügt, wonn der Dateinemen bereite besteht                                                                                                    |
|                                   | Ein muex wird automatisch angerugt, wenn der Dateinamen bereits besteht.                                                                                                    |

# 8.12.1 Aufzeichnung von Istdaten

### Funktion

Bei aktivierter Funktion Aufzeichnung USB werden die unter Einstellung \ Aufzeichnung USB ausgewählten Werte auf den USB-Datenträger geschrieben. Pro Tag wird eine neue Aufzeichnungsdatei erstellt. Ist das Speichern auf den USB-Datenträger nicht möglich, wird eine entsprechende Warnung angezeigt.

#### Aufzeichnung Starten

| Sichem/Laden             |                                   |                    |                |  |  |
|--------------------------|-----------------------------------|--------------------|----------------|--|--|
| U                        | SB Software                       | Update starten     |                |  |  |
| Au                       | ufzeichnung                       | USB                |                |  |  |
| Ko                       | onfigurations                     | daten laden        |                |  |  |
| Ko                       | Konfigurationsdaten sichem        |                    |                |  |  |
| Pa                       | Parameterdaten laden              |                    |                |  |  |
| Pa                       | Parameterdaten sichem             |                    |                |  |  |
| Fe                       | Fehler- und Betriebsdaten sichern |                    |                |  |  |
| Qualitätsprüfung sichern |                                   |                    |                |  |  |
| 1                        | Vorlauf<br>Druck                  | 40.0 °C<br>0.0 bar | Betriebsbereit |  |  |

Abb. 59: Aufzeichnung USB

#### Aufzeichnung Beenden

Um eine Aufzeichnung von Istdaten auf einem USB-Datenträger zu starten, ist wie folgt vorzugehen:

- 1. Menüseite Sichern/Laden aufrufen.
- 2. USB-Datenträger an Frontstecker anschliessen.
- 3. Funktion Aufzeichnung USB auswählen und mit Taster UB bestätigen.

Die aktivierte Funktion wird mit dem Symbol 🗸 angezeigt.

- → Die Daten werden auf den USB-Datenträger gespeichert.
- → Die aktive Aufzeichnung USB wird mit dem Symbol auf dem Grundbild angezeigt.

Um eine aktive Aufzeichnung zu beenden, ist wie folgt vorzugehen:

- 1. Menüseite Sichern/Laden aufrufen.
- 2. Funktion Aufzeichnung USB auswählen und mit Taster UB bestätigen.
- → USB-Datenträger kann entfernt werden.

Aufzeichnungsintervall einstellen Um das Aufzeichnungsintervall einzustellen, ist wie folgt vorzugehen:

- 1. Menüseite Einstellung \ Aufzeichnung USB aufrufen.
- 2. Parameter Takt serielle Aufzeichnung auf gewünschten Wert setzen.

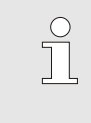

#### HINWEIS!

Ist das gewünschte Aufzeichnungsintervall nicht möglich, wird im schnellst möglichen Intervall aufgezeichnet.

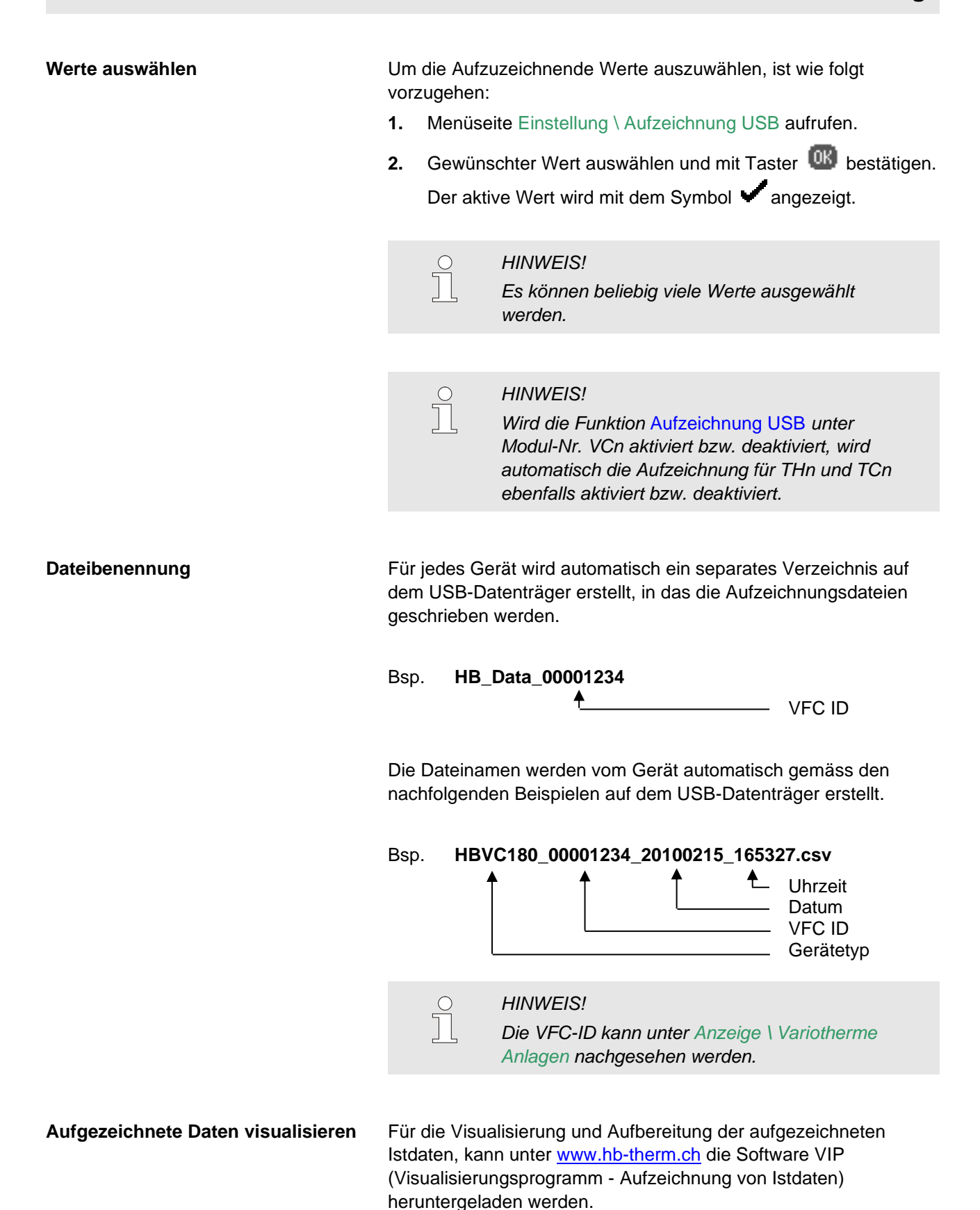

O8340-DE 2023-08

# 9 Wartung

# 9.1 Sicherheit

Personal

- Die hier beschriebenen Wartungsarbeiten können, soweit nicht anders gekennzeichnet, durch den Bediener ausgeführt werden.
- Einige Wartungsarbeiten dürfen nur von Fachpersonal oder ausschliesslich durch den Hersteller ausgeführt werden, darauf wird bei der Beschreibung der einzelnen Wartungsarbeiten gesondert hingewiesen.
- Arbeiten an der elektrischen Anlage dürfen grundsätzlich nur von Elektrofachpersonal ausgeführt werden.
- Arbeiten an der Hydraulik dürfen nur von Hydraulikfachpersonal ausgeführt werden.

Folgende Schutzausrüstung bei allen Wartungs-/Reparaturarbeiten tragen:

- Schutzbrille
- Schutzhandschuhe
- Sicherheitsschuhe
- Arbeitsschutzkleidung

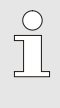

#### HINWEIS!

Auf weitere Schutzausrüstung, die bei bestimmten Arbeiten zu tragen ist, wird in den Warnhinweisen dieses Kapitels gesondert hingewiesen.

## Besondere Gefahren

Unsachgemäss ausgeführte

Wartungs-/ Reparaturarbeiten

Persönliche Schutzausrüstung

#### Folgende Gefahren bestehen:

- Lebensgefahr durch elektrischen Strom.
- Verbrennungsgefahr durch heisse Betriebsstoffe.
- Verbrennungsgefahr durch heisse Oberflächen.
- Quetschgefahr durch Wegrollen oder Umkippen.

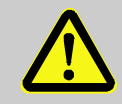

#### WARNUNG!

#### Verletzungsgefahr durch unsachgemäss ausgeführte Wartungs-/ Reparaturarbeiten!

Unsachgemässe Wartung / Reparatur kann zu schweren Personen- oder Sachschäden führen. Deshalb:

- Vor Beginn der Arbeiten f
  ür ausreichende Montagefreiheit sorgen.
- Wenn Bauteile entfernt wurden, auf richtige Montage achten, alle Befestigungselemente wieder einbauen und Schrauben-Anzugsdrehmomente einhalten.

# 9.2 Gerät öffnen

Zu bestimmten Wartungsarbeiten muss das Gerät geöffnet werden.

- Ausführung nur durch Fachpersonal oder unterwiesene Person.
- Benötigte Hilfsmittel:
  - Sechskant- oder Schlitz-Schraubendreher.

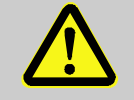

1.

#### WARNUNG!

Sicherheitsrisiko durch falsch montierte oder fehlende Isolationen!

Falsch montierte oder fehlende Isolationen können zur Überhitzung oder zum Totalausfall führen. Deshalb:

- Alle Isolationen wieder korrekt montieren.

Abb. 60: Schrauben lösen

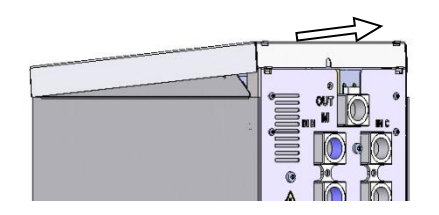

2. Deckblech circa 1 cm nach hinten wegziehen und nach oben abheben.

Schraube mit Schraubendreher am Deckblech lösen.

Abb. 61: Deckblech entfernen

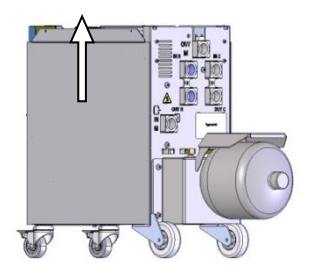

Abb. 62: Seitenblech nach oben ziehen

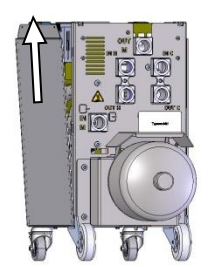

Abb. 63: Seitenblech herausziehen

3. Seitenblech etwas nach oben ziehen.

**4.** Seitenblech leicht schräg nach oben aus den Befestigungslaschen herausziehen und entfernen.

# 9.3 Wartungsplan

In den nachstehenden Abschnitten sind die Wartungsarbeiten beschrieben, die für einen optimalen und störungsfreien Betrieb erforderlich sind.

Sofern bei regelmässigen Kontrollen eine erhöhte Abnutzung zu erkennen ist, sind die erforderlichen Wartungsintervalle entsprechend den tatsächlichen Verschleisserscheinungen zu verkürzen.

Bei Fragen zu Wartungsarbeiten und -intervallen die HB-Therm Vertretung kontaktieren ( $\rightarrow$  <u>www.hb-therm.ch</u>).

Die Komponenten Pumpe, Heizung und Kühler unterliegen dem integrierten Wartungsintervall.

Unter Anzeige \ Istwerte wird der Fortschritt der anstehenden Wartung in Prozent angezeigt. Erreicht einer dieser Wartungsintervalle die 100 %, wird eine notwendige Wartung mit dem Symbol  $\implies$  in der Grundanzeige signalisiert. Nach getätigter Wartungsarbeit ist das entsprechende Wartungs-

intervall unter Anzeige \ Istwerte mit der Taste @ zurückzusetzen.

| Intervall                       | Bauteil/Komponente                                              | Wartungsarbeit                                                          | Auszuführen durch          |
|---------------------------------|-----------------------------------------------------------------|-------------------------------------------------------------------------|----------------------------|
| vierteljährlich<br>bzw. ~1000 h | Verschraubungen                                                 | Auf festen Sitz und Beschädigungen kontrollieren                        | Fachpersonal               |
|                                 |                                                                 | Gegebenenfalls festziehen oder ersetzen                                 | Fachpersonal               |
|                                 | Dichtungen                                                      | Sichtprüfung Dichtigkeit                                                | Fachpersonal               |
|                                 |                                                                 | Gegebenenfalls ersetzen                                                 | Fachpersonal               |
|                                 | Filter Elektroteil                                              | Auf Verschmutzung kontrollieren                                         | Bediener                   |
|                                 |                                                                 | Gegebenenfalls reinigen oder ersetzen                                   | Bediener                   |
| halbjährlich                    | Ventile                                                         | Auf Verschmutzungen kontrollieren                                       | Fachpersonal               |
| bzw. ~2000 h                    |                                                                 | Gegebenenfalls reinigen oder ersetzen                                   | Fachpersonal               |
| Alle 1 ½ Jahre<br>bzw. ~6000 h  | Hydraulik-<br>schlauchleitungen<br>(geräteintern) <sup>1)</sup> | Auf Beschädigungen am Aussenmantel<br>und im Dichtbereich kontrollieren | Hydraulik-<br>fachpersonal |
|                                 |                                                                 | Gegebenenfalls ersetzen                                                 | Hydraulik-<br>fachpersonal |
|                                 | Elektrische Verdrahtung                                         | Elektrische Verdrahtung auf Beschädigung am Aussenmantel überprüfen     | Elektro-<br>fachpersonal   |
|                                 |                                                                 | Gegebenenfalls ersetzen                                                 | Elektro-<br>fachpersonal   |
|                                 | Druckspeicher                                                   | Vordruck des Druckspeichers überprüfen<br>(→ Seite 89)                  | Hydraulik-<br>fachpersonal |
|                                 | Lüfter Elektroteil                                              | Auf Verschmutzung kontrollieren                                         | Elektro-<br>fachpersonal   |
|                                 |                                                                 | Gegebenenfalls reinigen oder ersetzen                                   | Elektro-<br>fachpersonal   |
|                                 |                                                                 | Funktion prüfen                                                         | Elektro-<br>fachpersonal   |

1) Die Wartung von externen Schlauchleitungen ist nach Angaben des Herstellers durchzuführen.

# 9.4 Wartungsarbeiten

# 9.4.1 Reinigung

|                      | <ul> <li>VORSICHT!</li> <li>Verbrennungsgefahr durch heisse Oberflächen!</li> <li>Kontakt mit heissen Bauteilen kann Verbrennungen verursachen.</li> <li>Deshalb:         <ul> <li>Gerät abkühlen, drucklos machen und ausschalten.</li> <li>Vor allen Arbeiten sicherstellen, dass alle Bauteile auf Umgebungstemperatur abgekühlt sind.</li> </ul> </li> </ul> |  |
|----------------------|----------------------------------------------------------------------------------------------------|--|
|                      | Das Gerät unter folgenden Bedingungen reinigen:                                                                                                    |  |
|                      | <ul> <li>Ausschliesslich die Aussenteile des Geräts mit einem weichen,<br/>feuchten Tuch reinigen.</li> </ul>                                                                                                    |  |
|                      | Keine aggressiven Reinigungsmittel verwenden.                                                                                                    |  |
| 9.4.2 Druckspeicher  |                                                                                                    |  |
|                      | Überprüfung des Vordrucks des Druckspeichers.                                                                                                    |  |
|                      | Ausführung nur durch ein Fachpersonal                                                                                                    |  |
| Benötigte Ausrüstung | Prüfvorrichtung für Druckspeicher                                                                                                    |  |
| Vorgehen             | <ol> <li>Anlage mittels Funktion Abk</li></ol>                                                                                                    |  |
|                      | <ol> <li>Druckanzeige Manometer an THn und TCn müssen</li> <li>0 bar +0,3 bar anzeigen.</li> </ol>                                                                                                    |  |
|                      | <ol> <li>Überprüfen ob der Druckspeicher die Temperatur von<br/>20 °C ±5 K hat.</li> </ol>                                                                                                    |  |
|                      | <ol> <li>Pr üfvorrichtung an Druckspeicher gem äss Anleitung der<br/>Pr üfvorrichtung anschliessen und den Vordruck  überpr üfen.</li> </ol>                                                                                                    |  |
|                      | ➔ Ist der Vordruck < (Angabe gemäss Typenschild – 0,5 bar)<br>muss der Druckspeicher mit Stickstoff nachgefüllt werden,<br>gemäss Anleitung der Prüfvorrichtung.                                                                                                    |  |
|                      | 5. Prüfvorrichtung entfernen.                                                                                                    |  |

## 9.4.3 Software-Update

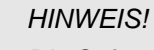

Die Software auf dem Modulgerät Thermo-5, Durchflussmesser Flow-5 bzw. Umschalteinheit Vario-5 wird automatisch auf den gleichen Stand gebracht, wie die Software auf dem Bedienmodul Panel-5 bzw. Einzelgerät Thermo-5.

Um ein neues Anwenderprogramm auf die angeschlossenen Produkte Temperiergeräte Thermo-5, Durchflussmesser Flow-5 bzw. Umschalteinheit Vario-5 zu installieren ist wie folgt vorzugehen:

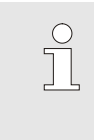

#### HINWEIS!

Die Software "gba03Usr.upd", "SW51-1\_xxxx.upd" und "SW51-2\_xxxx.upd" muss auf dem Root des Datenträgers liegen. Sie darf nicht in einem Ordner abgelegt werden.

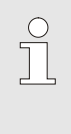

#### HINWEIS!

Während des Software-Updates darf das Gerät Thermo-5 bzw. Bedienungsmodul Panel-5 und alle angeschlossenen Produkte nicht ausgeschaltet werden.

#### **Benötigte Hilfsmittel**

- USB-Datenträger mit aktueller Software
- → Die neueste Software kann über die HB-Therm Vertretung bezogen werden (→ <u>www.hb-therm.ch</u>).

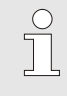

#### HINWEIS!

Es werden nur FAT32 formatierte USB-Datenträger unterstützt.

#### Software-Update ausführen

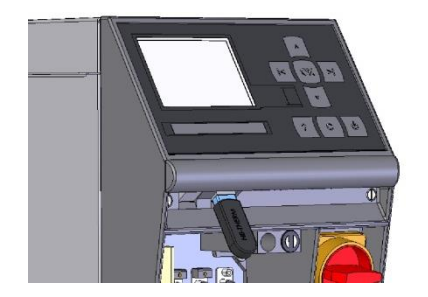

Abb. 64: USB-Datenträger anschliessen

| Sichem/Laden                      |                            |                    |                |
|-----------------------------------|----------------------------|--------------------|----------------|
| USB Software Update starten       |                            |                    |                |
| Au                                | Aufzeichnung USB           |                    |                |
| Konfigurationsdaten laden         |                            |                    |                |
| Ko                                | Konfigurationsdaten sichem |                    |                |
| Pa                                | Parameterdaten laden       |                    |                |
| Parameterdaten sichern            |                            |                    |                |
| Fehler- und Betriebsdaten sichern |                            |                    |                |
| Qualitätsprüfung sichern          |                            |                    |                |
| 1                                 | Vorlauf<br>Druck           | 40.0 °C<br>0.0 bar | Betriebsbereit |

Abb. 65: Software-Update starten

#### Überprüfung Software-Version

- **1.** Hauptschalter einschalten.
- 2. USB-Datenträger anschliessen (Abb. 64).
- 3. Menüseite Profil aufrufen.
- 4. Parameter Benutzerprofil auf "Erweitert" setzen.
- 5. Menüseite Sichern/Laden aufrufen.
- 6. Funktion USB Software Update starten auswählen und mit Taster OB bestätigen.
- → Die Daten werden vom USB-Datenträger in den Speicher der USR-51 geladen. USB-Verbindung nicht trennen.
- ➔ Die abgeschlossene Datenübertragung wird auf dem Display mitgeteilt. USB-Verbindung kann jetzt getrennt werden.
- → Die neue Software wird ins USR-51-Flash geschrieben. Nach Abschluss erfolgt ein automatischer Neustart.
- 7. Falls erforderlich muss die USB-Verbindung erneut hergestellt werden um weitere Daten zu installieren.
- → Nach dem Neustart wird gegebenenfalls die neue Software auf die angeschlossenen GIF-51, DFM-51 bzw. VFC-51 geschrieben. Dieser Vorgang kann einige Minuten dauern. Nach Abschluss erfolgt ein erneuter Neustart.
- → Auf dem Display erfolgt die Meldung Betriebsbereit.
- 1. Im Grundbild Taster 🗖 drücken.
- $\rightarrow$  Die aktuelle Software-Version erscheint rechts oben.

# 9.4.4 Zugänge zu Komponenten schaffen

Um freien Zugriff auf die Komponenten zu haben, um diese gegebenenfalls auszutauschen, muss zunächst das Gerät geöffnet werden ( $\rightarrow$  Seite 87).

### **Elektrischer Strom**

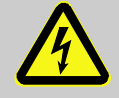

#### **GEFAHR!**

#### Lebensgefahr durch elektrischen Strom!

Bei Kontakt mit spannungsführenden Teilen besteht unmittelbare Lebensgefahr. Beschädigung der Isolation oder einzelner Bauteile kann lebensgefährlich sein.

Deshalb:

- \_ Bei Beschädigungen der Isolation Spannungsversorgung sofort abschalten und Reparatur veranlassen.
- Arbeiten an der elektrischen Anlage nur von Elektrofachpersonal ausführen lassen.
- Bei allen Arbeiten an der elektrischen Anlage, bei Wartungs-, Reinigungs- und Reparaturarbeiten Netzstecker ziehen oder externe Spannungsversorgung allpolig abschalten und gegen Wiedereinschalten sichern. Gerät auf Spannungsfreiheit prüfen.
- Keine Sicherungen überbrücken oder ausser Betrieb setzen. Beim Auswechseln von Sicherungen die korrekte Ampere-Zahl einhalten.
- Feuchtigkeit von spannungsführenden Teilen fernhalten. Diese kann zum Kurzschluss führen.
- 1. Netzstecker vom Netz trennen.
- 2. 6 Schrauben (1) von Elektroteil entfernen und anschliessend Deckel (2) anheben.
- 3. Lüfter Kabel aus VFC-51 ausstecken und Deckel (2) entfernen.

Platine VFC-51

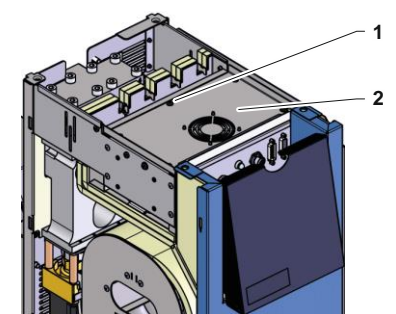

Abb. 66: Zugang Platine

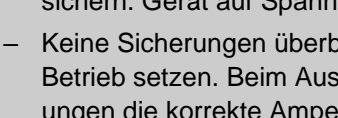

### Filter Elektroteil

Abb. 67: Zugang Filter

- 1. Halteblech (1) mit Filter seitlich ausfahren.
- **2.** Filter von Halteblech entfernen.

### Störungen

# 10 Störungen

Im folgenden Kapitel sind mögliche Ursachen für Störungen und die Arbeiten zu ihrer Beseitigung beschrieben.

Bei vermehrt auftretenden Störungen die Wartungsintervalle entsprechend der tatsächlichen Belastung verkürzen.

Bei Störungen, die durch die nachfolgenden Hinweise nicht zu beheben sind, die HB-Therm Vertretung kontaktieren
(→ www.hb-therm.ch). Für Fehlerdiagnosen können
Serviceinformationen auf einen USB-Datenträger gesichert und der HB-Therm Vertretung zugestellt werden (→ Seite 82).

# **10.1 Sicherheit**

Personal

- Die hier beschriebenen Arbeiten zur Störungsbeseitigung können, soweit nicht anders gekennzeichnet, durch den Bediener ausgeführt werden.
- Einige Arbeiten dürfen nur von Fachpersonal oder ausschliesslich durch den Hersteller ausgeführt werden, darauf wird bei der Beschreibung der einzelnen Störungen gesondert hingewiesen.
- Arbeiten an der elektrischen Anlage dürfen grundsätzlich nur von Elektrofachpersonal ausgeführt werden.
- Arbeiten an der Hydraulik dürfen nur von Hydraulikfachpersonal ausgeführt werden.

#### Persönliche Schutzausrüstung

Folgende Schutzausrüstung bei allen Wartungs-/Reparaturarbeiten tragen:

- Schutzbrille
- Schutzhandschuhe
- Sicherheitsschuhe
- Arbeitsschutzkleidung

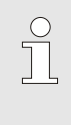

#### HINWEIS!

Auf weitere Schutzausrüstung, die bei bestimmten Arbeiten zu tragen ist, wird in den Warnhinweisen dieses Kapitels gesondert hingewiesen.

#### Besondere Gefahren

Folgende Gefahren bestehen:

- Lebensgefahr durch elektrischen Strom.
- Verbrennungsgefahr durch heisse Betriebsstoffe.
- Verbrennungsgefahr durch heisse Oberflächen.
- Quetschgefahr durch Wegrollen oder Umkippen.

### Störungen

#### Unsachgemäss ausgeführte Wartungs-/ Reparaturarbeiten

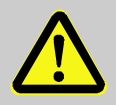

#### WARNUNG!

Verletzungsgefahr durch unsachgemäss ausgeführte Wartungs-/ Reparaturarbeiten!

Unsachgemässe Wartung / Reparatur kann zu schweren Personen- oder Sachschäden führen. Deshalb:

- Vor Beginn der Arbeiten f
  ür ausreichende Montagefreiheit sorgen.
- Wenn Bauteile entfernt wurden, auf richtige Montage achten, alle Befestigungselemente wieder einbauen und Schrauben-Anzugsdrehmomente einhalten.

#### Verhalten bei Störungen

Grundsätzlich gilt:

- Bei Störungen, die eine unmittelbare Gefahr f
  ür Personen oder Sachwerte darstellen, sofort die Not-Aus-Funktion ausf
  ühren.
- 2. Störungsursache ermitteln.
- **3.** Falls die Störungsbehebung Arbeiten im Gefahrenbereich erfordert, ausschalten und gegen Wiedereinschalten sichern.
- **4.** Verantwortlichen am Einsatzort über Störung sofort informieren.
- 5. Je nach Art der Störung diese von autorisiertem Fachpersonal beseitigen lassen oder selbst beheben.

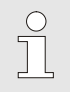

#### HINWEIS!

Die im Folgenden aufgeführte Störungstabelle gibt Aufschluss darüber, wer zur Behebung der Störung berechtigt ist.

# 10.2 Störungsanzeigen

## 10.2.1 Störungsanzeige Display

| Stufe | Merkmal                                                                                                    | Anzeige | Quittierung    |
|-------|----------------------------------------------------------------------------------------------------|---------|----------------|
| 1     | Es wurden Grenzwerte überschritten. Die Überschreitung hat keinen Einfluss auf die Betriebssicherheit des Geräts.   | gelb    | nicht zwingend |
| 3     | Es wurden Grenzwerte überschritten. Die Überschreitung hat direkten Einfluss auf die Betriebssicherheit des Geräts. | rot     | zwingend       |

Bei Störungen der Alarmstufe 3:

- → Hupe und Alarmkontakt (Zusatzausrüstung ZB) werden aktiviert.
- → Im Symbolfeld wird  $\Rightarrow$   $\Rightarrow$   $\bigcirc$  angezeigt.
- 1. Hupe mit Taster 🛄 quittieren.
- → Im Symbolfeld wird  $\hat{H}$  arm  $\times$  →  $\bigcirc$  angezeigt.
- Störungsursache ermitteln. Gegebenenfalls HB-THERM Vertretung kontaktieren (→ www.hb-therm.ch).
- 3. Alarm mit Taster C quittieren

# 10.3 Störungsursache ermitteln

#### Störungsursache

Um mögliche Gründe für eine aktuelle Störungsmeldung herauszufinden, ist wie folgt vorzugehen:

1. Durch Taster <sup>CC</sup> drücken, wird die Online-Hilfe zu der anstehenden Störungsmeldung angezeigt.

#### Störungsübersicht

| Fehlersuche             |                  |              |       |
|-------------------------|------------------|--------------|-------|
| 31.03.09 08:39          | Differen         | z Vorlauf-Ex | tern  |
| GIF00 Norma             | albetrieb        | E123         | 0 h   |
| 31.03.09 08:39          | Füllstand        | d zu tief    | -     |
| GIF00 Norma             | albetrieb        | E044         | 0 h   |
| 31.03.09 08:39          | Kreislaut        | f Übertemp.  |       |
| GIF00 Norma             | albetrieb        | E021         | 0 h   |
| 31.03.09 08:39          | Pumpe L          | Interstrom   |       |
| GIF00 Norma             | albetrieb        | E011         | 0 h   |
| 1 Vorlauf<br>Durchfluss | 25.0 °C<br>└∕min | Betriebsb    | ereit |

Abb. 68: Logbuch Alarme

Die letzten 10 aufgetretenen Störungsmeldungen können wie folgt angezeigt werden:

- 1. Menüseite Fehlersuche aufrufen.
- → Übersicht der Störungsmeldungen wird angezeigt. Mit "S" gekennzeichnete Störungsmeldungen sind in der Anfahrphase des Gerätes aufgetreten.
- 2. Gewünschte Störungsmeldung auswählen.
- **3.** Taster drücken.
- ➔ Online-Hilfe der ausgewählten Störungsmeldung wird angezeigt.

# Störungen

| Störung                        | Mögliche Ursache                                             | Fehlerbehebung                                                                        | Behebung<br>durch        |  |
|--------------------------------|--------------------------------------------------------------|---------------------------------------------------------------------------------------|--------------------------|--|
| Temperaturabweichung oben      | Parameter Abweichung Soll-Ist oben zu gering                 | Parameter Abweichung Soll-Ist oben vergrössern                                        | Bediener                 |  |
|                                | Regelparameter nicht optimal eingestellt.                    | Regelparameter optimieren.                                                            | Fachpersonal             |  |
|                                | Kühlventil 1 bzw. Kühlventil 2<br>bei Thermo-5 defekt        | Kühlventil 1 bzw. Kühlventil 2<br>bei Thermo-5 überprüfen,<br>gegebenenfalls ersetzen | Fachpersonal             |  |
| Temperaturabweichung unten     | Parameter Abweichung Soll-Ist<br>unten zu gering eingestellt | Parameter Abweichung Soll-Ist<br>unten vergrössern                                    | Bediener                 |  |
|                                | Regelparameter nicht optimal eingestellt                     | Regelparameter optimieren                                                             | Fachpersonal             |  |
|                                | Heizleistung nicht ausreichend                               | Benötigte Heizleistung bei<br>Thermo-5 überprüfen                                     | Fachpersonal             |  |
|                                |                                                              | Heizung bei Thermo-5<br>überprüfen, gegebenenfalls<br>ersetzen                        |                          |  |
| Temperaturabweichung           | Geräte falsch zugeteilt                                      | Gerätezuteilung richtig stellen.                                                      | Bediener                 |  |
| Vorlauf                        | Geräte falsch angeschlossen                                  | Geräte richtig an<br>Umschalteinheit anschliessen                                     | Fachpersonal             |  |
|                                | Filter in Vor- bzw. Rücklauf verunreinigt.                   | Filter in Vor- bzw. Rücklauf reinigen.                                                | Fachpersonal             |  |
| Durchfluss zu klein            | Parameter Durchfluss min. zu hoch eingestellt                | Parameter Durchfluss min.<br>verkleinern                                              | Bediener                 |  |
|                                | Filter in Vor- bzw. Rücklauf bei Thermo-5 verunreinigt.      | Filter in Vor- bzw. Rücklauf bei Thermo-5 reinigen.                                   | Fachpersonal             |  |
|                                | Verbraucher verstopft.                                       | Verbraucher überprüfen, gegebenenfalls reinigen.                                      | Fachpersonal             |  |
| Durchfluss zu gross            | Parameter Durchfluss max. zu gering                          | Parameter Durchfluss max.<br>vergrössern                                              | Bediener                 |  |
| Übertemperatur<br>Elektroteil  | Umgebungstemperatur zu hoch                                  | Umgebungstemperatur<br>kontrollieren                                                  | Bediener                 |  |
|                                | Filter Elektroteil verschmutzt                               | Filter Elektroteil reinigen                                                           | Bediener                 |  |
|                                | Kabel Lüfter ausgesteckt bzw.<br>Lüfter defekt               | Kable Lüfter einstecken bzw.<br>Lüfter ersetzen                                       | Elektrofach-<br>personal |  |
|                                | Platine VFC-51 bzw. Fühler<br>Kompensation defekt            | Platine VFC-51 bzw. Fühler<br>Kompensation ersetzen                                   | Elektrofach-<br>personal |  |
| Kommunikation gestört<br>Modul | Steuerkabel ausgesteckt oder defekt                          | Steuerkabel einstecken oder ersetzen                                                  | Bediener                 |  |
|                                | Netzversorgung<br>Umschaltmodul unterbrochen.                | Netzversorgung kontrollieren                                                          | Elektrofach-<br>personal |  |

# 10.4 Störungstabelle

# Störungen

# 10.5 Inbetriebnahme nach behobener Störung

Nach dem Beheben der Störung die folgenden Schritte zur Wiederinbetriebnahme durchführen:

- **1.** Not-Aus-Einrichtungen zurücksetzen.
- 2. Störung an der Steuerung quittieren.
- **3.** Sicherstellen, dass sich keine Personen im Gefahrenbereich aufhalten.
- 4. Gemäss den Hinweisen im Kapitel "Bedienung" starten.

#### Entsorgung

# **11 Entsorgung**

### **11.1 Sicherheit**

Personal

- Die Entsorgung darf nur von Fachpersonal ausgeführt werden.
- Arbeiten an der elektrischen Anlage dürfen nur von Elektrofachpersonal ausgeführt werden.
- Arbeiten an der Hydraulik d
  ürfen nur von Hydraulikfachpersonal ausgef
  ührt werden.

## **11.2 Materialentsorgung**

Nachdem das Gebrauchsende erreicht ist, muss das Gerät einer umweltgerechten Entsorgung zugeführt werden.

Sofern keine Rücknahme- oder Entsorgungsvereinbarung getroffen wurde, zerlegte Bestandteile der Wiederverwertung zuführen:

- Metalle verschrotten.
- Kunststoffelemente zum Recycling geben.
- Übrige Komponenten nach Materialbeschaffenheit sortiert entsorgen.

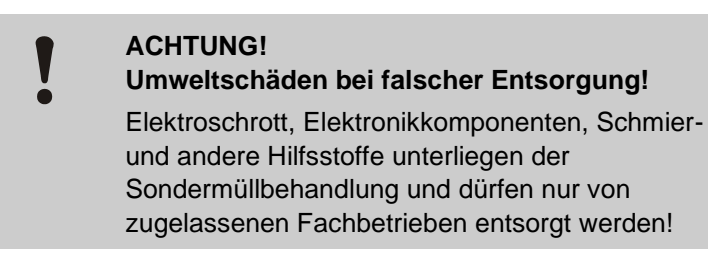

Die örtliche Kommunalbehörde oder spezielle Entsorgungs-Fachbetriebe geben Auskunft zur umweltgerechten Entsorgung.

## Ersatzteile

# 12 Ersatzteile

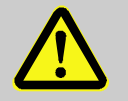

## WARNUNG!

#### Sicherheitsrisiko durch falsche Ersatzteile!

Falsche oder fehlerhafte Ersatzteile können die Sicherheit beeinträchtigen sowie zu Beschädigungen, Fehlfunktionen oder Totalausfall führen. Deshalb:

 Nur Originalersatzteile des Herstellers verwenden.

Ersatzteile über HB-Therm Vertretungen beziehen  $(\rightarrow \underline{www.hb-therm.ch})$ .

Die Ersatzteilliste befindet sich im Anhang B dieser Betriebsanleitung.

Bei Verwendung nicht freigegebener Ersatzteile verfallen jegliche Garantie- und Serviceansprüche.

# 12.1 Ersatzteilbestellung

Bei Ersatzteilbestellung unbedingt angeben:

- Bezeichnung und ID des Ersatzteils.
- Menge und Einheit.

# 13 Technische Unterlagen

# 13.1 Elektroschema

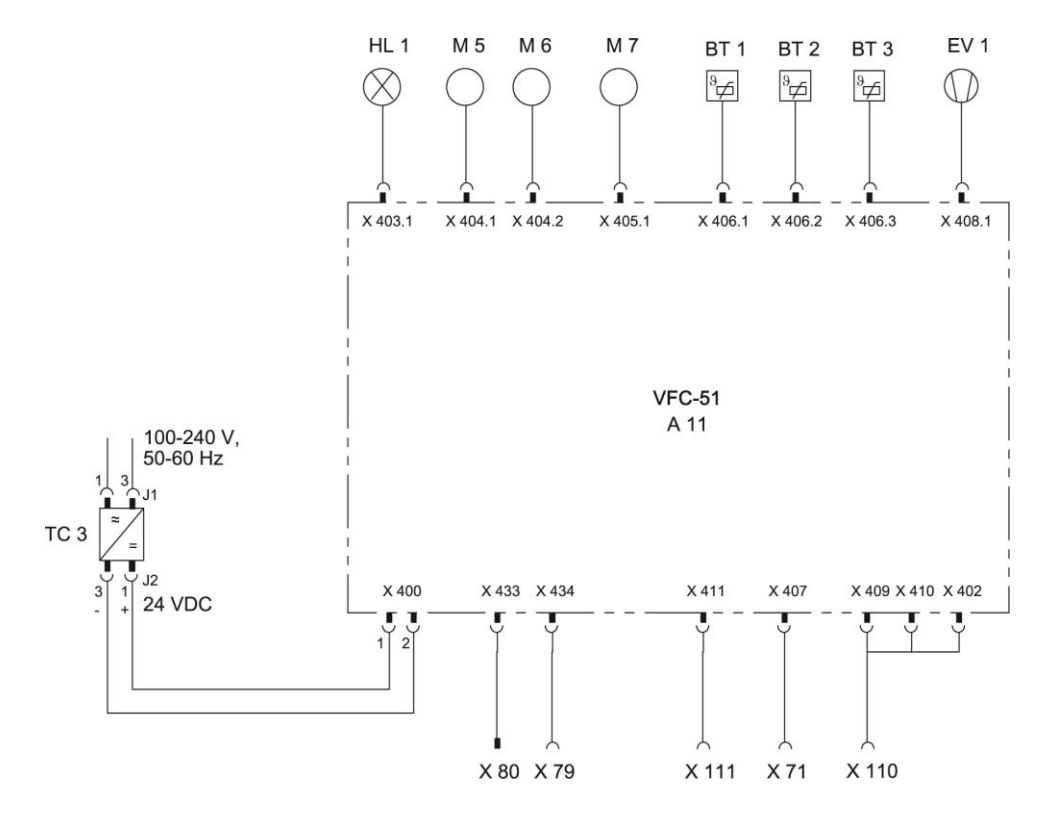

# 13.2 Hydraulikschema

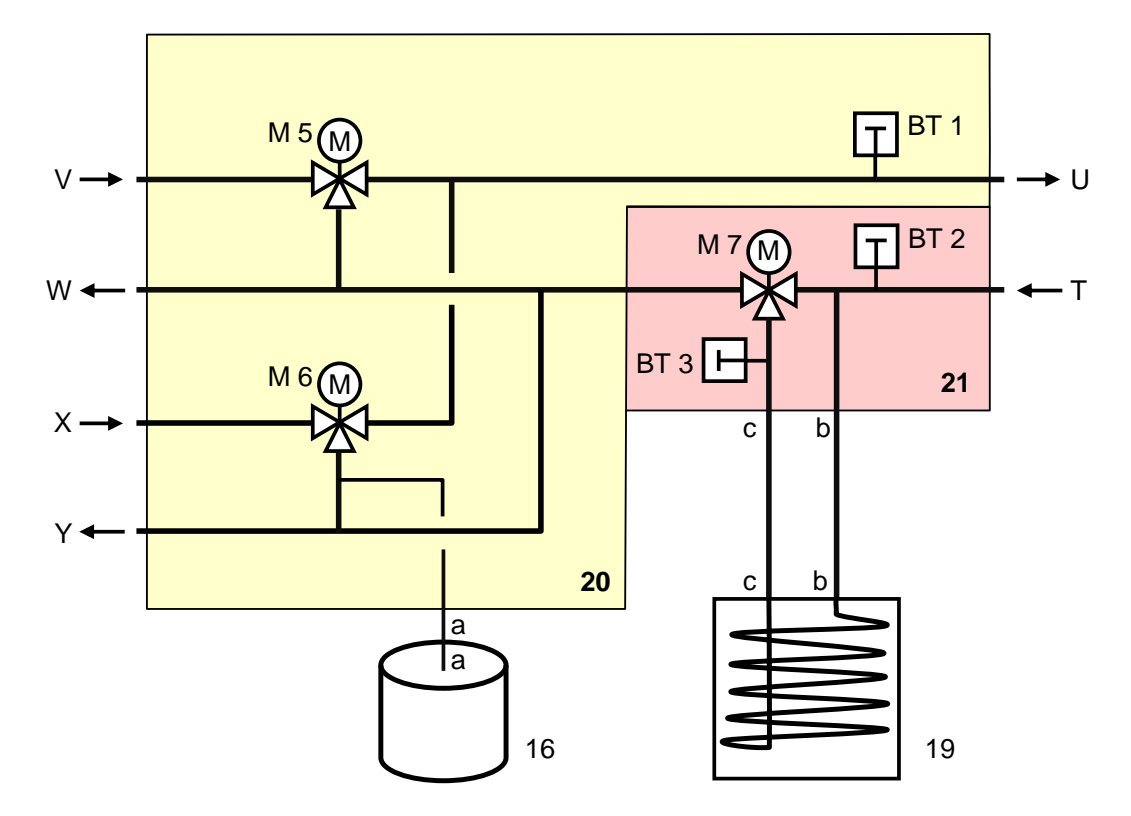

# 13.3 Komponentenanordnung

## Seitenansicht links

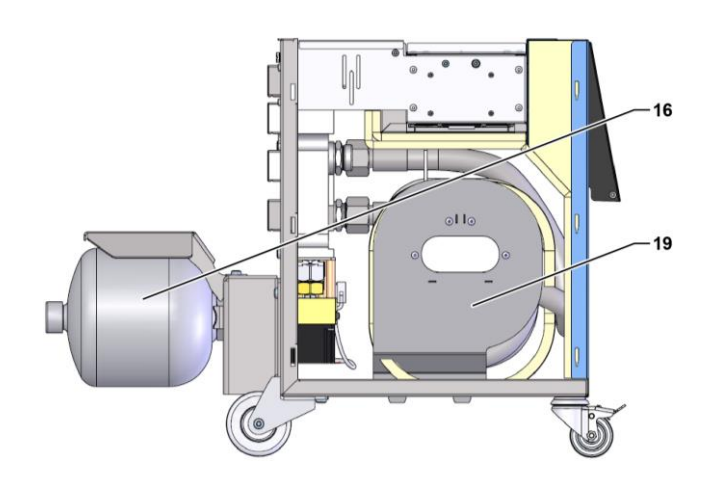

#### Elektroteil

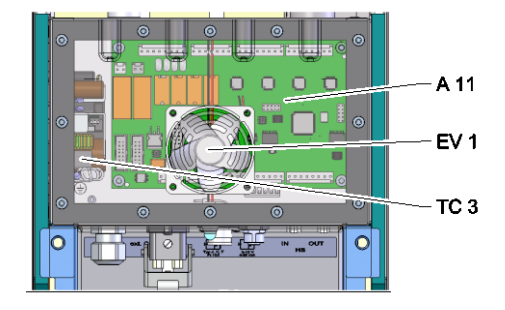

Front

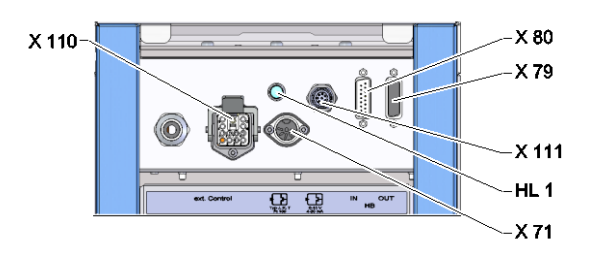

# Umschalt-, Speichermodul

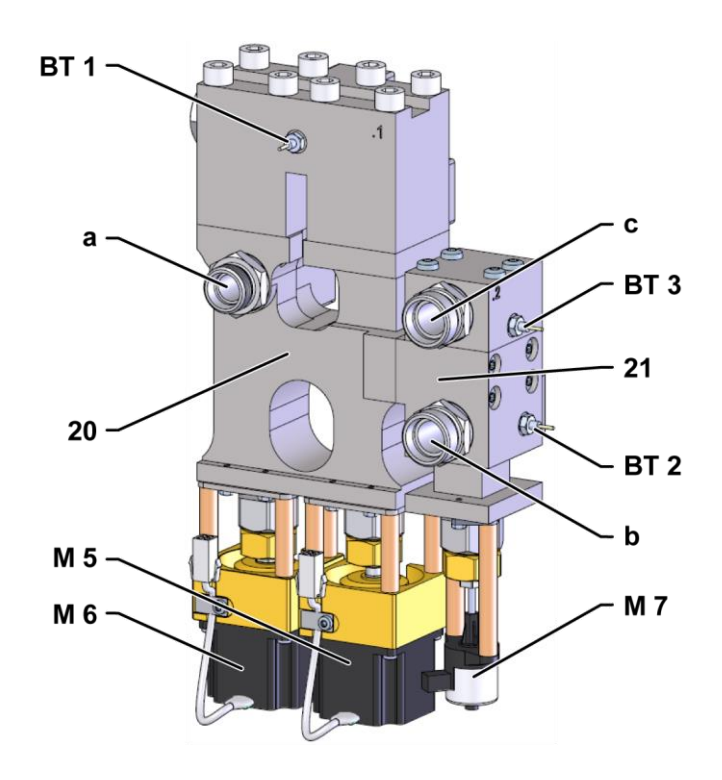

# 13.4 Legende

| KZ    | Bezeichnung                                  | nur bei Ausführung |
|-------|----------------------------------------------|--------------------|
| Т     | Eingang Werkzeugkreis (vom Werkzeug)         |                    |
| U     | Ausgang Werkzeugkreis (zum Werkzeug)         |                    |
| V     | Eingang Heisswasserkreis                     |                    |
| W     | Ausgang Heisswasserkreis                     |                    |
| Х     | Eingang Kaltwasserkreis                      |                    |
| Y     | Ausgang Kaltwasserkreis                      |                    |
| 16    | Druckspeicher                                |                    |
| 19    | Umschaltspeicher                             |                    |
| 20    | Umschalt-Modul                               |                    |
| 21    | Speicher-Modul                               |                    |
| A 11  | Platine VFC-51                               |                    |
| BT 1  | Temperaturfühler Vorlauf                     |                    |
| BT 2  | Temperaturfühler Rücklauf                    |                    |
| BT 3  | Temperaturfühler Speicher                    |                    |
| EV 1  | Lüfter Elektroteil                           |                    |
| HL 1  | Statuslampe                                  |                    |
| M 5   | Umschaltventil Heizen                        |                    |
| M 6   | Umschaltventil Kühlen                        |                    |
| M 7   | Speicherventil                               |                    |
| TC 3  | Netzteil 100-240 VAC, 50-60 Hz, 24 VDC, 60 W |                    |
| X 71  | Steckdose Externfühler                       |                    |
| X 79  | Steckdose HB OUT                             |                    |
| X 80  | Stecker HB IN                                |                    |
| X 110 | Steckdose Ext. Control                       |                    |
| X 111 | Steckdose Externfühler 0–10 V, 4–20 mA       |                    |

# 14 Kabel zu Schnittstellen

# 14.1 Externfühler

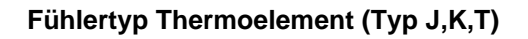

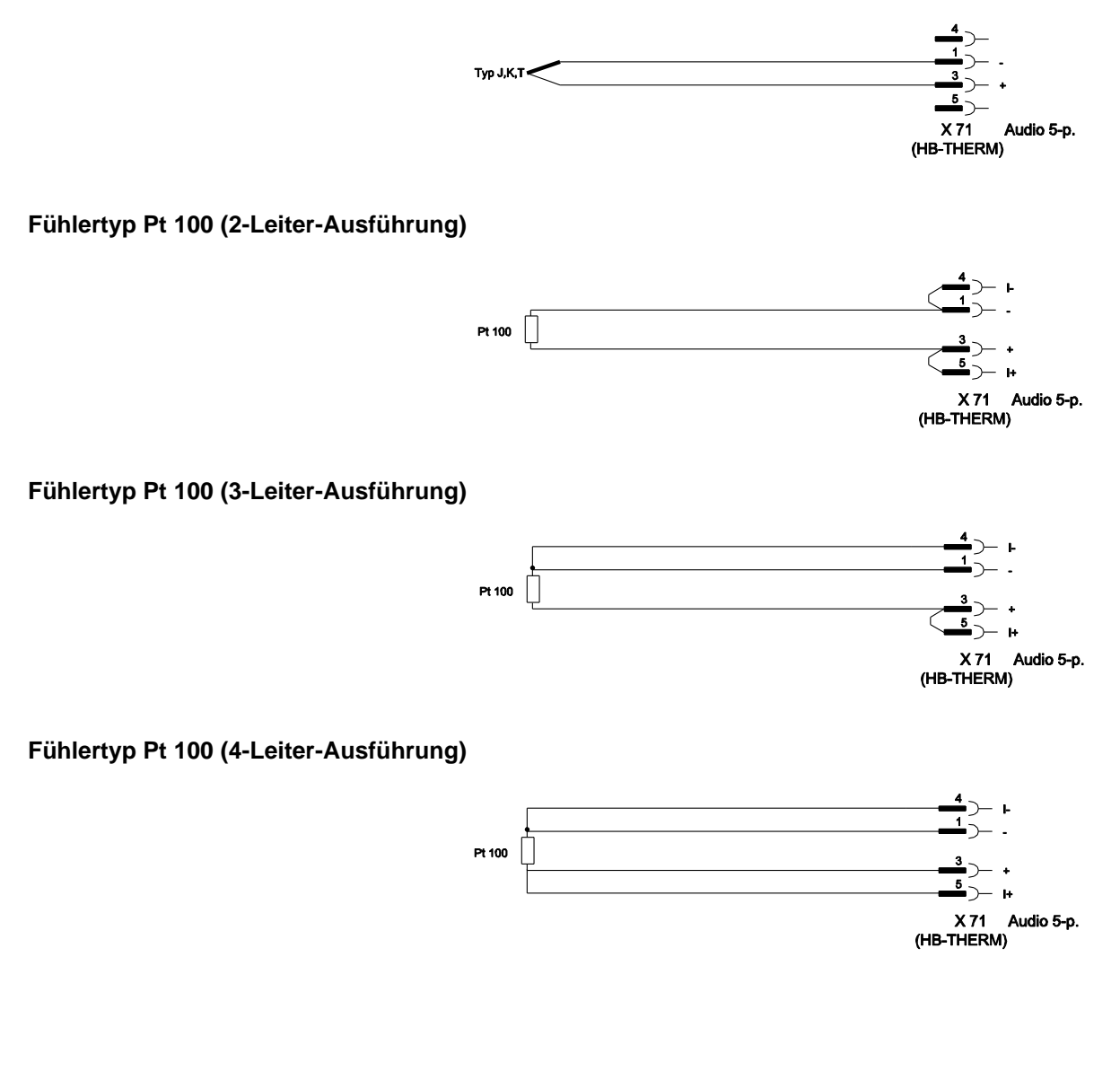

### Fühlertyp 0–10 V

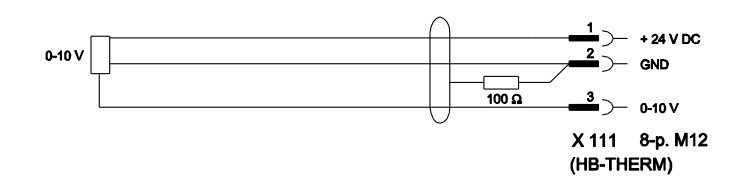

#### Fühlertyp 4–20 mA (2-Leiter-Ausführung)

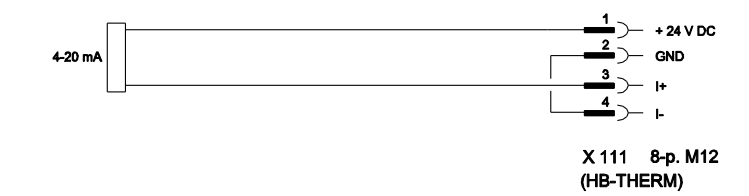

### Fühlertyp 4–20 mA (4-Leiter-Ausführung)

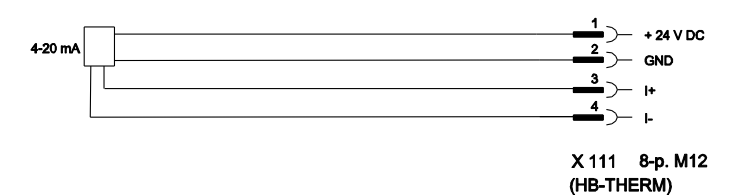

# 14.2 Ext. Control Schnittstelle

#### **Aktives 24 VDC Signal**

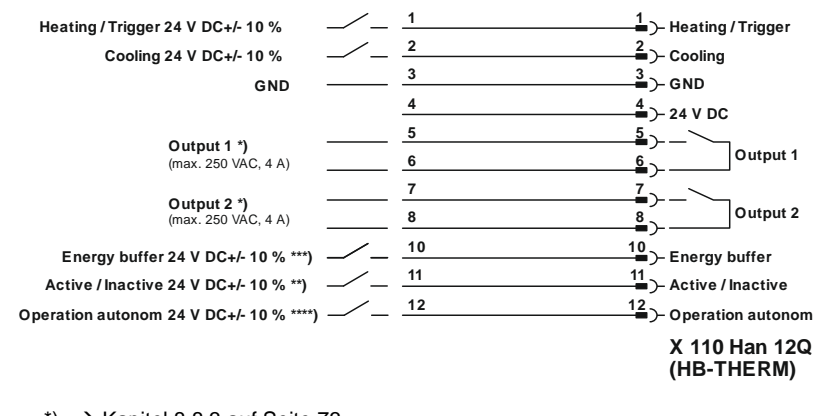

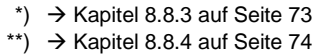

\*\*\*) → Betriebsanleitung Autonomer Betrieb

#### Potentialfreie Kontakte

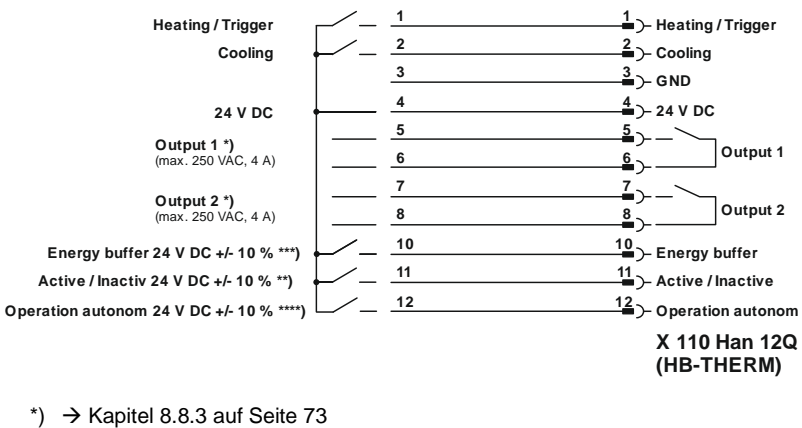

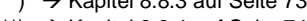

\*\*)  $\rightarrow$  Kapitel 8.8.4 auf Seite 74

\*\*\*) → Betriebsanleitung Autonomer Betrieb

#### Näherungsschalter

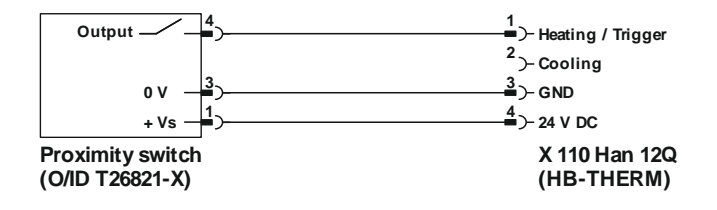

# 14.3 Schnittstelle HB

HΒ

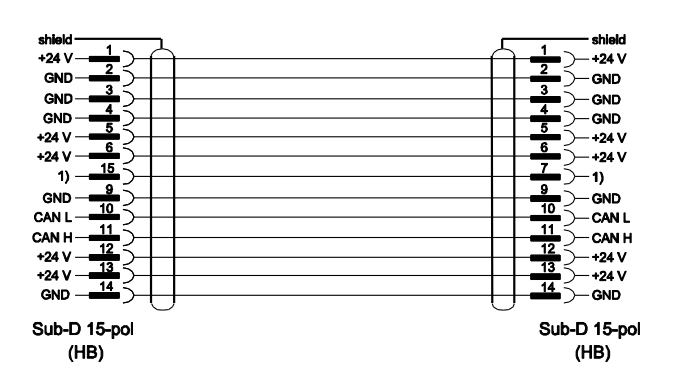

1) Über diesen Kontakt wird ein automatischer Abschlusswiderstand geschaltet.

#### HB/CAN

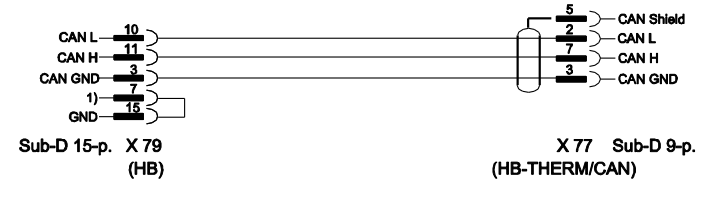

1) Über diesen Kontakt wird ein automatischer Abschlusswiderstand geschaltet.

### Verbindungskabel CAN

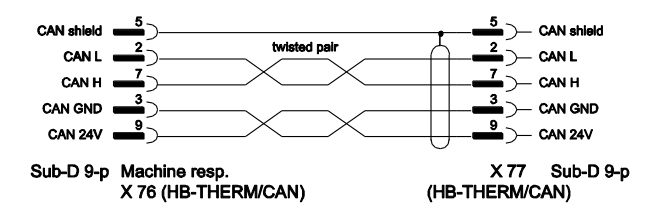